# **Monochrome laserprinter**

Gebruikershandleiding

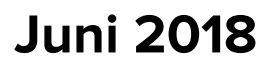

Machinetype(n): 4600 Model(len): 830 en equivalente modellen

# Inhoud

| Informatie over veiligheid                                      | 5  |
|-----------------------------------------------------------------|----|
| Conventies                                                      |    |
| Productverklaringen                                             | 5  |
| Omgaan met de printer                                           | 8  |
| Een locatie voor de printer selecteren                          | 8  |
| Printerconfiguraties                                            | 9  |
| Kabels aansluiten                                               | 10 |
| Het bedieningspaneel gebruiken                                  | 11 |
| Uitleg over de status van de aan-uitknop en het indicatielampje | 11 |
| Pagina met menu-instellingen afdrukken                          | 12 |
| Pagina met netwerkinstellingen afdrukken                        | 12 |
| Papier en speciaal afdrukmateriaal plaatsen                     |    |
| Het formaat en de papiersoort voor speciaal materiaal instellen | 13 |
| Instellingen voor Universal papier configureren                 | 13 |
| Laden vullen                                                    | 13 |
| De multifunctionele invoer vullen                               | 15 |
| Laden koppelen                                                  | 16 |
| Ondersteund papier                                              | 17 |
| Ondersteunde papierformaten                                     | 17 |
| Ondersteunde papiersoorten                                      |    |
| Ondersteunde papiergewichten                                    |    |
| Afdrukken                                                       | 20 |
| Afdrukken vanaf een computer                                    | 20 |
| Afdrukken vanaf een mobiel apparaat                             | 20 |
| Afdrukken vanaf een flashstation                                |    |
| Ondersteunde flashstations en bestandstypen                     | 22 |
| Lijst met voorbeelden van lettertypen afdrukken                 | 23 |
| Informatie over de printermenu's                                | 24 |
| Menu-overzicht                                                  | 24 |
| Apparaat                                                        | 24 |

| Afdrukken                                        |    |
|--------------------------------------------------|----|
| Papier                                           |    |
| Netwerk/poorten                                  |    |
| USB-station                                      |    |
| Beveiliging                                      | 52 |
| Rapporten                                        | 55 |
| Help                                             | 56 |
| Problemen oplossen                               | 57 |
| Printer beveiligen                               |    |
| De beveiligingssleuf vinden                      |    |
| Printergeheugen wissen                           |    |
| Fabrieksinstellingen herstellen                  | 59 |
| Kennisgeving van vluchtigheid                    | 59 |
| Printer onderhouden                              | 60 |
| Netwerkfunctionaliteit                           | 60 |
| De printer reinigen                              | 61 |
| Onderdelen en supplies bestellen                 | 61 |
| Onderdelen en supplies vervangen                 | 63 |
| Help bij transport                               | 73 |
| Energie en papier besparen                       | 74 |
| Papierstoringen verhelpen                        | 76 |
| Voorkomen van papierstoringen                    | 76 |
| Locaties van storingen bepalen                   | 77 |
| Papier vast in klep A                            | 78 |
| Papier vastgelopen in achterklep                 |    |
| Papier vastgelopen in de standaardlade           |    |
| Papier vastgelopen in de duplexeenheid           |    |
| Papier vastgelopen in laden                      | 84 |
| Papier vastgelopen in de multifunctionele invoer |    |
| Problemen oplossen                               | 86 |
| Problemen met de netwerkverbinding               | 86 |
| Problemen met supplies                           | 87 |
| Problemen met de papierinvoer                    |    |

| Firmware                                    |     |
|---------------------------------------------|-----|
| Software                                    |     |
| Hardware                                    | 118 |
| Upgraden en migreren                        |     |
| Contact opnemen met de klantenondersteuning |     |
| Afdrukproblemen                             |     |

# Informatie over veiligheid

## Conventies

**Opmerking:** Een opmerking bevat nuttige informatie.

Waarschuwing: Een waarschuwing wijst op iets dat de hardware of software van het product kan beschadigen.

LET OP: Let op duidt op een mogelijk gevaarlijke situatie die persoonlijk letsel kan veroorzaken.

Voorbeelden van zulke waarschuwingen zijn:

**LET OP: RISICO OP LETSEL:** Gevaar voor letsel.

LET OP: GEVAAR VOOR ELEKTRISCHE SCHOKKEN: Gevaar voor elektrische schok.

LET OP: HEET OPPERVLAK: Gevaar voor verbranding bij aanraking.

LET OP: KANTELGEVAAR: Pletgevaar.

**LET OP: KNELGEVAAR:** Gevaar om bekneld te raken tussen bewegende onderdelen

## Productverklaringen

LET OP: RISICO OP LETSEL: Om het risico op elektrische schokken of brand te voorkomen, moet u het netsnoer rechtstreeks aansluiten op een geaard stopcontact dat zich dicht in de buurt van het product bevindt en dat gemakkelijk toegankelijk is.

LET OP: RISICO OP LETSEL: Gebruik alleen het netsnoer dat bij dit product is geleverd of een door de fabrikant goedgekeurd vervangend onderdeel om brand of elektrische schokken te voorkomen.

LET OP: RISICO OP LETSEL: U mag dit product niet gebruiken met verlengsnoeren, stekkerdozen, verdelers of UPS-apparaten. De vermogenscapaciteit van dit soort accessoires kan door een laserprinter eenvoudig worden overschreden, wat kan leiden tot slechte printerprestaties, schade aan eigendommen of brand.

**LET OP: RISICO OP LETSEL:** Gebruik dit product niet met een inline overspanningsbeveiliging. Het gebruik van een overspanningsbeveiliging kan leiden tot slechte printerprestaties, schade aan eigendommen of brand.

**LET OP: GEVAAR VOOR ELEKTRISCHE SCHOKKEN:** Om het risico van elektrische schokken te voorkomen, moet u dit product niet in de buurt van water of vochtige locaties plaatsen of gebruiken.

**LET OP: GEVAAR VOOR ELEKTRISCHE SCHOKKEN:** Om het risico van elektrische schokken te voorkomen, moet u dit product niet inschakelen tijdens onweer en geen elektrische kabels of stroomkabels aansluiten, zoals een faxsnoer, netsnoer of telefoonkabel.

**LET OP: RISICO OP LETSEL:** U moet het netsnoer niet snijden, draaien, vastbinden, afknellen of zware objecten op het snoer plaatsen. Zorg dat er geen schaafplekken op het netsnoer kunnen ontstaan of dat het snoer onder druk komt te staan. Zorg dat het netsnoer niet bekneld raakt tussen twee objecten, zoals een meubelstuk en een muur. Als een van deze dingen gebeurt, is er een kans op brand of elektrische schokken. Controleer het netsnoer regelmatig op dergelijke problemen. Trek de stekker van het netsnoer uit het stopcontact voor u het netsnoer controleert.

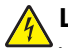

**LET OP: GEVAAR VOOR ELEKTRISCHE SCHOKKEN:** Om het risico van elektrische schokken te voorkomen, moet u ervoor zorgen dat alle externe aansluitingen (zoals Ethernet- en telefoonsysteemaansluitingen) op de juiste wijze zijn in de gemarkeerde poorten zijn geplaatst.

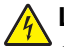

**LET OP: GEVAAR VOOR ELEKTRISCHE SCHOKKEN:** Als u toegang tot de controllerkaart wilt of optionele hardware of geheugenapparaten installeert nadat u de printer hebt ingesteld, moet u de printer uitschakelen en de stekker uit het stopcontact trekken voor u doorgaat om het risico van elektrische schokken te voorkomen. Als u andere apparaten hebt aangesloten op de printer, schakel deze dan ook uit en koppel de kabels los van de printer.

LET OP: GEVAAR VOOR ELEKTRISCHE SCHOKKEN: Om het risico op elektrische schokken te vermijden, trekt u de stekker van het netsnoer uit het stopcontact en koppelt u alle kabels los die op de printer zijn aangesloten voor u de buitenkant van de printer reinigt.

**LET OP: RISICO OP LETSEL:** Als de printer meer weegt dan 18 kg (40 lb), moet deze door twee of meer getrainde personeelsleden worden verplaatst.

LET OP: RISICO OP LETSEL: Volg deze richtlijnen wanneer u de printer verplaatst om te voorkomen dat u zich bezeert of dat de printer beschadigd raakt:

- Zorg ervoor dat alle kleppen en laden zijn gesloten.
- Schakel de printer uit en trek de stekker van het netsnoer van de printer uit het stopcontact.
- Koppel alle snoeren en kabels los van de printer.
- Als de printer losse, optionele laden op de vloer of uitvoerladen bevestigd heeft, dient u deze te ontkoppelen voordat u de printer verplaatst.
- Als de printer een onderstel met zwenkwielen heeft, rolt u de printer voorzichtig naar de nieuwe locatie. Wees voorzichtig bij drempels en scheuren in de vloer.
- Als de printer geen onderstel met zwenkwielen heeft, maar wel is uitgerust met optionele laden of uitvoerladen, verwijdert u de uitvoerladen en tilt u de printer van de laden. Probeer de printer niet samen met een van de opties op te tillen.
- Gebruik bij het optillen altijd de handgrepen aan de printer.
- Als de printer wordt verplaatst op een transportwagentje, moet de gehele onderzijde van de printer worden ondersteund.
- Als de optionele onderdelen worden verplaatst op een transportwagentje, moet het oppervlak van het wagentje groot genoeg zijn voor alle onderdelen.
- Houd de printer rechtop.
- Vermijd schokken.
- Zorg dat uw vingers zich niet onder de printer bevinden wanneer u het apparaat neerzet.
- Zorg dat er voldoende ruimte vrij is rondom de printer.

LET OP: KANTELGEVAAR: Wanneer u een of meer opties op uw printer of MFP installeert, is mogelijk een onderstel met zwenkwielen, printerkast of andere voorziening vereist om instabiliteit te voorkomen waardoor letsel kan worden veroorzaakt. Ga voor meer informatie over ondersteunde opstellingen naar onze website of neem contact op met het verkooppunt waar u de printer hebt gekocht.

**LET OP: KANTELGEVAAR:** Zorg ervoor dat u papier afzonderlijk in elke lade plaatst om instabiliteit van de apparatuur te voorkomen. Houd alle overige laden gesloten tot u ze nodig hebt.

**LET OP: HEET OPPERVLAK:** De binnenkant van de printer kan heet zijn. Om letsel te voorkomen, moet u een heet oppervlak eerst laten afkoelen voordat u het aanraakt. LET OP: KNELGEVAAR: Wees voorzichtig bij onderdelen met dit label om te voorkomen dat u bekneld raakt tussen bewegende onderdelen. Knelgevaar kan optreden in de buurt van bewegende onderdelen, zoals tandwielen, deuren, laden en kappen.

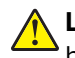

**LET OP: RISICO OP LETSEL:** Dit product maakt gebruik van een laser. Het toepassen van andere bedieningswijzen, aanpassingsmethoden of procedures dan in de *Gebruikershandleiding* worden vermeld, kan blootstelling aan gevaarlijke straling tot gevolg hebben.

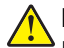

**LET OP: RISICO OP LETSEL:** De lithiumbatterij in dit product moet niet worden vervangen. Wanneer de lithiumbatterij niet juist wordt vervangen, bestaat er explosiegevaar. Een lithiumbatterij mag niet opnieuw worden opgeladen, uit elkaar worden gehaald of worden verbrand. Gooi gebruikte lithiumbatterijen weg volgens de aanwijzingen van de fabrikant en houd hierbij de plaatselijke regelgeving in acht.

Dit product is samen met specifieke onderdelen van de fabrikant ontwikkeld, getest en goedgekeurd volgens strikte, wereldwijd geldende veiligheidsnormen. De veiligheidsvoorzieningen van bepaalde onderdelen zijn niet altijd duidelijk zichtbaar. De fabrikant is niet verantwoordelijk voor het gebruik van andere, vervangende onderdelen.

Laat onderhoudswerkzaamheden en reparaties die niet in de gebruikersdocumentatie worden beschreven, uitvoeren door een servicevertegenwoordiger.

Dit product maakt gebruik van een afdrukproces waarbij het afdrukmateriaal wordt verhit. Door de hitte kan het afdrukmateriaal bepaalde stoffen afgeven. Bestudeer het gedeelte in de bedieningsinstructies waarin de richtlijnen voor het selecteren van afdrukmaterialen worden besproken om schadelijke emissies te voorkomen.

Dit product produceert kleine hoeveelheden ozon tijdens normaal gebruik en is mogelijk uitgerust met een filter om ozonconcentraties ruim onder de aanbevolen blootstellingslimieten te houden. Om hoge ozonconcentraties tijdens intensief gebruik te voorkomen, plaatst u dit product in een goed geventileerde ruimte en vervangt u de ozon- en uitblaasfilters indien dit wordt aangegeven in de onderhoudsinstructies van het product. Als in de onderhoudsinstructies van het product niet wordt verwezen naar filters, dan bevat dit product geen filters die vervangen moeten worden.

#### **BEWAAR DEZE INSTRUCTIES.**

# Omgaan met de printer

#### Een locatie voor de printer selecteren

- Laat genoeg ruimte vrij voor het openen van laden en kleppen en voor het installeren van hardwareopties.
- Plaats de printer in de buurt een stopcontact.

**LET OP: RISICO OP LETSEL:** Om het risico op elektrische schokken of brand te voorkomen, moet u het netsnoer rechtstreeks aansluiten op een geaard stopcontact dat zich dicht in de buurt van het product bevindt en dat gemakkelijk toegankelijk is.

LET OP: GEVAAR VOOR ELEKTRISCHE SCHOKKEN: Om het risico van elektrische schokken te voorkomen, moet u dit product niet in de buurt van water of vochtige locaties plaatsen of gebruiken.

- Zorg ervoor dat de luchtstroom in de ruimte voldoet aan de laatste herziening van de ASHRAE 62-norm of de CEN/TC 156-norm.
- Plaats de printer op een vlakke, stevige en stabiele ondergrond.
- Houd de printer:
  - schoon, droog en stofvrij.
  - Uit de buurt van rondslingerende nietjes en paperclips
  - Uit de buurt van de directe luchtstroom van airconditioners, warmtebronnen of ventilators;
  - Uit de buurt van direct zonlicht en extreme vochtigheidswaarden;
- Houd rekening met de aanbevolen temperaturen en voorkom schommelingen.

| Omgevingstemperatuur    | 10 tot 32°C |  |
|-------------------------|-------------|--|
| Temperatuur voor opslag | 0 tot 40 °C |  |

• Laat de volgende aanbevolen hoeveelheid ruimte vrij rondom de printer voor een goede ventilatie:

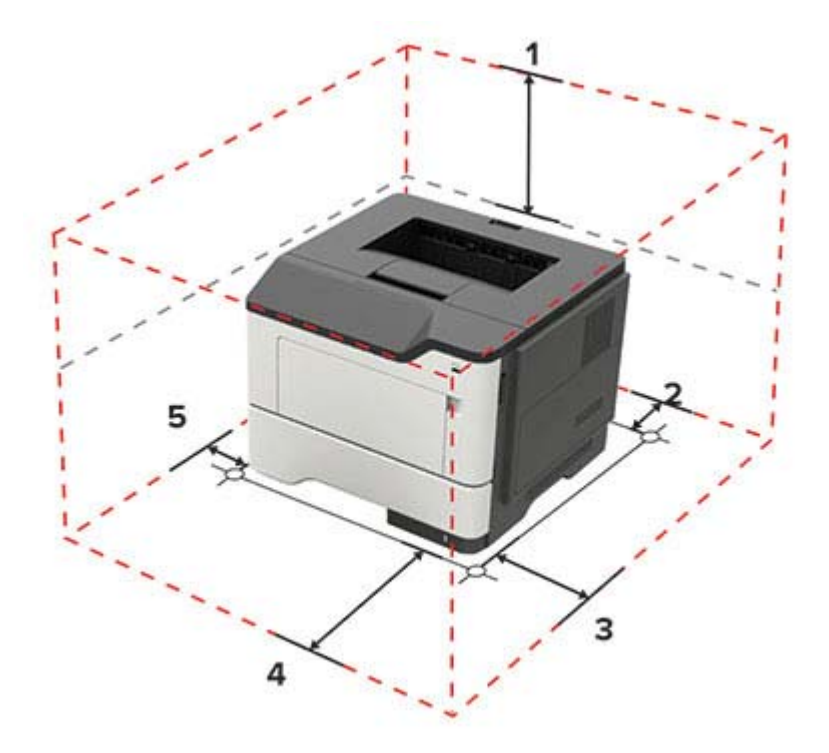

| 1 | Bovenkant   | 305 mm (12 inch)   |
|---|-------------|--------------------|
| 2 | Achterkant  | 100 mm (3,94 inch) |
| 3 | Rechterkant | 110 mm (4,33 inch) |
| 4 | Voorkant    | 305 mm (12 inch)   |
| 5 | Linkerkant  | 65 mm (2,56 inch)  |

### **Printerconfiguraties**

LET OP: KANTELGEVAAR: Wanneer u een of meer opties op uw printer of MFP installeert, is mogelijk een onderstel met zwenkwielen, printerkast of andere voorziening vereist om instabiliteit te voorkomen waardoor letsel kan worden veroorzaakt. Ga voor meer informatie over ondersteunde opstellingen naar onze website of neem contact op met het verkooppunt waar u de printer hebt gekocht.

**LET OP: KANTELGEVAAR:** Zorg ervoor dat u papier afzonderlijk in elke lade plaatst om instabiliteit van de apparatuur te voorkomen. Houd alle overige laden gesloten tot u ze nodig hebt.

U kunt de printer aanpassen door optionele lades voor 250 of 550 vel toe te voegen. Zie <u>'Optionele laden</u> installeren' op pagina 121 voor meer informatie.

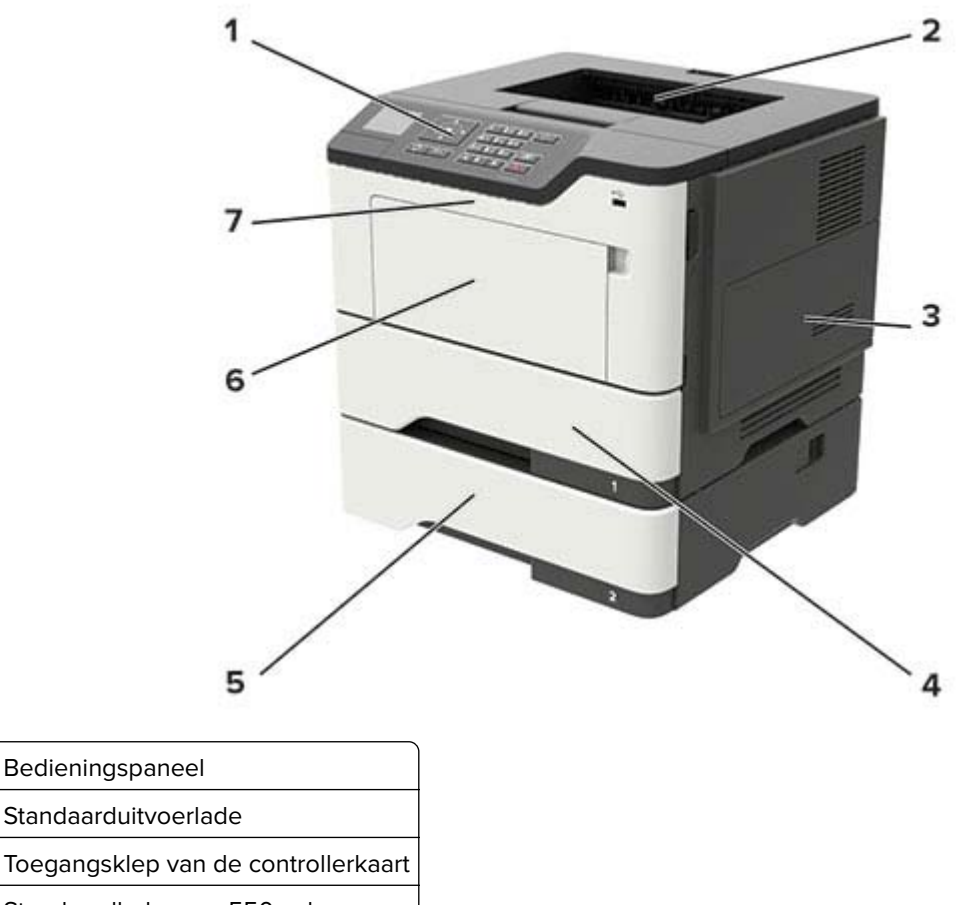

| - |                                    |
|---|------------------------------------|
| 5 | Optionele lade voor 250 of 550 ver |
|   |                                    |

Multifunctionele invoer

1

2

3

6

| 7 | Klep A |
|---|--------|
|---|--------|

### **Kabels aansluiten**

4

**LET OP: GEVAAR VOOR ELEKTRISCHE SCHOKKEN:** Schakel tijdens onweer dit product niet in en maak geen elektrische of bekabelde verbindingen, zoals de fax, het netsnoer of een telefoonkabel, om elektrische schokken te voorkomen.

 $\wedge$ 

**LET OP: RISICO OP LETSEL:** Om het risico op elektrische schokken of brand te voorkomen, moet u het netsnoer rechtstreeks aansluiten op een geaard stopcontact dat zich dicht in de buurt van het product bevindt en dat gemakkelijk toegankelijk is.

LET OP: RISICO OP LETSEL: Gebruik alleen het netsnoer dat bij dit product is geleverd of een door de fabrikant goedgekeurd vervangend onderdeel om brand of elektrische schokken te voorkomen.

**Waarschuwing: mogelijke beschadiging:** Raak tijdens het afdrukken de USB-kabel, draadloze netwerkadapters of het aangegeven deel van de printer niet aan om gegevensverlies of printerstoringen te voorkomen.

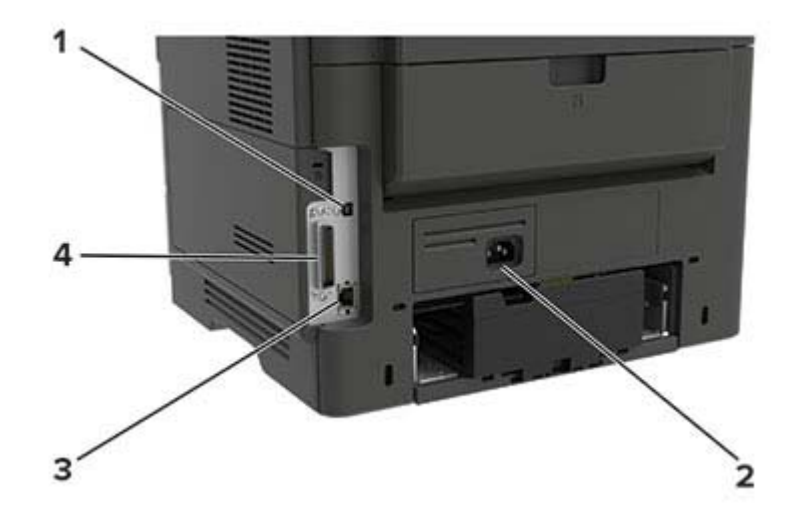

|   | Onderdeel                 | Voor                                     |
|---|---------------------------|------------------------------------------|
| 1 | USB-printerpoort          | Sluit de printer aan op de computer.     |
| 2 | Aansluiting voor netsnoer | Sluit de printer aan op een stopcontact. |
| 3 | Ethernetpoort             | Sluit de printer aan op een netwerk.     |
| 4 | Parallelle poort          | Sluit de printer aan op de computer.     |

## Het bedieningspaneel gebruiken

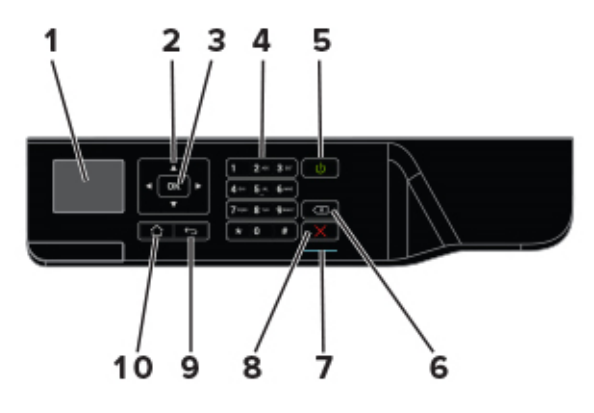

|    | Onderdeel                 | Voor                                                                                                    |
|----|---------------------------|----------------------------------------------------------------------------------------------------|
| 1  | Display                   | Opties voor afdrukken en printerstatus- en foutberichten weergeven.                                          |
| 2  | Pijltoetsen               | Bladeren door menu's of schakelen tussen schermen en menuopties.                                             |
| 3  | Knop Selecteren (Select)  | <ul><li>Menuopties selecteren.</li><li>Sla de instelling op.</li></ul>                                       |
| 4  | Numeriek toetsenblok      | Hiermee voert u getallen of symbolen in een invoerveld in.                                                   |
| 5  | Aan/uit                   | De printer in- of uitschakelen.                                                                              |
|    |                           | <b>Opmerking:</b> Om de printer uit te schakelen, houdt u de aan/uit-knop gedurende vijf seconden ingedrukt. |
| 6  | Backspaceknop             | Hiermee verplaatst u de cursor terug en verwijdert u een teken in een invoerveld.                            |
| 7  | indicatielampje           | Controleer de printerstatus.                                                                                 |
| 8  | Knop Stoppen of Annuleren | Stop de huidige afdruktaak.                                                                                  |
| 9  | Knop Terug (Back)         | Hiermee kunt u terug naar het vorige scherm.                                                                 |
| 10 | Startscherm (knop)        | Naar het startscherm gaan.                                                                                   |

# Uitleg over de status van de aan-uitknop en het indicatielampje

| indicatielampje      | Prin                                              | Printerstatus                                                                           |  |  |
|----------------------|---------------------------------------------------|-----------------------------------------------------------------------------------------|--|--|
| Uit                  | De                                                | De printer is uitgeschakeld of de sluimerstand van de printer is actief.                |  |  |
| Blauw                | De                                                | De printer is gereed of verwerkt gegevens.                                              |  |  |
| Rood                 | De printer vereist interventie door de gebruiker. |                                                                                         |  |  |
|                      |                                                   |                                                                                         |  |  |
| сатрје аап-инк       | nop                                               | Printerstatus                                                                           |  |  |
| Uit                  | nop                                               | De printer staat uit of verwerkt gegevens.                                              |  |  |
| Uit<br>Brandt oranje | nop                                               | De printer staat uit of verwerkt gegevens.<br>De printer bevindt zich in de slaapstand. |  |  |

## Pagina met menu-instellingen afdrukken

**1** Blader op het bedieningspaneel naar:

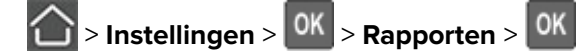

2 Selecteer Pagina met menu-instellingen en druk vervolgens op

### Pagina met netwerkinstellingen afdrukken

**1** Blader op het bedieningspaneel naar:

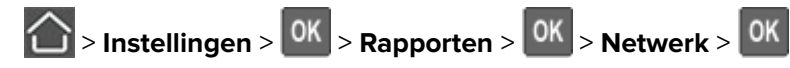

2 Selecteer Pagina met netwerkinstellingen en druk vervolgens op

# Papier en speciaal afdrukmateriaal plaatsen

## Het formaat en de papiersoort voor speciaal materiaal instellen

**1** Blader op het bedieningspaneel naar:

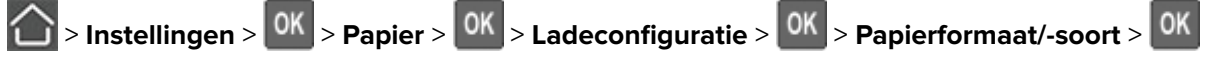

2 Selecteer een papierbron en stel vervolgens het formaat en de papiersoort in voor het speciale materiaal.

## Instellingen voor Universal papier configureren

**1** Blader op het bedieningspaneel naar:

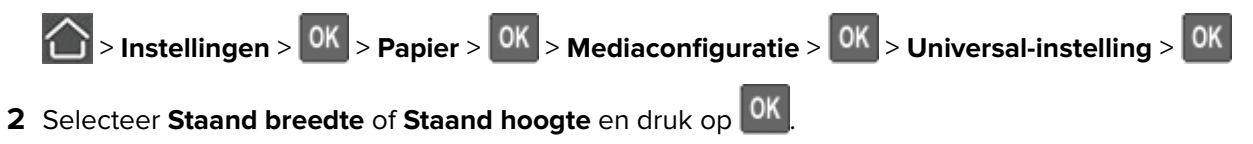

**3** Pas de instellingen aan en druk op OK.

## Laden vullen

**LET OP: KANTELGEVAAR:** Zorg ervoor dat u papier afzonderlijk in elke lade plaatst om instabiliteit van de apparatuur te voorkomen. Houd alle overige laden gesloten tot u ze nodig hebt.

1 Verwijder de lade.

Opmerking: Verwijder tijdens het afdrukken geen laden, om papierstoringen te voorkomen.

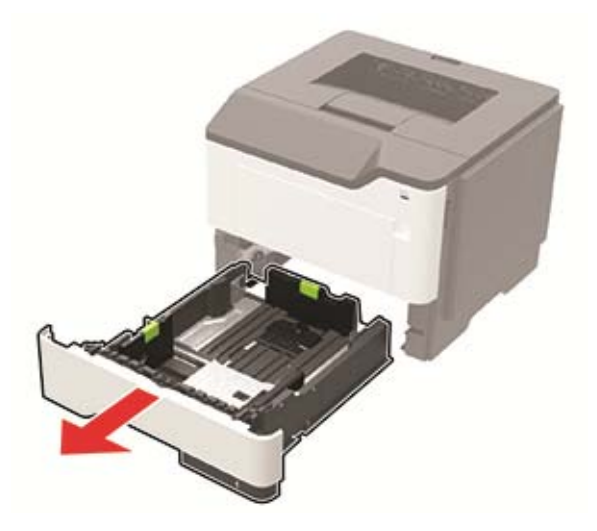

2 Stel de papiergeleiders in op het papierformaat dat u wilt plaatsen.

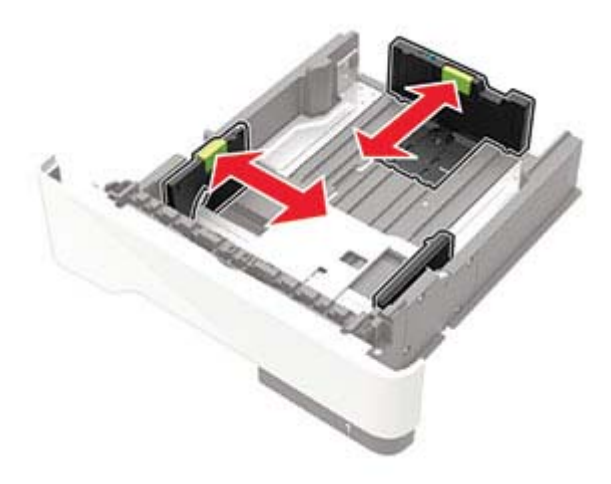

**3** Buig het papier, waaier het uit en lijn de randen uit voordat u het in de printer plaatst.

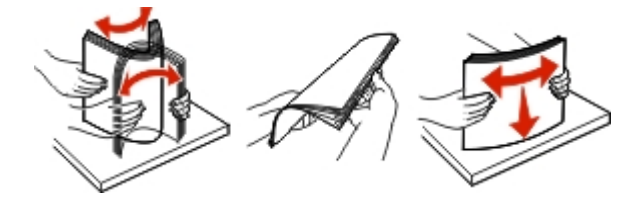

4 Plaats de stapel papier met de afdrukzijde naar beneden en zorg ervoor dat de zijgeleiders goed tegen het papier zitten.

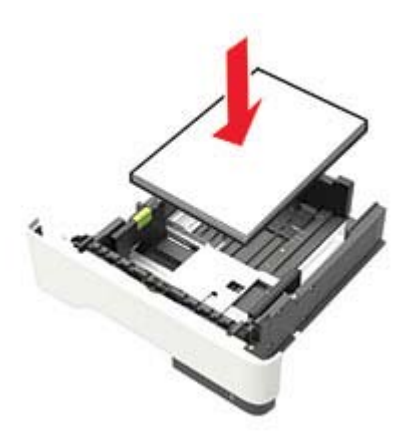

#### **Opmerkingen:**

- Plaats briefhoofdpapier met de voorbedrukte zijde omlaag en de bovenrand van het papier naar voren in de lade voor enkelzijdig afdrukken.
- Plaats briefhoofdpapier met de voorbedrukte zijde omhoog en de onderrand van het papier naar voren in de lade voor dubbelzijdig afdrukken.
- Schuif geen papier in de lade.

- Zorg ervoor dat de stapel niet boven de aanduiding voor de maximale hoeveelheid uitkomt om papierstoringen te voorkomen.
- **5** Plaats de lade terug.

Stel indien nodig het papierformaat en de papiersoort via het bedieningspaneel in op basis van het geplaatste papier.

#### De multifunctionele invoer vullen

1 Open de multifunctionele invoer.

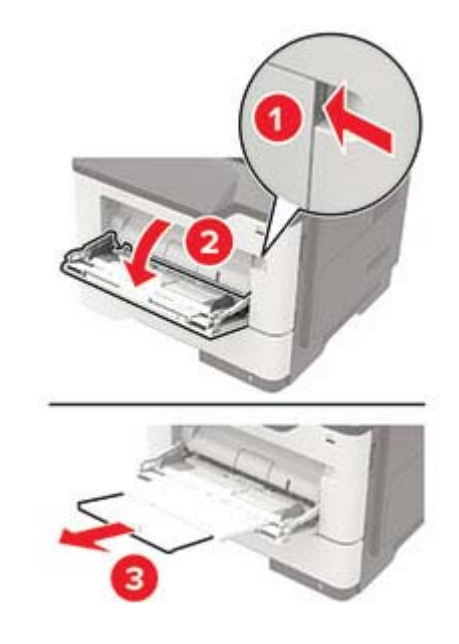

**2** Stel de geleider in op het papierformaat dat u wilt plaatsen.

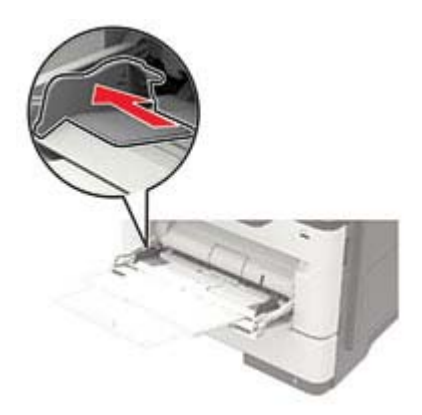

**3** Buig het papier, waaier het uit en lijn de randen uit voordat u het in de printer plaatst.

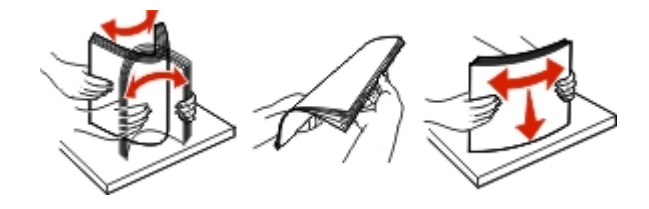

4 Plaats papier met de afdrukzijde naar boven in de printer.

#### **Opmerkingen:**

- Plaats briefhoofdpapier met de voorbedrukte zijde omhoog en de bovenrand van het papier naar voren in de lade voor enkelzijdig afdrukken.
- Plaats briefhoofdpapier met de voorbedrukte zijde omlaag en de onderrand van het papier naar voren in de lade voor dubbelzijdig afdrukken.
- Plaats enveloppen met de flap omlaag aan de linkerkant.
- Plaats Europese enveloppen met de klepzijde omlaag en zodat die als eerste in de printer wordt gevoerd.

**Waarschuwing: mogelijke beschadiging:** Gebruik geen enveloppen met postzegels, klemmetjes, drukkers, vensters, bedrukte binnenzijde of zelfklevende sluitingen.

**5** Stel op het bedieningspaneel het papierformaat en de papiersoort van het papier in.

## Laden koppelen

**1** Open een webbrowser en typ het IP-adres van de printer in de adresbalk.

#### **Opmerkingen:**

- Controleer het IP-adres van de printer op het startscherm van de printer. Het IP-adres bestaat uit vier sets met cijfers gescheiden door punten: 123.123.123.123.
- Als u een proxyserver gebruikt, moet u deze tijdelijk uitschakelen zodat de webpagina correct kan worden geladen.
- 2 Klik op Instellingen > Papier > Ladeconfiguratie.
- **3** Stel een papierformaat en papiersoort in die overeenkomen met de laden die u wilt koppelen.
- **4** Sla de instellingen op.

**Opmerking:** U kunt deze instellingen ook wijzigen in het bedieningspaneel van de printer.

Om laden te ontkoppelen, zorgt u ervoor dat er geen twee laden zijn met dezelfde papierformaat- of papiersoortinstellingen.

**Waarschuwing: mogelijke beschadiging:** De temperatuur van het verhittingsstation is afhankelijk van de opgegeven papiersoort. Zorg dat de instellingen voor de papiersoort van de printer overeenkomen met de papier dat in de lade is geplaatst om afdrukproblemen te voorkomen.

# **Ondersteund** papier

# Ondersteunde papierformaten

| Papierformaat                                                    | Lade         | Multifunctionele invoer | Dubbelzijdig afdrukken |  |
|------------------------------------------------------------------|--------------|-------------------------|------------------------|--|
| Α4                                                               | J            | J                       | J                      |  |
| 210 x 297 mm                                                     | v            | v                       | •                      |  |
| A5                                                               | J            | J                       | x                      |  |
| 210 x 148 mm (5,8 x 8,3 inch)                                    | •            | •                       |                        |  |
| A5 LEF*                                                          | J            | 1                       | x                      |  |
| 148 x 210 mm (5,8 x 8,3 inch)                                    |              | •                       |                        |  |
| A6*                                                              | $\checkmark$ | $\checkmark$            | x                      |  |
| 105 x 148 mm (4,1 x 5,8 inch)                                    |              | •                       |                        |  |
| JIS B5                                                           | J            | $\checkmark$            | x                      |  |
| 182 x 257 mm (7,2 x 10,1 inch)                                   |              | •                       |                        |  |
| Oficio (Mexico)                                                  | J            | $\checkmark$            | <b>J</b>               |  |
| 216 x 340 mm (8,5 x 13,4 inch)                                   |              | •                       | •                      |  |
| Hagaki                                                           | х            | 1                       | X                      |  |
| 100 x 148 mm (3,9 x 5,8 inch)                                    |              | •                       |                        |  |
| Statement                                                        | J            | 1                       | x                      |  |
| 140 x 216 mm (5,5 x 8,5 inch)                                    | •            | •                       |                        |  |
| Executive                                                        | J            | J                       | x                      |  |
| 184 x 267 mm (7,3 x 10,5 inch)                                   | •            | •                       |                        |  |
| Letter                                                           | J            | J                       | 7                      |  |
| 216 x 279 mm                                                     | *            | •                       | •                      |  |
| Legal                                                            | J            | J                       | J                      |  |
| 216 x 356 mm                                                     | *            | •                       | •                      |  |
| Folio                                                            | J            | J                       | J                      |  |
| 216 x 330 mm (8,5 x 13 inch)                                     | ۷            | •                       | •                      |  |
| Universeel                                                       | J            | J                       | x                      |  |
| Van 76,2 x 127 mm (3 x 5 inch) 216 x 356 mm (8,5 x 14 inch)      | ۷            | •                       |                        |  |
| 7 3/4-envelop (Monarch)                                          | x            | J                       | x                      |  |
| 98 x 191 mm (3,9 x 7,5 inch)                                     |              | •                       |                        |  |
| 9-envelop                                                        | x            | J                       | x                      |  |
| 98 x 225 mm (3,9 x 8,9 inch)                                     |              | •                       |                        |  |
| 10-envelop                                                       | x            | J                       | x                      |  |
| 105 x 241 mm (4,1 x 9,5 inch)                                    |              | *                       |                        |  |
| DL-envelop                                                       | x            | J                       | x                      |  |
| 110 x 220 mm                                                     |              | v                       |                        |  |
| * Dit papierformaat wordt niet ondersteund in de optionele lade. |              |                         |                        |  |

| Papierformaat                                                    | Lade | Multifunctionele invoer | Dubbelzijdig afdrukken |  |  |
|------------------------------------------------------------------|------|-------------------------|------------------------|--|--|
| C5-envelop                                                       | x    | 7                       | х                      |  |  |
| 162 x 229 mm (6,4 x 9 inch)                                      |      | •                       |                        |  |  |
| B5-envelop                                                       | x    | 1                       | Х                      |  |  |
| 176 x 250 mm (6,9 x 9,8 inch)                                    |      | v                       |                        |  |  |
| Andere envelop                                                   | x    | ./                      | Х                      |  |  |
| Van 76,2 x 127 mm (3 x 5 inch) 216 x 356 mm (8,5 x 14 inch)      |      | v                       |                        |  |  |
| * Dit papierformaat wordt niet ondersteund in de optionele lade. |      |                         |                        |  |  |

## **Ondersteunde papiersoorten**

| Papiertype                      | Lade         | Multifunctionele invoer | Dubbelzijdig afdrukken |
|---------------------------------|--------------|-------------------------|------------------------|
| Normaal papier                  | $\checkmark$ | $\checkmark$            | $\checkmark$           |
| Card stock (Karton)             | x            | $\checkmark$            | x                      |
| Transparantie                   | $\checkmark$ | $\checkmark$            | x                      |
| Kringloop                       | $\checkmark$ | $\checkmark$            | $\checkmark$           |
| Papieren etiketten <sup>1</sup> | $\checkmark$ | $\checkmark$            | x                      |
| Bankpost <sup>2</sup>           | $\checkmark$ | $\checkmark$            | $\checkmark$           |
| Briefhoofd                      | $\checkmark$ | $\checkmark$            | $\checkmark$           |
| Voorbedrukt                     | $\checkmark$ | $\checkmark$            | $\checkmark$           |
| Gekleurd papier                 | $\checkmark$ | $\checkmark$            | $\checkmark$           |
| Licht papier                    | $\checkmark$ | $\checkmark$            | $\checkmark$           |
| Zwaar papier <sup>2</sup>       | $\checkmark$ | $\checkmark$            | $\checkmark$           |
| Ruw/katoen                      | $\checkmark$ | $\checkmark$            | $\checkmark$           |
| Envelop                         | x            | $\checkmark$            | x                      |
| Ruwe envelop                    | x            | $\checkmark$            | x                      |

<sup>1</sup> De printer ondersteunt incidenteel gebruik van enkelzijdige papieren etiketten die zijn ontworpen voor gebruik met laserprinters. U wordt geadviseerd per maand niet meer dan 20 pagina's met papieren etiketten af te drukken. Vinyletiketten, etiketten voor apotheken en dubbelzijdige etiketten worden niet ondersteund.

<sup>2</sup> Bankpostpapier en zwaar papier worden in de dubbelzijdige modus ondersteund tot een papiergewicht van 90 g/m<sup>2</sup>.

# Ondersteunde papiergewichten

|               | Lade                               | Multifunctionele invoer            | Dubbelzijdig afdrukken            |
|---------------|------------------------------------|------------------------------------|-----------------------------------|
| Papiergewicht | 60-120 g/m <sup>2</sup> (16-32 lb) | 60-216 g/m <sup>2</sup> (16-58 lb) | 60–90 g/m <sup>2</sup> (16–24 lb) |

# Afdrukken

## Afdrukken vanaf een computer

**Opmerking:** Stel voor etiketten, karton en enveloppen het papierformaat en de papiersoort in de printer in, voordat u het document afdrukt.

- 1 Open vanuit het document dat u wilt afdrukken het dialoogvenster Afdrukken.
- 2 Pas zo nodig de instellingen aan.
- 3 Druk het document af.

**Opmerking:** Voor meer informatie over de functie van het printerstuurprogramma, raadpleegt u de Help van het printerstuurprogramma.

## Afdrukken vanaf een mobiel apparaat

#### Afdrukken vanaf een mobiel apparaat met Google Cloud Print

Google Cloud Print<sup>TM</sup> is een oplossing voor mobiel afdrukken waarmee u met ingeschakelde toepassingen op mobiele apparaten kunt afdrukken op printers die compatibel zijn met Google Cloud Print.

- **1** Start een ingeschakelde toepassing vanuit het beginscherm van uw mobiele apparaat.
- 2 Tik op Afdrukken en selecteer een printer.
- 3 Druk het document af.

#### Afdrukken vanaf een mobiel apparaat met Mopria Print Service

Mopria<sup>®</sup> Print Service is een oplossing voor mobiel afdrukken, bedoeld voor mobiele apparaten met Android 4.4 of later. U kunt rechtstreeks afdrukken op elke printer die compatibel is met Mopria.

**Opmerking:** Voordat u gaat afdrukken, moet u ervoor zorgen dat de Mopria Print Service is ingeschakeld.

- 1 Start een compatibele toepassing vanuit het beginscherm van uw mobiele apparaat.
- 2 Tik op Afdrukken en selecteer een printer.
- **3** Druk het document af.

#### Afdrukken vanaf een mobiel apparaat met AirPrint

AirPrint is een oplossing voor mobiel afdrukken waarmee u direct vanaf Apple-apparaten kunt afdrukken op printers die compatibel zijn met AirPrint.

#### **Opmerkingen:**

• Deze toepassing wordt alleen op sommige Apple-apparaten ondersteund.

- Deze toepassing wordt alleen op sommige printermodellen ondersteund.
- **1** Start een compatibele toepassing vanuit het beginscherm van uw mobiele apparaat.
- 2 Selecteer een item om af te drukken en tik vervolgens op het pictogram Delen.
- 3 Tik op Afdrukken en selecteer een printer.
- 4 Druk het document af.

#### Afdrukken vanaf een flashstation

Deze functie is alleen beschikbaar op sommige printermodellen.

**1** Plaats het flashstation in de printer.

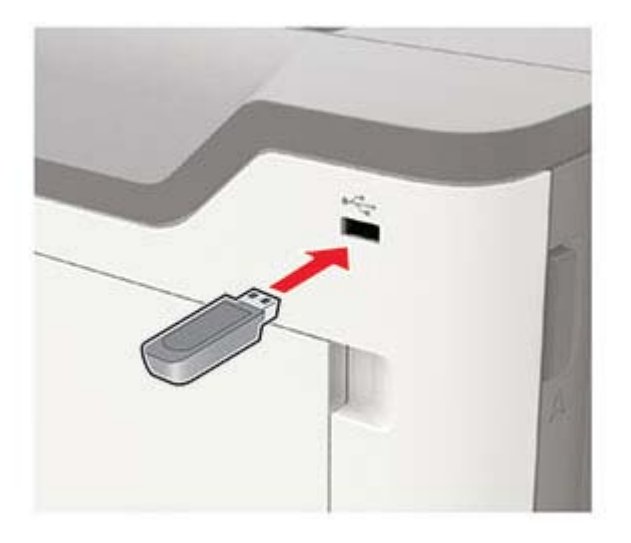

#### **Opmerkingen:**

- De printer negeert het flashstation als u het aansluit terwijl de printer een foutbericht weergeeft.
- Wanneer u het flash-station aansluit terwijl de printer bezig is met het verwerken van andere afdruktaken, verschijnt het bericht **Printer is bezig** op het display.
- 2 Selecteer het document dat u wilt afdrukken.

Configureer zo nodig de andere afdrukinstellingen.

**3** Druk het document af.

Om een ander document af te drukken, selecteert u USB-station.

**Waarschuwing: mogelijke beschadiging:** Raak de aangegeven gedeelten van het flashstation of de printer niet aan terwijl er wordt afgedrukt vanaf, gelezen van of geschreven naar het opslagapparaat om gegevensverlies of printerstoringen te voorkomen.

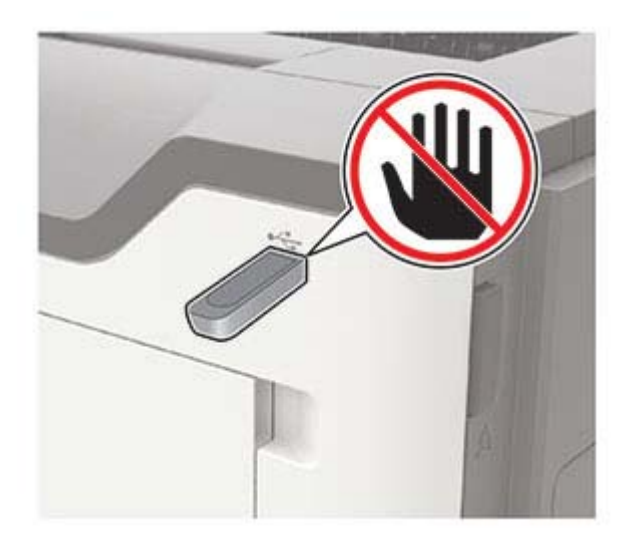

## **Ondersteunde flashstations en bestandstypen**

#### **Flashstations**

#### **Opmerkingen:**

- De printer ondersteunt high-speed USB-flashstations met fullspeed standaard.
- USB-flashstations moeten het FAT-systeem (File Allocation Tables) ondersteunen.

Veel flashstations zijn getest en goedgekeurd voor gebruik met de printer. Neem voor meer informatie contact op met het verkooppunt waar u de printer hebt gekocht.

#### Bestandstypen

Documenten:

- .doc of .docx
- .xls- of .xlsx
- .ppt- of .pptx
- .pdf
- .xps

&Afbeeldingen:

- .dcx
- .gif
- .jpeg of .jpg
- .bmp
- .pcx
- .tiff of .tif
- .png

## Lijst met voorbeelden van lettertypen afdrukken

**1** Blader op het bedieningspaneel naar:

> Instellingen > 0K > Rapporten > 0K > Afdrukken > 0K > Lettertypen afdrukken

2 Selecteer PCL-lettertypen of PostScript-lettertypen en druk vervolgens op OK

# Informatie over de printermenu's

## Menu-overzicht

| Apparaat           | <ul> <li><u>Preferences (Favorieten)</u></li> <li><u>Extern bedieningspaneel</u></li> <li><u>Berichten</u></li> <li><u>Energiebeheer</u></li> </ul>              | <ul> <li>Fabrieksinstellingen herstellen</li> <li>Onderhoud</li> <li>Over deze printer</li> </ul>                                                                  |
|--------------------|----------------------------------------------------------------------------------------------------|----------------------------------------------------------------------------------------------------|
| Afdrukken          | <ul> <li>Indeling</li> <li>Instellen</li> <li>Kwaliteit</li> <li>Taakadministratie</li> <li>XPS</li> </ul>                                                       | <ul> <li>PDF</li> <li>PostScript</li> <li>PCL</li> <li>HTML</li> <li>Afbeelding</li> </ul>                                                                         |
| Papier             | • Ladeconfiguratie                                                                                                    | • Mediaconfiguratie                                                                                                    |
| Netwerk/poorten    | <ul> <li><u>Netwerkoverzicht</u></li> <li><u>Draadloos</u></li> <li><u>Ethernet</u></li> <li><u>TCP/IP</u></li> <li><u>SNMP</u></li> <li><u>IPSec</u></li> </ul> | <ul> <li><u>LPD-configuratie</u></li> <li><u>HTTP/FTP-instellingen</u></li> <li><u>ThinPrint</u></li> <li><u>USB</u></li> <li><u>Google Cloud Print</u></li> </ul> |
| Rapporten          | <ul> <li><u>Pagina Menu-instellingen</u></li> <li><u>Apparaat</u></li> </ul>                                                                                     | <ul> <li><u>Afdrukken</u></li> <li><u>Netwerk</u></li> </ul>                                                                                                    |
| Help               | <ul> <li>Alle handleidingen afdrukken</li> <li>Handleiding voor monokwaliteit</li> <li>Aansluitingengids</li> <li>Informatie</li> </ul>                          | <ul> <li>Help afdrukmat.</li> <li>Help bij transport</li> <li>Handleiding voor afdrukkwaliteit</li> <li>Help bij supplies</li> </ul>                               |
| Problemen oplossen | <ul> <li>Testpagina's</li> </ul>                                                                                                    |                                                                                                    |

# Apparaat

#### **Preferences (Favorieten)**

| Menuoptie                                                                                                    | Beschrijving                                                    |
|----------------------------------------------------------------------------------------------------|-----------------------------------------------------------------|
| Taal op display                                                                                                | De taal van de tekst op de display selecteren.                  |
| [Lijst met talen]                                                                                              |                                                                 |
| Land/regio                                                                                                    | Geeft het land aan waarin de printer is ingesteld om te werken. |
| [Lijst met landen]                                                                                             |                                                                 |
| <b>Opmerking:</b> Een sterretje (*) naast een waarde geeft aan dat dit een in de fabriek ingestelde waarde is. |                                                                 |

| Menuoptie                                                                                                    | Beschrijving                                                                                                    |
|----------------------------------------------------------------------------------------------------|----------------------------------------------------------------------------------------------------|
| Weergegeven informatie<br>Tekst 1 weergeven<br>Tekst 2 weergeven                                                                                    | Opgeven welke informatie wordt weergegeven in het startscherm.                                                                                                    |
| Datum en tijd<br>Configureren<br>Huidige datum en tijd<br>Handmatig datum en tijd instellen<br>Netwerktijdprotocol<br>NTP inschakelen<br>NTP-server | Pas de tijd en datum van de printer aan.                                                                                                    |
| Papierformaten<br>U.S.*<br>Metrisch                                                                                                    | Hiermee geeft u de maateenheden voor papierformaten op.<br><b>Opmerking:</b> De eerste papierformaatinstelling wordt bepaald door het land<br>of de regio die u hebt geselecteerd in de initiële installatiewizard. |
| <b>Time-out scherm</b><br>10-300 (60*)                                                                                                    | Stel de inactiviteitstijd in seconden in voordat het scherm het beginscherm weergeeft of voordat de printer een gebruiker automatisch afmeldt.                                                                      |
| <b>Eerste installatie uitvoeren</b><br>Ja<br>Nee                                                                                                    | De installatiewizard uitvoeren.                                                                                                    |
| Opmerking: Een sterretje (*) naast een waarde geeft aan dat dit een in de fabriek ingestelde waarde is.                                             |                                                                                                    |

#### Extern bedieningspaneel

| Menuoptie                                                                                                    | Beschrijving                                                                                                    |
|----------------------------------------------------------------------------------------------------|----------------------------------------------------------------------------------------------------|
| Externe VNC-verbinding<br>Niet toestaan*<br>Toestaan                                                           | Maak verbinding met een externe VNC-client (Virtual Network Computing) om het externe bedieningspaneel uit te voeren. |
| Verificatietype                                                                                                | Het verificatietype bij toegang tot de VNC-clientserver instellen.                                                    |
| Geen*                                                                                                    | Opmerking: Als deze is ingesteld op Standaardverificatie, wordt het VNC-wachtwoord                                    |
| Standaardverificatie                                                                                           | weergegeven.                                                                                                    |
| <b>Opmerking:</b> Een sterretje (*) naast een waarde geeft aan dat dit een in de fabriek ingestelde waarde is. |                                                                                                    |

#### Berichten

| Menuoptie                                                                                               | Beschrijving                                                        |  |
|----------------------------------------------------------------------------------------------------|---------------------------------------------------------------------|--|
| Supplies                                                                                                | Toon de geschatte statusinformatie van de supplies.                 |  |
| Supplyschattingen tonen                                                                                 |                                                                     |  |
| Schattingen tonen*                                                                                      |                                                                     |  |
| Schattingen niet tonen                                                                                  |                                                                     |  |
| Foutpreventie                                                                                           | Laat de printer automatisch doorgaan met het verwerken of afdrukken |  |
| Auto doorgaan                                                                                           | van een taak nadat bepaalde vormen van interventie zijn verholpen.  |  |
| Uitgeschakeld                                                                                           |                                                                     |  |
| 5–255 (5*)                                                                                              |                                                                     |  |
| Opmerking: Een sterretje (*) naast een waarde geeft aan dat dit een in de fabriek ingestelde waarde is. |                                                                     |  |

25

| Menuoptie                                                                                                    | Beschrijving                                                                                                    |
|----------------------------------------------------------------------------------------------------|----------------------------------------------------------------------------------------------------|
| Foutpreventie<br>Storingsassistentie<br>Uit<br>Aan*                                                                                                    | Instellen dat de printer automatisch controleert of er papier vastzit.                                                                                                    |
| Foutpreventie<br>Automatisch opnieuw opstarten<br>Automatisch opnieuw opstarten<br>Altijd opnieuw opstarten*<br>Nooit opnieuw opstarten<br>Opnieuw opstarten bij inactieve stand | Stel de printer in om opnieuw op te starten als er een fout optreedt.                                                                                                    |
| Foutpreventie<br>Automatisch opnieuw opstarten<br>Limiet Automatisch opnieuw opstarten<br>1-20 (2*)                                                                              | Hiermee wordt het aantal keer ingesteld dat de printer automatisch opnieuw opstart.                                                                                                    |
| Foutpreventie<br>Automatisch opnieuw opstarten<br>Venster Automatisch opnieuw opstarten<br>1-525600 (720*)                                                                       | Stel het aantal seconden in voordat de printer automatisch opnieuw wordt opgestart.                                                                                                    |
| <b>Foutpreventie</b><br>Automatisch opnieuw opstarten<br>Teller Automatisch opnieuw opstarten                                                                                    | Toon alleen-lezen informatie over de teller opnieuw opstarten.                                                                                                    |
| Foutpreventie<br>Fout papier te kort tonen<br>Auto wissen*<br>Aan                                                                                                    | De printer zodanig instellen dat er een bericht wordt weergeven<br>wanneer er een fout met kort papier optreedt.<br><b>Opmerking:</b> Kort papier verwijst naar het formaat van het geplaatste<br>papier. |
| Foutpreventie<br>Paginabeveiliging<br>Uit*<br>Aan                                                                                                    | De printer zodanig instellen dat de hele pagina naar het geheugen<br>wordt verzonden voordat de taak wordt afgedrukt.                                                                                     |
| Herstel content na storing<br>Herstel na storing<br>Uit<br>Aan<br>Auto*                                                                                                    | De printer zodanig instellen dat vastgelopen pagina's opnieuw worden<br>afgedrukt.                                                                                                    |

#### Energiebeheer

| Menuoptie                                                                                                    | Beschrijving                                            |
|----------------------------------------------------------------------------------------------------|---------------------------------------------------------|
| Profiel slaapstand                                                                                             | Afdrukken toestaan wanneer de display is uitgeschakeld. |
| Afdrukken terwijl de display uit is                                                                            |                                                         |
| Afdrukken terwijl de display uit is toestaan*                                                                  |                                                         |
| Display aan tijdens afdrukken                                                                                  |                                                         |
| <b>Opmerking:</b> Een sterretje (*) naast een waarde geeft aan dat dit een in de fabriek ingestelde waarde is. |                                                         |

| Menuoptie                                                                                                    | Beschrijving                                                                                                    |
|----------------------------------------------------------------------------------------------------|----------------------------------------------------------------------------------------------------|
| <b>Time-outs</b><br>Slaapstand<br>1–120 minuten (15*)                                                               | Instellen na hoeveel tijd inactief te zijn de printer overschakelt op de slaapstand.                                                                                                    |
| Time-outs Sluimerstand time-out Uitgeschakeld 1 uur 2 uur 3 uur 6 uur 1 dag 2 dagen 3 dagen* 1 week 2 weken 1 maand | Hiermee wordt ingesteld na hoeveel tijd de printer overschakelt naar<br>de sluimerstand.                                                                                                    |
| <b>Time-outs</b><br>Sluimerstand time-out bij verbinding<br>Sluimerstand<br>Slaapstand niet inschakelen*            | Stel de printer in op de sluimerstand zelfs als er een actieve Ethernet-<br>verbinding is.                                                                                                    |
| Ecomodus<br>Uit*<br>Energie<br>Energie/papier<br>Papier                                                             | Gebruik van energie, papier of speciaal afdrukmateriaal minimali-<br>seren.<br><b>Opmerking:</b> De Ecomodus instellen op Energie of Papier kan van<br>invloed zijn op de prestaties van de printer, maar de afdrukkwaliteit<br>wordt niet beïnvloed. |
| Opmerking: Een sterretje (*) naast een waarde ge                                                                    | eft aan dat dit een in de fabriek ingestelde waarde is.                                                                                                    |

## Fabrieksinstellingen herstellen

| Menuoptie                      | Beschrijving                                        |
|--------------------------------|-----------------------------------------------------|
| Instellingen herstellen        | De standaardinstellingen van de printer herstellen. |
| Alle instellingen herstellen   |                                                     |
| Printerinstellingen herstellen |                                                     |
| Netwerkinstellingen herstellen |                                                     |

#### Onderhoud

#### Config Menu (Menu Configuratie)

| Menuoptie                                                                                                    | Beschrijving                                                                                                    |
|----------------------------------------------------------------------------------------------------|----------------------------------------------------------------------------------------------------|
| USB-configuratie<br>USB PnP<br>1*<br>2                                                                                                    | Wijzig de USB-stuurprogrammamodus van de printer om de compatibiliteit<br>met een pc te verbeteren.                                                                                                    |
| USB-configuratie<br>USB-snelheid<br>Vol<br>Auto*                                                                                                    | Stel in dat de USB-poort op volle snelheid wordt uitgevoerd en schakel de hogesnelheidsfuncties ervan uit.                                                                                                    |
| Ladeconfiguratie<br>Lade koppelen<br>Automatisch*<br>Uit                                                                                                    | De printer zodanig instellen dat de laden dezelfde instellingen hebben voor<br>de papiersoort en het papierformaat.                                                                                                    |
| Ladeconfiguratie<br>Bericht invoerlade geplaatst tonen<br>Uit<br>Alleen voor onbekende formaten*<br>Always (Altijd doorsturen)                                   | Het bericht <b>Invoerlade geplaatst</b> tonen.                                                                                                    |
| Ladeconfiguratie<br>A5 laden<br>Korte zijde*<br>Lange zijde                                                                                                    | De afdrukstand van de pagina opgeven tijdens het plaatsen van A5-papier.                                                                                                    |
| Ladeconfiguratie<br>Prompts voor papier<br>Auto*<br>U-lader<br>Handmatige papierinvoer<br>Prompts voor enveloppen<br>Auto*<br>U-lader<br>Handmatige papierinvoer | De papierbron zodanig instellen dat de gebruiker moet bijvullen als er een<br>bericht wordt weergegeven om papier of enveloppen te plaatsen.<br><b>Opmerking:</b> Als u wilt dat de multifunctionele invoer wordt weergegeven,<br>stelt u Configuratie U-lader in op Cassette in het menu Papier. |
| Ladeconfiguratie<br>Actie voor prompts<br>Gebruiker vragen*<br>Doorgaan<br>Huidige gebruiken                                                                     | De printer zodanig instellen dat meldingen over het wijzigen van papier of<br>enveloppen worden opgelost.                                                                                                    |
| Rapporten         Pagina Menu-instellingen         Gebeurtenislog         Samenvatting gebeurtenislog         HealthCheck-statistieken                           | Rapporten afdrukken over de menu-instellingen, status en gebeurtenislogs<br>van de printer.                                                                                                    |

| Menuoptie                                                                                                    | Beschrijving                                                                                                    |
|----------------------------------------------------------------------------------------------------|----------------------------------------------------------------------------------------------------|
| <b>Verbruik en tellers van supplies</b><br>Geschiedenis van supplygebruik wissen<br>Onderhoudsteller herstellen | De paginateller voor supplies opnieuw instellen of het totale aantal afgedrukte pagina's weergeven.                                                                                                    |
| Printeremulaties<br>PPDS-emulatie<br>Uit*<br>Aan                                                                | De printer zodanig instellen dat de PPDS-gegevensstroom wordt gebruikt.                                                                                                    |
| Afdrukconfiguratie<br>Scherpte let.typ<br>0-150 (24*)                                                           | Stel een waarde voor de tekstgrootte in waaronder schermen met hoge<br>frequentie worden gebruikt bij het afdrukken van lettertypegegevens.<br>Als de waarde bijvoorbeeld 24 is, dan worden er voor alle lettertypes van<br>24 punten of minder schermen met hoge frequentie gebruikt. |
| Afdrukconfiguratie<br>Afdrukdichtheid<br>1-5 (3*)                                                               | De tonerdichtheid aanpassen voor het afdrukken of kopiëren van<br>documenten.                                                                                                    |
| Werkingen van apparaat<br>Stille modus<br>Aan<br>Uit*                                                           | De printer instellen op werking in de Stille modus.<br><b>Opmerking:</b> Door deze instelling aan te zetten worden de prestaties van<br>de printer trager.                                                                                                    |
| <b>Opmerking:</b> Een sterretie (*) naast een waarde geeft aan dat dit een in de fabriek ingestelde waarde is.  |                                                                                                    |

#### Oud apparaat wissen

| Menuoptie                                         | Beschrijving                                                    |
|---------------------------------------------------|-----------------------------------------------------------------|
| Printergeheugen wissen                            | Alle instellingen en toepassingen wissen die op de vaste schijf |
| Printergeheugen laatst opgeschoond                | van de printer zijn opgeslagen.                                 |
| Alle gegevens in niet-vluchtig geheugen opschonen |                                                                 |

### Zichtbare pictogrammen op het beginscherm

| Menu            | Beschrijving                                                      |
|-----------------|-------------------------------------------------------------------|
| Status/supplies | Opgeven welke pictogrammen worden weergegeven in het startscherm. |
| Taal wijzigen   |                                                                   |
| Bladwijzers     |                                                                   |
| Wachttaken      |                                                                   |

#### Over deze printer

| Menuoptie                                                                            | Beschrijving                                                     |
|--------------------------------------------------------------------------------------|------------------------------------------------------------------|
| Kenmerktag                                                                           | Toont het serienummer van de printer.                            |
| Printerlocatie Identificeert de locatie van de printer. De maximale lengte is 63 tek |                                                                  |
| Contact                                                                              | Pas de naam van de printer aan. De maximale lengte is 63 tekens. |

## Afdrukken

### Indeling

| Menuoptie                                                                                                    | Beschrijving                                                                                                    |
|----------------------------------------------------------------------------------------------------|----------------------------------------------------------------------------------------------------|
| <b>zijden</b><br>Enkelzijdig*<br>Dubbelzijdig                                                                                                    | Hiermee bepaalt u of op één zijde of twee zijden van het papier wordt afgedrukt.                                                                                                    |
| <b>Stijl voor omslaan</b><br>Lange zijde*<br>Korte zijde                                                                                                    | Bepaal welke zijde van het papier (lange zijde of korte zijde) wordt ingebonden bij<br>dubbelzijdig afdrukken.<br><b>Opmerking:</b> Afhankelijk van de geselecteerde optie verschuift de printer automatisch |
| Lege pagina's<br>Afdrukken<br>Niet afdrukken*                                                                                                    | elk afgedrukt gegeven van de pagina om de taak correct in te binden.<br>Blanco pagina's afdrukken die zijn opgenomen in een afdruktaak.                                                                      |
| <b>Sorteren</b><br>Uit [1,1,1,2,2,2]*<br>Aan [1,2,1,2,1,2]                                                                                                    | Hiermee stapelt u de pagina's van een afdruktaak op volgorde als u meerdere<br>exemplaren van de taak afdrukt.                                                                                               |
| Scheidingsvellen<br>Geen*<br>Tussen kopieën<br>Tussen taken<br>Tussen pagina's                                                                                                    | Tijdens het afdrukken lege scheidingsvellen invoegen.                                                                                                    |
| Bron scheidingsblad<br>Lade [x] (1*)<br>Multifunctionele invoer                                                                                                    | De papierbron voor het scheidingsvel opgeven.<br><b>Opmerking:</b> De multifunctionele invoer is alleen beschikbaar op sommige printermo-<br>dellen.                                                         |
| Pagina's per zijde<br>Uit*<br>2 pagina's per zijde<br>3 pagina's per zijde<br>4 pagina's per zijde<br>6 pagina's per zijde<br>9 pagina's per zijde<br>12 pagina's per zijde<br>16 pagina's per zijde | Meerdere pagina's afdrukken op één zijde van het papier.                                                                                                    |
| Pagina's per zijde - sortering<br>Horizontaal*<br>Omgekeerd horizon.<br>Verticaal<br>Omgekeerd verticaal                                                                                             | De positionering van meerdere pagina's opgeven wanneer u Pagina's per zijde<br>gebruikt.<br><b>Opmerking:</b> De positie hangt af van het aantal pagina's en hun afdrukstand.                                |
| Pagina's per zijde - afdrukstand<br>Auto*<br>Liggend<br>Staand                                                                                                    | De afdrukstand van een document met meerdere pagina's opgeven wanneer u Pagina's per zijde gebruikt.                                                                                                    |
| Opmerking: Een sterretje (*) naas                                                                                                    | st een waarde geeft aan dat dit een in de fabriek ingestelde waarde is.                                                                                                    |

| Menuoptie                                                                                               | Beschrijving                                                               |
|----------------------------------------------------------------------------------------------------|----------------------------------------------------------------------------|
| <b>Pagina's per zijde - rand</b><br>Geen*<br>Effen                                                      | Rond elke pagina een rand afdrukken wanneer u Pagina's per zijde gebruikt. |
| <b>Exemplaren</b><br>1-9999 (1*)                                                                        | Hiermee geeft u het aantal exemplaren voor afzonderlijke afdruktaken op.   |
| Afdrukgebied<br>Normaal*<br>Passend op pagina<br>Hele pagina                                            | Het afdrukbare gebied van een vel papier instellen.                        |
| Opmerking: Een sterretje (*) naast een waarde geeft aan dat dit een in de fabriek ingestelde waarde is. |                                                                            |

#### Instellen

| Menuoptie                              | Beschrijving                                                                                                    |
|----------------------------------------|----------------------------------------------------------------------------------------------------|
| Printertaal                            | De printertaal instellen.                                                                                                    |
| PCL-emulatie<br>PS-emulatie*           | <b>Opmerking:</b> Als een bepaalde printertaal als standaardtaal is ingesteld, betekent dit niet dat programma's geen afdruktaken kunnen verzenden die een andere printertaal gebruiken.                                     |
| <b>Taak in wachtrij</b><br>∪it*        | Taken waarvoor supplies vereist zijn vasthouden en taken waarvoor deze supplies niet vereist zijn afdrukken.                                                                                                    |
| Aan                                    | <b>Opmerking:</b> Dit menu-item wordt alleen weergegeven als er een vaste schijf van de printer is geïnstalleerd.                                                                                                    |
| Time-out taakwachtstand<br>0-255 (30*) | Instellen hoeveel seconden de printer op een handeling van de gebruiker wacht voordat de<br>taken die niet-beschikbare bronnen vereisen in de wacht worden gezet en de andere taken<br>in de afdrukwachtrij worden verwerkt. |
|                                        | <b>Opmerking:</b> Dit menu-item wordt alleen weergegeven als er een vaste schijf van de printer is geïnstalleerd.                                                                                                    |
| Downloadbestemming<br>RAM*             | Geef op waar alle permanente bronnen, zoals lettertypen en macro's die zijn gedownload naar de printer, moeten worden opgeslagen.                                                                                            |
| Schijf                                 | <b>Opmerking:</b> Dit menu-item wordt alleen weergegeven als er een vaste schijf van de printer is geïnstalleerd.                                                                                                    |
| <b>Bronnen opslaan</b><br>Uit*         | Geef op wat de printer doet met bronnen die in het geheugen zijn geladen, zoals lettertypen<br>en macro's, als voor een afdruktaak onvoldoende geheugen beschikbaar is.                                                      |
| Aan                                    | Opmerkingen:                                                                                                    |
|                                        | • Wanneer dit op Uit staat, bewaart de printer de gedownloade bronnen tot het geheugen nodig is voor andere taken. Bronnen voor de inactieve printertaal worden verwijderd.                                                  |
|                                        | • Wanneer dit op Aan staat, bewaart de printer alle permanent gedownloade bronnen voor alle taalopties. Wanneer dit nodig is, toont de printer het bericht 'Geheugen vol' in plaats van permanente bronnen te verwijderen.   |
| Opmerking: Een sterretje (*            | ) naast een waarde geeft aan dat dit een in de fabriek ingestelde waarde is.                                                                                                    |

| Menuoptie                                                                                               | Beschrijving                                                                                                    |
|----------------------------------------------------------------------------------------------------|----------------------------------------------------------------------------------------------------|
| Volgorde voor alles<br>afdrukken                                                                        | Geef de volgorde op waarin vastgehouden en vertrouwelijke taken worden afgedrukt wanneer Alles afdrukken wordt geselecteerd. |
| Alfabetisch*<br>Nieuwste taak als<br>eerste<br>Oudste taak als eerste                                   | <b>Opmerking:</b> Dit menu-item wordt alleen weergegeven als er een vaste schijf van de printer is geïnstalleerd.            |
| Opmerking: Een sterretje (*) naast een waarde geeft aan dat dit een in de fabriek ingestelde waarde is. |                                                                                                    |

#### Kwaliteit

| Menuoptie                                                                                        | Beschrijving                                                                                                    |
|--------------------------------------------------------------------------------------------------|----------------------------------------------------------------------------------------------------|
| Afdrukresolutie<br>600 dpi*<br>Beeldkwaliteit 1200<br>Beeldkwaliteit 2400<br>1200 dpi<br>300 dpi | Stel de resolutie voor de tekst en afbeeldingen in op de afgedrukte uitvoer.<br><b>Opmerking:</b> De resolutie wordt bepaald in dots per inch of afbeeldingskwaliteit. |
| <b>Pixelversterking</b><br>Uit*<br>Lettertypen<br>Horizontaal<br>Verticaal<br>Beide richtingen   | Sta toe dat er meer pixels als cluster worden afgedrukt om tekst en afbeeldingen te verbeteren.                                                                        |
| <b>Tonerintensiteit</b><br>1–10 (8*)                                                             | De helderheid of donkerheid van afbeeldingen met tekst bepalen.                                                                                                    |
| Raster<br>Normaal*<br>detail                                                                     | Afdrukken verbeteren, zodat deze vloeiendere lijnen met scherpere randen hebben.                                                                                       |
| Helderheid<br>-6 tot 6 (0*)                                                                      | De helderheid van de afgedrukte uitvoer aanpassen.                                                                                                    |
| Contrast<br>0 tot 5 (0*)                                                                         | Het contrast van de afgedrukte uitvoer aanpassen.                                                                                                    |
| Grijscorrectie<br>Uit<br>Auto*                                                                   | De contrastverbetering die is toegepast op beelden aanpassen.                                                                                                    |
| Opmerking: Een sterret                                                                           | e (*) naast een waarde geeft aan dat dit een in de fabriek ingestelde waarde is.                                                                                       |

#### Taakadministratie

| Menuoptie                                                                                                    | Beschrijving                                                                                                    |
|----------------------------------------------------------------------------------------------------|----------------------------------------------------------------------------------------------------|
| <b>Taakadministratie</b><br>Uit*<br>Aan                                                                                                    | De printer zodanig instellen dat deze een log maakt voor de ontvangen<br>afdruktaken.                                                                                                    |
| Frequentie administratielogbestand<br>Daily<br>Weekly<br>Maandelijks*                                                                                                    | Opgeven hoe vaak de printer een log maakt.                                                                                                    |
| Actie logbestand bij einde van frequentie<br>Geen*<br>Huidig logbestand e-mailen<br>Huidig logbestand e-mailen en verwijderen<br>Huidig logbestand plaatsen<br>Huidig logbestand plaatsen en verwijderen                                                                                                    | Instellen hoe de printer reageert aan het einde van de opgegeven<br>frequentie.<br><b>Opmerking:</b> De waarde die is opgeven bij Frequentie administratie-<br>logbestand is bepalend voor het moment waarop deze actie wordt<br>uitgevoerd. |
| <b>Log niveau bijna vol</b><br>Uit<br>Aan*                                                                                                    | Opgeven hoe groot het logbestand maximaal kan zijn voordat de<br>handeling bij Actielog bij bijna vol wordt uitgevoerd.                                                                                                    |
| Actielog bij bijna vol<br>Geen*<br>Huidig logbestand e-mailen<br>Huidig logbestand e-mailen en verwijderen<br>Oudste logbestand e-mailen en verwijderen<br>Huidig logbestand plaatsen<br>Huidig logbestand plaatsen en verwijderen<br>Oudste logbestand plaatsen en verwijderen<br>Huidig logbestand verwijderen<br>Alle logbestand verwijderen<br>Alles verwijderen behalve huidig logbestand | Opgeven hoe de printer reageert als de vaste schijf bijna vol is.<br><b>Opmerking:</b> De waarde die is opgeven bij Log niveau bijna vol<br>bepaalt wanneer deze actie wordt uitgevoerd.                                                     |
| Actielog bij vol<br>Geen*<br>Huidig logbestand e-mailen en verwijderen<br>Oudste logbestand e-mailen en verwijderen<br>Huidig logbestand plaatsen en verwijderen<br>Oudste logbestand plaatsen en verwijderen<br>Huidig logbestand verwijderen<br>Oudste logbestand verwijderen<br>Alle logbestanden verwijderen<br>Alles verwijderen behalve huidig logbestand                                | Opgeven hoe de printer reageert als het maximale schijfgebruik is<br>bereikt.                                                                                                    |
| URL naar log Verst.                                                                                                    | Opgeven waar de logs worden geplaatst.                                                                                                    |
| Comerking: Een storrotio (*) posst oon woorde g                                                                                                    | stratie worden verzonden.                                                                                                    |

| Menuoptie                                                                                                    | Beschrijving                                                                                                    |
|----------------------------------------------------------------------------------------------------|----------------------------------------------------------------------------------------------------|
| Voorvoegsel logbestand                                                                                         | Het voorvoegsel voor de naam van het log opgeven.                                                                                           |
|                                                                                                    | <b>Opmerking:</b> Het huidige hostnaam die is opgegeven in het menu<br>TCP/IP, wordt gebruikt als standaardvoorvoegsel voor het logbestand. |
| <b>Opmerking:</b> Een sterretje (*) naast een waarde geeft aan dat dit een in de fabriek ingestelde waarde is. |                                                                                                    |

### XPS

| Menuoptie                                                                                                    | Beschrijving                                                                                 |
|----------------------------------------------------------------------------------------------------|----------------------------------------------------------------------------------------------|
| <b>Foutpagina's afdr.</b><br>Uit*<br>Aan                                                                       | Een testpagina afdrukken met informatie over fouten, waaronder XML-markupfouten.             |
| Minimumlijndikte<br>1-30 (2*)                                                                                  | De minimale breedte van een lijnstuk instellen van een taak die wordt afgedrukt in 1200 dpi. |
| <b>Opmerking:</b> Een sterretje (*) naast een waarde geeft aan dat dit een in de fabriek ingestelde waarde is. |                                                                                              |

#### PDF

| Menuoptie                                                                                                    | Beschrijving                                                              |  |
|----------------------------------------------------------------------------------------------------|---------------------------------------------------------------------------|--|
| Formt passend maken                                                                                            | Pagina-inhoud schalen zodat deze op het geselecteerde papierformaat past. |  |
| Aan                                                                                                    |                                                                           |  |
| Aantekeningen                                                                                                  | Opgeven of annotaties in het PDF-bestand moeten worden afgedrukt.         |  |
| Afdrukken                                                                                                    |                                                                           |  |
| Niet afdrukken*                                                                                                |                                                                           |  |
| <b>Opmerking:</b> Een sterretje (*) naast een waarde geeft aan dat dit een in de fabriek ingestelde waarde is. |                                                                           |  |

### PostScript

| Menuoptie                                                                                                    | Beschrijving                                                                                    |  |
|----------------------------------------------------------------------------------------------------|-------------------------------------------------------------------------------------------------|--|
| <b>PS-fout afdrukken</b><br>Aan<br>Uit*                                                                        | Een testpagina met de PostScript-fout afdrukken.                                                |  |
| Minimumlijndikte<br>1-30 (2*)                                                                                  | De minimale breedte van een lijnstuk instellen van een taak die wordt afgedrukt in 1200<br>dpi. |  |
| <b>PS-opstartmodus vergrendelen</b><br>Aan<br>Uit*                                                             | Het bestand SysStart uitschakelen.                                                              |  |
| <b>Opmerking:</b> Een sterretje (*) naast een waarde geeft aan dat dit een in de fabriek ingestelde waarde is. |                                                                                                 |  |

| Menuoptie                                                                                                    | Beschrijving                                                                                                    |  |
|----------------------------------------------------------------------------------------------------|----------------------------------------------------------------------------------------------------|--|
| Lettertypeprioriteit                                                                                           | De volgorde instellen waarin de printer lettertypen zoekt.                                                                                                    |  |
| Flash/schijf                                                                                                   | <ul> <li>Wanneer Intern geselecteerd is, zoekt de printer eerst in het geheugen naar het gewenste lettertype en daarna in het flashgeheugen.</li> </ul>                  |  |
|                                                                                                    | <ul> <li>Wanneer Flash/schijf geselecteerd is, zoekt de printer eerst in het flashgeheugen<br/>naar het gewenste lettertype en daarna in het printergeheugen.</li> </ul> |  |
|                                                                                                    | <ul> <li>Dit menu-item wordt alleen weergegeven als flashgeheugen is ge</li></ul>                                                                                        |  |
| Wachttime-out<br>Uitgeschakeld<br>15-65535 (40*)                                                               | Instellen hoelang de printer wacht op verdere gegevens voordat een afdruktaak wordt geannuleerd.                                                                         |  |
| <b>Opmerking:</b> Een sterretje (*) naast een waarde geeft aan dat dit een in de fabriek ingestelde waarde is. |                                                                                                    |  |

#### PCL

| Menuoptie                                                                                               | Beschrijving                                                                                                    |  |
|----------------------------------------------------------------------------------------------------|----------------------------------------------------------------------------------------------------|--|
| Lettertypebron<br>Intern*<br>Alles                                                                      | Kies de bron die de standaardlettertypeselectie bevat.                                                                                                    |  |
| Lettertypenaam<br>[Lijst met beschikbare letter-<br>typen]                                              | Selecteer een lettertype uit de opgegeven lettertypebron.                                                                                                    |  |
| Symbolenset                                                                                             | De symbolenset voor elke lettertypenaam weergeven.                                                                                                    |  |
| [Lijst met beschikbare symbo-<br>lensets]                                                               | <b>Opmerking:</b> Een symbolenset is een set met alfabetische en numerieke tekens, interpunctie en speciale symbolen. Symbolensets ondersteunen de verschillende talen of specifieke toepassingen, zoals wiskundige symbolen voor wetenschappelijke teksten.                                                |  |
| <b>Pitch</b><br>0,08-100 (10*)                                                                          | Lettertypepitch instellen voor schaalbare lettertypen met een vaste tekenafstand (monogespatieerd).                                                                                                    |  |
|                                                                                                    | <b>Opmerking:</b> Pitch heeft betrekking op het aantal niet-proportionele tekens per inch (in horizontale richting).                                                                                                    |  |
| Afdrukstand<br>Staand*<br>Liggend                                                                       | De afdrukstand instellen van tekst en afbeeldingen op de pagina.                                                                                                    |  |
| Regels per pagina<br>1–255                                                                              | Geef het aantal tekstregels op voor elke pagina die is afgedrukt via de PCL®-<br>datastream.                                                                                                    |  |
|                                                                                                    | Opmerkingen:                                                                                                    |  |
|                                                                                                    | <ul> <li>Met dit menu-item wordt verticale escapement geactiveerd, die ervoor zorgt dat het geselecteerde aantal aangevraagde regels tussen de standaard-marges van de pagina worden afgedrukt.</li> <li>60 is in de V.S. de standaardinstelling. "64" is de internationale standaardinstelling.</li> </ul> |  |
| Opmerking: Een sterretje (*) naast een waarde geeft aan dat dit een in de fabriek ingestelde waarde is. |                                                                                                    |  |

| Menuoptie                                                                                                    | Beschrijving                                                                                                    |  |  |
|----------------------------------------------------------------------------------------------------|----------------------------------------------------------------------------------------------------|--|--|
| PCL5 Minimumlijndikte                                                                                                    | Stel de eerste minimale lijnstukbreedte in.                                                                                                    |  |  |
| 1-30 (2*)                                                                                                    | Opmerkingen:                                                                                                    |  |  |
| PCLXL Minimumlijndikte<br>1-30 (2*)                                                                                                    | <ul><li>Taken die worden afgedrukt in 1200 dpi, gebruiken de waarde rechtstreeks.</li><li>Taken die worden afgedrukt in 4800CQ gebruiken de helft van de waarde.</li></ul>                                                                             |  |  |
| <b>A4-breedte</b><br>198 mm*<br>203 mm                                                                                                    | Hiermee stelt u de breedte in van de logische pagina voor A4-papier.<br><b>Opmerking:</b> Logische pagina is de ruimte op de fysieke pagina waarop de gegevens worden afgedrukt.                                                                       |  |  |
| Automatisch HR na NR<br>Aan<br>Uit*                                                                                                    | De printer zodanig instellen dat deze een harde return uitvoert na de opdracht voor<br>een nieuwe regel.<br><b>Opmerking:</b> Een harde return is een opdracht aan de printer om de cursor te<br>verplaatsen naar de eerste positie op dezelfde regel. |  |  |
| <b>Automatisch NR na HR</b><br>Aan<br>Uit*                                                                                                    | De printer voert een nieuwe regel uit na de opdracht voor een harde return.                                                                                                    |  |  |
| Lade-nr. wijzigen<br>Waarde U-lader<br>Uit*<br>Geen<br>0-201<br>Waarde lade [x]<br>Uit*<br>Geen<br>0-201<br>Waarde handm. invoer<br>Uit*<br>Geen<br>0-201<br>Waarde envelop (handm.)<br>Uit*<br>Geen<br>0-201 | Hiermee configureert u de printer zodanig dat deze werkt met printerstuurpro-<br>gramma's of toepassingen die andere broninstellingen hebben voor de papierbron.                                                                                       |  |  |
| Lade-nr. wijzigen<br>Fabrieksinstellingen weergeven                                                                                                    | Geef de fabrieksinstelling weer voor elke papierbron.                                                                                                    |  |  |
| Lade-nr. wijzigen<br>Standaardinstellingen<br>herstellen                                                                                                    | Stel alle ladetoewijzingen weer in op de fabriekswaarden.                                                                                                    |  |  |
| Afdruktime-out<br>Uitgeschakeld<br>1-255 (90*)                                                                                                    | Stel de printer zo in dat een afdruktaak wordt beëindigd nadat het apparaat gedurende een bepaalde tijd (in seconden) inactief is.                                                                                                    |  |  |
| Opmerking: Een sterretje (*) naast e                                                                                                    | <b>Opmerking:</b> Een sterretje (*) naast een waarde geeft aan dat dit een in de fabriek ingestelde waarde is.                                                                                                    |  |  |
### HTML

| Menuoptie                                                                                                    | Beschrijving                                                             |
|----------------------------------------------------------------------------------------------------|--------------------------------------------------------------------------|
| Lettertypenaam<br>[Lijst met lettertypen] (Times*)                                                             | Het lettertype instellen dat moet worden gebruikt voor HTML-documenten.  |
| Tekengrootte<br>1-255 (12*)                                                                                    | De tekengrootte instellen die moet worden gebruikt voor HTML-documenten. |
| Schalen<br>1–400% (100*)                                                                                       | HTML-documenten schalen.                                                 |
| <b>Afdrukstand</b><br>Staand*<br>Liggend                                                                       | De afdrukstand voor HTML-documenten instellen.                           |
| Margegrootte<br>8–255 mm (19*)                                                                                 | De paginamarge voor HTML-documenten instellen.                           |
| Achtergronden<br>Niet afdrukken<br>Afdrukken*                                                                  | Achtergrondinformatie of -afbeeldingen voor HTML-documenten afdrukken.   |
| <b>Opmerking:</b> Een sterretje (*) naast een waarde geeft aan dat dit een in de fabriek ingestelde waarde is. |                                                                          |

## Afbeelding

| Menuoptie                                                                                                    | Beschrijving                                                                                                    |
|----------------------------------------------------------------------------------------------------|----------------------------------------------------------------------------------------------------|
| Autom. aanpassen<br>Uit                                                                                                    | De beste beschikbare opties voor het papierformaat en de afdrukstand voor een afbeelding selecteren.                                                          |
| Aan*                                                                                                    | <b>Opmerking:</b> Als deze optie is ingesteld op Aan, heeft dit menu-item prioriteit boven de instellingen voor de schaling en afdrukstand van de afbeelding. |
| Omkeren                                                                                                    | Tweekleurige zwart-witafbeeldingen omkeren.                                                                                                    |
| Uit*<br>Aan                                                                                                    | <b>Opmerking:</b> Dit menu-item geldt niet voor GIF- of JPEG-afbeeldingen.                                                                                    |
| Schaal                                                                                                    | De afbeelding aanpassen zodat deze in het afdrukbare gebied past.                                                                                             |
| Meest gelijkend*<br>Linkerbovenhoek verankeren<br>Midden verankeren<br>Hgte/breedte passend<br>Aanpassen aan hoogte<br>Aanpassen breedte | <b>Opmerking:</b> Als "Autom. aanpassen" is ingesteld op "Aan", wordt "Schaling" automa-<br>tisch ingesteld op "Meest gelijkend".                             |
| Afdrukstand<br>Staand*<br>Liggend<br>Staand omgekeerd<br>Liggend omgekeerd                                                               | De afdrukstand instellen van tekst en afbeeldingen op de pagina.                                                                                              |
| Opmerking: Een sterretje (*) naast een waarde geeft aan dat dit een in de fabriek ingestelde waarde is.                                  |                                                                                                    |

## Papier

## Ladeconfiguratie

| Menuoptie                                                                                          | Beschrijving                                                                                                    |
|----------------------------------------------------------------------------------------------------|----------------------------------------------------------------------------------------------------|
| Standaardbron<br>Lade [x] (1*)<br>U-lader<br>Handmatige papierinvoer<br>Handmatige envelopinvoer   | De papierbron instellen voor alle afdruktaken.<br><b>Opmerking:</b> Multifunctionele invoer wordt alleen weergegeven als Configuratie U-<br>lader is ingesteld op Cassette.                                                                                                    |
| Papierformaat/-soort<br>Lade [x]<br>U-lader<br>Handmatige papierinvoer<br>Handmatige envelopinvoer | Het papierformaat of de papiersoort opgeven die in elke papierbron is geladen.                                                                                                    |
| Ander formaat<br>Uit<br>Statement/A5<br>Letter/A4<br>Alles in lijst*                               | <ul> <li>De printer zodanig instellen dat een opgegeven papierformaat wordt vervangen wanneer<br/>het gewenste formaat niet in de papierbron is geplaatst.</li> <li>Opmerkingen: <ul> <li>Als de instelling 'Uit' is geselecteerd, wordt de gebruiker gevraagd om het vereiste<br/>papierformaat te plaatsen.</li> <li>Met Statement/A5 wordt een A5-document afgedrukt op statement-formaat als er<br/>papier van statement-formaat geladen is, en worden statement-taken afgedrukt op<br/>A5-formaat als er A5-papier is geplaatst.</li> <li>Met Letter/A4 wordt een A4-document afgedrukt op letter-formaat als er papier<br/>van letter-formaat geladen is, en worden letter-taken afgedrukt op A4-formaat als<br/>er A4-papier is geplaatst.</li> </ul> </li> <li>Alles in lijst vervangt Letter/A4.</li> </ul> |
| Configuratie U-lader<br>Cassette*<br>Handmatig<br>Eerst                                            | <ul> <li>Instellen wanneer de printer papier invoert dat in de multifunctionele invoer is geplaatst.</li> <li>Opmerkingen: <ul> <li>Als deze optie is ingesteld op Cassette, beschouwt de printer de multifunctionele invoer als een lade.</li> <li>Als deze optie is ingesteld op Handmatig, beschouwt de printer de multifunctionele invoer als handmatige invoer.</li> <li>Als de instelling Eerst geselecteerd is, gebruikt de printer het papier uit de multifunctionele invoer totdat deze leeg is, ongeacht de vereiste papiersoort of papierformaat.</li> </ul> </li> </ul>                                                                                                    |

## Materiaalconfiguratiemenu

#### **Universal-instelling**

| Menuoptie                                                                                               | Beschrijving                                                                                                    |
|----------------------------------------------------------------------------------------------------|----------------------------------------------------------------------------------------------------|
| Maateenheden                                                                                            | De maateenheden voor Universal papier opgeven.                                                                                       |
| Inch<br>Millimeter                                                                                      | <b>Opmerking:</b> Inches is de standaardinstelling. Millimeter is de internationale standaardinstelling.                             |
| <b>Breedte Staand</b><br>3–52 inch (8,50*)<br>76–1321 mm (216*)                                         | De breedte van staand Universal papier instellen.                                                                                    |
| Hoogte Staand<br>3–52 inch (14*)<br>76–1321 mm (356*)                                                   | De hoogte van staand Universal papier instellen.                                                                                     |
| Invoerrichting                                                                                          | De printer zodanig instellen dat deze papier invoert vanaf de korte zijde of lange zijde.                                            |
| Korte zijde*<br>Lange zijde                                                                             | <b>Opmerking:</b> Lange zijde wordt alleen weergegeven als de langste zijde korter is dan de maximale breedte die wordt ondersteund. |
| Opmerking: Een sterretje (*) naast een waarde geeft aan dat dit een in de fabriek ingestelde waarde is. |                                                                                                    |

#### Materiaalsoorten Types

| Menuoptie                                                                                               | Beschrijving                                                 |
|----------------------------------------------------------------------------------------------------|--------------------------------------------------------------|
| Normaal                                                                                                 | Geef de textuur en het gewicht van het geplaatste papier op. |
| Karton                                                                                                  | Maak een keuze uit de volgende instellingen:                 |
| Transparantie                                                                                           | Papierstructuur                                              |
| Kringloop                                                                                               | Glad                                                         |
| Etiketten                                                                                               | Normaal*                                                     |
| Bankpost                                                                                                | Ruw                                                          |
| Envelop                                                                                                 | Papiergewicht                                                |
| Ruwe envelop                                                                                            | Licht                                                        |
| Briefhoofd                                                                                              | Normaal*                                                     |
| Voorbedrukt                                                                                             | Zwaar                                                        |
| Gekleurd papier                                                                                         |                                                              |
| Licht                                                                                                   |                                                              |
| Zwaar                                                                                                   |                                                              |
| Ruw/katoen                                                                                              |                                                              |
| Aangepast [x]                                                                                           |                                                              |
| Opmerking: Een sterretje (*) naast een waarde geeft aan dat dit een in de fabriek ingestelde waarde is. |                                                              |

## Netwerk/poorten

### Netwerkoverzicht

| Menuoptie                                                 | Beschrijving                                                                                                    |
|-----------------------------------------------------------|----------------------------------------------------------------------------------------------------|
| Actieve adapter<br>Auto*<br>[Lijst met netwerkkaarten]    | Opgeven hoe een netwerk is verbonden.                                                                                                    |
| Netwerkstatus                                             | Toont de verbindingsstatus van het printernetwerk.                                                                                                    |
| <b>Netwerkstatus op printer weergeven</b><br>Uit<br>Aan*  | Toont de netwerkstatus op het scherm.                                                                                                    |
| Snelheid, duplex                                          | Toont de snelheid van de momenteel actieve netwerkkaart.                                                                                                    |
| IPv4                                                      | Toont het IPv4-adres.                                                                                                    |
| Alle IPv6-adressen                                        | Toont alle IPv6-adressen.                                                                                                    |
| Afdrukserver herstellen<br>Start                          | Alle actieve netwerkverbindingen met de printer opnieuw instellen.<br><b>Opmerking:</b> Met deze instelling verwijdert u alle geconfigureerde netwerkinstellingen. |
| <b>Time-out netwerktaken</b><br>Uit<br>Aan* (90 seconden) | Hiermee kunt u instellen na hoeveel tijd een netwerkafdruktaak wordt geannu-<br>leerd.                                                                             |
| Voorblad<br>Uit<br>Aan*                                   | Een voorblad afdrukken.                                                                                                    |
| Opmerking: Een sterretje (*) naast een                    | waarde geeft aan dat dit een in de fabriek ingestelde waarde is.                                                                                                   |

## Draadloos

**Opmerking:** Dit menu is alleen beschikbaar op printers die zijn verbonden met een draadloos netwerk.

| Menuoptie                                | Beschrijving                                                  |
|------------------------------------------|---------------------------------------------------------------|
| Instellen op het bedieningspaneel van de | Configureer de draadloze verbinding via het bedieningspaneel. |
| printer                                  |                                                               |
| Netwerk kiezen                           |                                                               |
| Wi-Fi-netwerk toevoegen                  |                                                               |
| Netwerknaam                              |                                                               |
| Netwerkmodus                             |                                                               |
| Infrastructuur*                          |                                                               |
| Ad hoc                                   |                                                               |
| Beveilingsmodus voor draadloos           |                                                               |
| Uitgeschakeld*                           |                                                               |
| WEP                                      |                                                               |
| WPA2/WPA - Personal                      |                                                               |
| WPA2 - Personal                          |                                                               |

| Menuoptie                                                                                                    | Beschrijving                                                                                                    |
|----------------------------------------------------------------------------------------------------|----------------------------------------------------------------------------------------------------|
| Wi-Fi Protected Setup                                                                                                | Een draadloos netwerk instellen en netwerkbeveiliging inschakelen.                                                                                                    |
| Methode met drukknop starten                                                                                         | Opmerkingen:                                                                                                    |
| Startmethode met pincode                                                                                             | <ul> <li>Via de methode met de drukknop Start kunt u de printer verbinden<br/>met een draadloos netwerk door binnen een bepaalde tijdsperiode<br/>knoppen op de printer en het toegangspunt (draadloze router) in te<br/>drukken.</li> <li>Via de methode met pincode kunt u de printer verbinden met een<br/>draadloos netwerk door een pincode op de printer in te voeren bij de</li> </ul> |
|                                                                                                    | draadloze instellingen van het toegangspunt.                                                                                                    |
| Netwerkmodus<br>BSS-type<br>Infrastructuur*<br>Ad hoc<br>Nummer van het voorkeurskanaal<br>Auto*<br>1-11             | De netwerkmodus opgeven.<br><b>Opmerking:</b> Nummer van het voorkeurskanaal verschijnt alleen als het<br>BSS-type is ingesteld op Ad hoc.                                                                                                    |
| Wi-Fi Direct inschakelen                                                                                             | Stelt de printer in om direct te verbinden met Wi-Fi-apparaten.                                                                                                    |
| Aan<br>Uit*                                                                                                    |                                                                                                    |
| <b>Compatibiliteit</b><br>802.11b/g/n (2,4 GHz)*<br>802.11a/b/g/n/ac (2,4 GHz/5 GHz)<br>802.11a/n/ac (5 GHz)         | De standaard voor draadloos netwerkgebruik opgeven voor het draadloze<br>netwerk.<br><b>Opmerking:</b> 802.11a/b/g/n en 802.11a/n kunnen alleen geselecteerd<br>worden als de instelling Wi-Fi Direct inschakelen is uitgeschakeld.                                                                                                    |
| Beveilingsmodus voor draadloos<br>Uitgeschakeld*<br>WEP<br>WPA2/WPA - Personal<br>WPA2 - Personal<br>802.1x - RADIUS | Stel het type beveiliging in voor het verbinden van de printer met draadloze apparaten.                                                                                                    |
| WEP-verificatiemodus                                                                                                 | Stel het type Wireless Encryption Protocol (WEP) in dat door de printer wordt                                                                                                    |
| Auto*<br>Openen<br>Gedeeld                                                                                           | gebruikt.<br><b>Opmerking:</b> Dit menu-item wordt alleen weergegeven wanneer de<br>draadloze beveiligingsmodus is ingesteld op WEP.                                                                                                    |
| WEP-sleutel instellen                                                                                                | Geef een WEP-wachtwoord op voor een beveiligde draadloze verbinding.                                                                                                    |
| WPA2/WPA - Personal                                                                                                  | Stelt draadloze verbinding in via Wi-Fi Protected Access (WPA).                                                                                                    |
| AES                                                                                                    | <b>Opmerking:</b> Dit menu-item wordt alleen weergegeven wanneer de draadloze beveiligingsmodus is ingesteld op WPA2/WPA-Personal of WPA2-Personal.                                                                                                    |
| Vooraf gedeelde sleutel instellen                                                                                    | Stelt het wachtwoord in voor een beveiligde draadloze verbinding.                                                                                                    |
| WPA2 - Personal                                                                                                    | Stelt draadloze verbinding in via WPA2.                                                                                                    |
| AES                                                                                                    | <b>Opmerking:</b> Dit menu-item wordt alleen weergegeven wanneer de draadloze beveiligingsmodus is ingesteld op WPA2/WPA-Personal of WPA2-Personal.                                                                                                    |

| Menuoptie                           | Beschrijving                                                                                                    |
|-------------------------------------|----------------------------------------------------------------------------------------------------|
| 802.1x-coderingsmodus               | Stelt draadloze verbinding in via de standaard 802.1x.                                                                                                    |
| WPA+<br>WPA2*                       | <b>Opmerking:</b> Dit menu-item wordt alleen weergegeven wanneer de draadloze beveiligingsmodus is ingesteld op 802.1x - Radius.                          |
| IPv4                                | De IPv4-instellingen inschakelen en configureren in de printer.                                                                                           |
| DHCP inschakelen                    |                                                                                                    |
| Aan*                                |                                                                                                    |
| Uit                                 |                                                                                                    |
| Statische IP-adressen instellen     |                                                                                                    |
| IP-adres                            |                                                                                                    |
| Netmask                             |                                                                                                    |
| Gateway                             |                                                                                                    |
| IPv6                                | De IPv6-instellingen inschakelen en configureren in de printer.                                                                                           |
| IPv6 inschakelen                    |                                                                                                    |
| Aan*                                |                                                                                                    |
| Uit                                 |                                                                                                    |
| DHCPv6 inschakelen                  |                                                                                                    |
| Aan                                 |                                                                                                    |
| Uit*                                |                                                                                                    |
| Stateless Address Autoconfiguration |                                                                                                    |
| Aan*                                |                                                                                                    |
| Uit                                 |                                                                                                    |
| DNS-serveradres                     |                                                                                                    |
| Handmatig toegewezen IPv6-adres     |                                                                                                    |
| Handmatig toegewezen IPv6-router    |                                                                                                    |
| Adres-prefix                        |                                                                                                    |
| Alle IPv6-adressen                  |                                                                                                    |
| Alle IPv6-routeradressen            |                                                                                                    |
| Netwerkadres                        | De netwerkadressen weergeven.                                                                                                    |
| UAA                                 |                                                                                                    |
| LAA                                 |                                                                                                    |
| PCL Smartswitch<br>Aan*             | De printer zo instellen dat deze automatisch overschakelt op PCL-emulatie<br>als dit door een afdruktaak wordt vereist, ongeacht de standaardprintertaal. |
| Uit*                                | <b>Opmerking:</b> Als PCL SmartSwitch is uitgeschakeld, controleert de printer                                                                            |
|                                     | de inkomende gegevens niet en gebruikt de standaardprintertaal die is                                                                                     |
|                                     | opgegeven in het menu Instellingen.                                                                                                    |
| PS Smartswitch<br>Aan*              | De printer zo instellen dat deze automatisch overschakelt op PS-emulatie<br>als dit door een afdruktaak wordt vereist, ongeacht de standaardprintertaal.  |
| Uit*                                | Opmerking: Als PS SmartSwitch is uitgeschakeld, controleert de printer de                                                                                 |
|                                     | inkomende gegevens niet en gebruikt de standaardprintertaal die is<br>opgegeven in het menu Instellingen.                                                 |
| Taken in buffer                     | Afdruktaken tijdelijk opslaan op de vaste schijf van de printer voordat deze                                                                              |
| Aan                                 | worden afgedrukt.                                                                                                    |
| Uit*                                | <b>Opmerking:</b> Dit menu-item wordt alleen weergegeven als er een vaste schijf is geïnstalleerd.                                                        |

| Menuoptie              | Beschrijving                                                                                      |
|------------------------|---------------------------------------------------------------------------------------------------|
| Mac binair PS<br>Auto* | Printer instellen voor de verwerking van binaire PostScript-afdruktaken voor<br>Macintosh.        |
| Aan                    | <b>Opmerking:</b> Als Aan is ingesteld, worden ruwe binaire PostScript-afdruk-<br>taken verwerkt. |

### Ethernet

| Menuoptie                                                                                               | Beschrijving                                                                                                    |
|----------------------------------------------------------------------------------------------------|----------------------------------------------------------------------------------------------------|
| Network Speed (Netwerk-<br>snelheid)                                                                    | De snelheid van een actieve netwerkadapter weergeven.                                                                                                    |
| IPv4                                                                                                    | Dynamic Host Configuration Protocol (DHCP) inschakelen.                                                                                                    |
| DHCP inschakelen<br>Aan*<br>Uit                                                                         | <b>Opmerking:</b> DHCP is een standaardprotocol dat een server in staat stelt om dynamisch IP-adressen en configuratiegegevens naar clients te distribueren. |
| IPv4<br>Statische IP-adressen instellen<br>IP-adres<br>Netmask<br>Gateway                               | Geef het statische IP-adres van uw printer op.                                                                                                    |
| <b>IPv6 inschakelen</b><br>Aan*<br>Uit                                                                  | IPv6 configureren op de printer.                                                                                                    |
| <b>DHCPv6 inschakelen</b><br>Aan<br>Uit*                                                                | DHCPv6-uitvoeren in een IPv6-netwerk.                                                                                                    |
| Stateless Address Autoconfigu-<br>ration<br>Aan*<br>Uit                                                 | De netwerkadapter zodanig instellen dat deze de door een router automatisch geconfigureerde IPv6-adressen accepteert.                                        |
| DNS-adres                                                                                               | Het DNS-serveradres, IP-adres en de router voor het IPv6-netwerk opgeven.                                                                                    |
| Handmatig toegewezen IPv6-<br>adres                                                                     |                                                                                                    |
| Handmatig toegewezen IPv6-<br>router                                                                    |                                                                                                    |
| <b>Adres-prefix</b><br>0-128 (64*)                                                                      |                                                                                                    |
| Alle IPv6-adressen                                                                                      | Alle IP- en routeradressen weergeven die worden gebruikt in een IPv6-netwerk.                                                                                |
| Alle IPv6-routeradressen                                                                                |                                                                                                    |
| Netwerkadres<br>UAA                                                                                     | De MAC-adressen (Media Access Control) van de printer weergeven: Locally Adminis-<br>tered Address (LAA) en Universally Administered Address (UAA).          |
| LAA                                                                                                    | <b>Opmerking:</b> U kunt de LAA van de printer handmatig wijzigen.                                                                                           |
| Opmerking: Een sterretje (*) naast een waarde geeft aan dat dit een in de fabriek ingestelde waarde is. |                                                                                                    |

| Menuoptie                       | Beschrijving                                                                                                    |
|---------------------------------|----------------------------------------------------------------------------------------------------|
| PCL SmartSwitch<br>Aan*         | De printer zo instellen dat deze automatisch overschakelt op PCL-emulatie als dit door een afdruktaak wordt vereist, ongeacht de standaardprintertaal.                                   |
| Uit                             | <b>Opmerking:</b> Als PCL SmartSwitch is uitgeschakeld, controleert de printer de inkomende gegevens niet en gebruikt de standaardprintertaal die is opgegeven in het menu Instellingen. |
| PS SmartSwitch<br>Aan*          | De printer zo instellen dat deze automatisch overschakelt op PS-emulatie als dit door een afdruktaak wordt vereist, ongeacht de standaardprintertaal.                                    |
| Uit                             | <b>Opmerking:</b> Als PS SmartSwitch is uitgeschakeld, controleert de printer de inkomende gegevens niet en gebruikt de standaardprintertaal die is opgegeven in het menu Instellingen.  |
| Mac binair PS<br>Auto*          | Printer instellen voor de verwerking van binaire PostScript-afdruktaken voor Macintosh.                                                                                                  |
| Aan                             | Opmerkingen:                                                                                                    |
| Uit                             | • Als Aan is ingesteld, worden ruwe binaire PostScript-afdruktaken verwerkt.                                                                                                    |
|                                 | <ul> <li>Als Uit is ingesteld, filtert de printer afdruktaken die het standaardprotocol<br/>gebruiken.</li> </ul>                                                                        |
| Energiezuinig ethernet<br>Aan*  | Hiermee wordt het stroomverbruik beperkt als de printer geen data ontvangt van het<br>Ethernet-netwerk.                                                                                  |
| Opmerking: Een sterretje (*) na | aast een waarde geeft aan dat dit een in de fabriek ingestelde waarde is.                                                                                                    |

## TCP/IP

**Opmerking:** Dit menu wordt alleen weergegeven op netwerkprinters of printers die zijn aangesloten op afdrukservers.

| Menuoptie                                                                                                    | Beschrijving                                                                      |
|----------------------------------------------------------------------------------------------------|-----------------------------------------------------------------------------------|
| Hostnaam instellen                                                                                             | De huidige TCP/IP-hostnaam instellen.                                             |
| Domeinnaam                                                                                                    | De domeinnaam instellen.                                                          |
| DHCP/BOOTP toestaan de NTP-server bij<br>te werken                                                             | DHCP- en BOOTP-clients toestaan de NTP-instellingen van de printer bij te werken. |
| Aan*<br>Uit                                                                                                    |                                                                                   |
| Naam configuratieloos programma                                                                                | Een servicenaam voor het configuratieloze netwerk opgeven.                        |
| <b>Autom. IP inschakelen</b><br>Aan*<br>Uit                                                                    | Automatisch een IP-adres toewijzen.                                               |
| DNS-adres                                                                                                    | Het huidige DNS-serveradres (Domain Name System) opgeven.                         |
| Back-up DNS-adres                                                                                              | De back-up DNS-serveradressen opgeven.                                            |
| Back-up DNS-adres 2                                                                                            |                                                                                   |
| Back-up DNS-adres 3                                                                                            |                                                                                   |
| <b>Opmerking:</b> Een sterretje (*) naast een waarde geeft aan dat dit een in de fabriek ingestelde waarde is. |                                                                                   |

| Menuoptie                                                                                                    | Beschrijving                                                                                                    |
|----------------------------------------------------------------------------------------------------|----------------------------------------------------------------------------------------------------|
| Domeinzoekvolgorde                                                                                                    | Een lijst van domeinnamen opgeven om de printer en de bronnen te<br>zoeken die zich in verschillende domeinen op het netwerk bevinden. |
| <b>DDNS inschakelen</b><br>Aan*<br>Uit                                                                                                 | Dynamische DNS-instellingen bijwerken.                                                                                                 |
| DDNS TTL                                                                                                    | De huidige DDNS-instellingen opgeven.                                                                                                  |
| Standaard-TTL                                                                                                    |                                                                                                    |
| DDNS-vernieuwingstijd                                                                                                    |                                                                                                    |
| <b>mDNS inschakelen</b><br>Uit<br>Aan*                                                                                                 | Multicast DNS-instellingen bijwerken.                                                                                                  |
| WINS-adres                                                                                                    | Een serveradres opgeven voor Windows Internet Name Service (WINS).                                                                     |
| <b>BOOTP inschakelen</b><br>Uit*<br>Aan                                                                                                | De BOOTP toestaan een IP-adres van de printer toe te wijzen.                                                                           |
| Beperkte serverlijst                                                                                                    | Een IP-adres opgeven voor de TCP-verbindingen.                                                                                         |
|                                                                                                    | Opmerkingen:                                                                                                    |
|                                                                                                    | Gebruik een komma om IP-adressen te scheiden.                                                                                          |
|                                                                                                    | • U kunt maximaal 50 IP-adressen toevoegen.                                                                                            |
| <b>Opties voor Beperkte serverlijst</b><br>Alle poorten blokkeren*<br>Alleen afdrukken blokkeren<br>Alleen afdrukken en HTTP blokkeren | Opgeven hoe IP-adressen in de lijst toegang hebben tot de printerfuncties.                                                             |
| МТU                                                                                                    | Een MTU-parameter (maximale transmissie-eenheid) voor de TCP-verbin-<br>dingen opgeven.                                                |
| Raw printerpoort<br>1-65535 (9100*)                                                                                                    | Een raw-poortnummer opgeven voor printers die zijn verbonden met een netwerk.                                                          |
| Maximale snelheid van uitgaand verkeer<br>Uit*<br>100 tot 1.000.000                                                                    | De printer instellen op de maximale overdrachtssnelheid.                                                                               |
| Verbeterde TLS-beveiliging<br>Aan<br>Uit*                                                                                              | De privacy en gegevensintegriteit van de printer verbeteren.                                                                           |

### SNMP

**Opmerking:** Dit menu wordt alleen weergegeven op netwerkprinters of printers die zijn verbonden met afdrukservers.

| Menuoptie                                    | Beschrijving                                                                   |
|----------------------------------------------|--------------------------------------------------------------------------------|
| SNMP-versie 1 en 2c                          | SNMP-versie 1 en 2c (Simple Network Management Protocol) configureren voor     |
| Ingeschakeld                                 | het installeren van printerstuurprogramma's en -toepassingen.                  |
| Uit                                          |                                                                                |
| Aan*                                         |                                                                                |
| Instellen SNMP toestaan                      |                                                                                |
| Uit                                          |                                                                                |
| Aan*                                         |                                                                                |
| PPM MIB inschakelen                          |                                                                                |
| Uit                                          |                                                                                |
| Aan*                                         |                                                                                |
| SNMP-community                               |                                                                                |
| SNMP-versie 3                                | SNMP-versie 3 configureren voor het installeren en bijwerken van de printerbe- |
| Ingeschakeld                                 | veiliging.                                                                     |
| Uit                                          |                                                                                |
| Aan*                                         |                                                                                |
| Stel lezen/schrijven-referenties in          |                                                                                |
| User Name (Gebruikersnaam)                   |                                                                                |
| Wachtwoord                                   |                                                                                |
| Stel alleen-lezen-referenties in             |                                                                                |
| User Name (Gebruikersnaam)                   |                                                                                |
| Wachtwoord                                   |                                                                                |
| Verificatiehash                              |                                                                                |
| MD5                                          |                                                                                |
| SHA1*                                        |                                                                                |
| Minimaal verificatieniveau                   |                                                                                |
| Geen verificatie, geen privacy               |                                                                                |
| Verificatie, geen privacy                    |                                                                                |
| Verificatie, privacy*                        |                                                                                |
| Privacyalgoritme                             |                                                                                |
| DES                                          |                                                                                |
| AES-128*                                     |                                                                                |
| <b>Opmerking:</b> Een sterretje (*) naast ee | n waarde geeft aan dat dit een in de fabriek ingestelde waarde is.             |

### 802.1x

**Opmerking:** Dit menu wordt alleen weergegeven op netwerkprinters of printers die zijn verbonden met afdrukservers.

| Menuoptie                                                                                                    | Beschrijving                                                                                           |
|----------------------------------------------------------------------------------------------------|----------------------------------------------------------------------------------------------------|
| Actief                                                                                                    | Laat de printer toegang krijgen tot netwerken waarvoor verificatie is vereist.                         |
| Uit*                                                                                                    | <b>Opmerking:</b> Ga naar de Embedded Web Server om de instellingen van dit menu-item te configureren. |
| Aan                                                                                                    |                                                                                                    |
| <b>Opmerking:</b> Een sterretje (*) naast een waarde geeft aan dat dit een in de fabriek ingestelde waarde is. |                                                                                                    |

### **IPSec**

**Opmerking:** Dit menu wordt alleen weergegeven op netwerkprinters of printers die zijn verbonden met afdrukservers.

| Menuoptie                                           | Beschrijving                                                                                                    |
|-----------------------------------------------------|----------------------------------------------------------------------------------------------------|
| IPSec inschakelen                                   | Internet Protocol Security (IPSec) inschakelen.                                                                          |
| Uit*                                                |                                                                                                    |
|                                                     |                                                                                                    |
| Standaard*                                          | De IPsec-basisconfiguratie opgeven.                                                                                      |
| Compatibiliteit                                     | is indesteld op Aan.                                                                                                    |
| Beveiligd                                           |                                                                                                    |
| DH (Diffie-Hellman) Group-voorstellen               | De IPSec-codering opgeven.                                                                                               |
| modp2048 (14)*                                      | <b>Opmerking:</b> Dit menu-item wordt alleen weergegeven wanneer Basis-                                                  |
| modp3072 (15)                                       | configuratie is ingesteld op Compatibiliteit.                                                                            |
| modp4069 (16)                                       |                                                                                                    |
| modp6144 (17)                                       |                                                                                                    |
| modp8192 (18)                                       |                                                                                                    |
| IKE SA levensduur (uren)                            | Stel de hoeveelheid tijd in voordat er een nieuwe verificatiecode wordt                                                  |
| 1                                                   | gegenereerd.                                                                                                    |
| 2                                                   | <b>Opmerking:</b> Deze menu-items worden alleen weergegeven wanneer                                                      |
| 4                                                   | Basisconfiguratie is frigesteld op vellig.                                                                               |
| o<br>2//*                                           |                                                                                                    |
|                                                     |                                                                                                    |
| IPSec SA levensduur (uren)                          |                                                                                                    |
|                                                     |                                                                                                    |
|                                                     |                                                                                                    |
| 8                                                   |                                                                                                    |
| 24*                                                 |                                                                                                    |
| Voorgestelde coderingsmethode                       | De coderings- en verificatiemethoden opgeven om veilig verbinding te                                                     |
| 3DES                                                | maken met een netwerk.                                                                                                   |
| AES*                                                | Opmerking: Deze menu-items worden alleen weergegeven wanneer                                                             |
| Voorgestelde verificatiemethode                     | Basisconfiguratie is ingesteld op Compatibiliteit.                                                                       |
| SHA1                                                |                                                                                                    |
| SHA256*                                             |                                                                                                    |
| SHA512                                              |                                                                                                    |
| Apparaatcertificaat IPSec                           | Een IPsec-certificaat opgeven.                                                                                           |
|                                                     | <b>Opmerking:</b> Dit menu-item wordt alleen weergegeven wanneer Basis-<br>configuratie is ingesteld op Compatibiliteit. |
| <b>Opmerking:</b> Een sterretje (*) naast een waard | e geeft aan dat dit een in de fabriek ingestelde waarde is.                                                              |

| Menuoptie                                                                                                    | Beschrijving                                                                                             |
|----------------------------------------------------------------------------------------------------|----------------------------------------------------------------------------------------------------|
| Geverifieerde verbindingen met vooraf                                                                          | De geverifieerde verbindingen van de printer configureren.                                               |
| gedeelde sleutel<br>Host [x]<br>Adres<br>Toets                                                                 | <b>Opmerking:</b> Deze menu-items verschijnen alleen wanneer IPSec inscha-<br>kelen is ingesteld op Aan. |
| Geverifieerde verbindingen van certificaat<br>Host [x] adres[/subnet]<br>Adres[/subnet]                        |                                                                                                    |
| <b>Opmerking:</b> Een sterretje (*) naast een waarde geeft aan dat dit een in de fabriek ingestelde waarde is. |                                                                                                    |

## LPD-configuratie

**Opmerking:** Dit menu wordt alleen weergegeven op netwerkprinters of printers die zijn verbonden met afdrukservers.

| Menuoptie                                         | Beschrijving                                                                                                    |
|---------------------------------------------------|----------------------------------------------------------------------------------------------------|
| LPD-time-out<br>0–65535 seconden (90*)            | De time-outwaarde zodanig instellen dat de LPD-server (Line Printer Daemon) niet meer oneindig wacht op vastgelopen of ongeldige afdruktaken.                                                                                                    |
| <b>LPD-voorblad</b><br>Uit*<br>Aan                | Een voorblad afdrukken voor alle LPD-afdruktaken.<br><b>Opmerking:</b> Een voorblad is de eerste pagina van een afdruktaak die wordt gebruikt<br>als scheidingsblad van afdruktaken. Hierop staat de naam van de persoon die het<br>afdrukverzoek heeft verzonden. |
| <b>LPD-infopagina</b><br>Uit*<br>Aan              | Een infopagina afdrukken voor alle LPD-afdruktaken.<br><b>Opmerking:</b> Een infopagina is de laatste pagina van een afdruktaak.                                                                                                    |
| <b>LPD-regelterugloopconversie</b><br>Uit*<br>Aan | LPD-regelterugloopconversie inschakelen.<br><b>Opmerking:</b> Een harde return is een opdracht aan de printer om de cursor te<br>verplaatsen naar de eerste positie op dezelfde regel.                                                                             |
| Opmerking: Een sterretje (*) na                   | ast een waarde geeft aan dat dit een in de fabriek ingestelde waarde is.                                                                                                    |

## HTTP/FTP-instellingen

**Opmerking:** Dit menu wordt alleen weergegeven op netwerkprinters of printers die zijn aangesloten op afdrukservers.

| Menuoptie                                                                                                    | Beschrijving                                                             |
|----------------------------------------------------------------------------------------------------|--------------------------------------------------------------------------|
| <b>HTTP-server inschakelen</b><br>Uit<br>Aan*                                                                  | Naar de Embedded Web Server gaan om de printer te bewaken en beheren.    |
| HTTPS inschakelen<br>Uit<br>Aan*                                                                               | De HTTPS-instellingen (HyperText Transfer Protocol Secure) configureren. |
| <b>Opmerking:</b> Een sterretje (*) naast een waarde geeft aan dat dit een in de fabriek ingestelde waarde is. |                                                                          |

| Menuoptie                                                                                               | Beschrijving                                                                                                    |
|----------------------------------------------------------------------------------------------------|----------------------------------------------------------------------------------------------------|
| FTP/TFTP inschakelen<br>Uit<br>Aan*                                                                     | Bestanden verzenden via FTP.                                                                                                    |
| Lokale domeinen                                                                                         | Domeinnamen opgeven voor HTTP- en FTP-servers.<br><b>Opmerking:</b> Dit menu-item verschijnt alleen op sommige printermodellen. |
| HTTP proxy-IP-adres                                                                                     | De instellingen voor de HTTP- en FTP-server configureren.                                                                       |
| FTP proxy-IP-adres                                                                                      | <b>Opmerking:</b> Deze menu-items verschijnen alleen op sommige printermodellen.                                                |
| Standaard-IP-poort voor HTTP<br>1-65535 (80*)                                                           |                                                                                                    |
| Apparaatcertificaat HTTPS                                                                               |                                                                                                    |
| Standaard-IP-poort voor FTP<br>1-65535 (21*)                                                            |                                                                                                    |
| <b>Time-out voor HTTP/FTP-verzoeken</b><br>1-299 (30*)                                                  | De hoeveelheid tijd opgeven voordat de serververbinding wordt beëindigd.                                                        |
| Nwe pog. voor HTTP/FTP-verzoeken<br>1-299 (3*)                                                          | Het aantal nieuwe pogingen voor verbinden met de HTTP-/FTP-server instellen.                                                    |
| Opmerking: Een sterretje (*) naast een waarde geeft aan dat dit een in de fabriek ingestelde waarde is. |                                                                                                    |

## ThinPrint

| Menuoptie                                                                                               | Beschrijving                                                                     |
|----------------------------------------------------------------------------------------------------|----------------------------------------------------------------------------------|
| <b>ThinPrint inschakelen</b><br>Uit<br>Aan*                                                             | Afdrukken vanuit ThinPrint.                                                      |
| <b>Poortnummer</b><br>4000-4999 (4000*)                                                                 | Het poortnummer voor de ThinPrint-server instellen.                              |
| Bandbreedte (bits/sec)<br>0*<br>100–1000000                                                             | De snelheid opgeven waarmee gegevens worden verzonden in een ThinPrint-omgeving. |
| Pakketformaat (kbytes)<br>0-64000 (0*)                                                                  | De pakketgrootte voor gegevensoverdracht instellen.                              |
| Opmerking: Een sterretje (*) naast een waarde geeft aan dat dit een in de fabriek ingestelde waarde is. |                                                                                  |

## USB

| Menuoptie                                                                                                    | Beschrijving                                                                                                    |
|----------------------------------------------------------------------------------------------------|----------------------------------------------------------------------------------------------------|
| PCL SmartSwitch<br>Aan*                                                                                        | De printer zodanig instellen dat deze overschakelt op PCL-emulatie als dit door een afdruktaak op de USB-poort wordt vereist, ongeacht de standaardprintertaal.                          |
| Uit                                                                                                    | <b>Opmerking:</b> Als PCL SmartSwitch is uitgeschakeld, controleert de printer de inkomende gegevens niet en gebruikt de standaardprintertaal die is opgegeven in het menu Instellingen. |
| <b>Opmerking:</b> Een sterretje (*) naast een waarde geeft aan dat dit een in de fabriek ingestelde waarde is. |                                                                                                    |

| Menuoptie                                                    | Beschrijving                                                                                                    |
|--------------------------------------------------------------|----------------------------------------------------------------------------------------------------|
| PS SmartSwitch<br>Aan*                                       | De printer zodanig instellen dat deze overschakelt op PS-emulatie als dit door een afdruktaak op de USB-poort wordt vereist, ongeacht de standaardprintertaal.                                                           |
| Uit                                                          | <b>Opmerking:</b> Als PS SmartSwitch is uitgeschakeld, controleert de printer de inkomende gegevens niet en gebruikt de standaardprintertaal die is opgegeven in het menu Instellingen.                                  |
| Mac binair PS                                                | Printer instellen voor de verwerking van binaire PostScript-afdruktaken voor Macintosh.                                                                                                    |
| Auto*<br>Aan<br>Uit                                          | <ul> <li>Opmerkingen:</li> <li>Als Aan is ingesteld, worden ruwe binaire PostScript-afdruktaken verwerkt.</li> <li>Als Litt is ingesteld, filtert de printer afdruktaken die bet standaardprotocol gebruiken.</li> </ul> |
| <b>USB-poort inschakelen</b><br>Inschakelen*<br>Uitschakelen | De standaard-USB-poort inschakelen.                                                                                                    |
| Opmerking: Een sterretj                                      | e (*) naast een waarde geeft aan dat dit een in de fabriek ingestelde waarde is.                                                                                                    |

## **Google Cloud Print**

| Menuoptie                                                                                               | Beschrijving                                                                                                    |
|----------------------------------------------------------------------------------------------------|----------------------------------------------------------------------------------------------------|
| Registratie<br>Registreren                                                                              | Registreer de printer bij de Google Cloud Print-server.                                                                    |
| <b>Opties</b><br>Google Cloudprinter inschakelen<br>Uit<br>Aan*                                         | Rechtstreeks afdrukken vanuit uw Google-account.                                                                           |
| <b>Opties</b><br>Lokaal zoeken inschakelen<br>Uit<br>Aan*                                               | Bied de geregistreerde gebruiker en andere gebruikers op hetzelfde subnet om<br>lokaal taken naar de printer te verzenden. |
| <b>Opties</b><br>SSL Peer-verificatie inschakelen<br>Uit<br>Aan*                                        | De authenticiteit van het peer-certificaat controleren om verbinding te maken met<br>uw Google-account.                    |
| <b>Opties</b><br>Altijd Afdrukken als afbeelding.<br>Uit*<br>Aan                                        | Schakel de functie Altijd Afdrukken als afbeelding in.                                                                     |
| Opmerking: Een sterretje (*) naast een waarde geeft aan dat dit een in de fabriek ingestelde waarde is. |                                                                                                    |

## **USB**-station

**Opmerking:** Dit menu verschijnt alleen op sommige printermodellen.

### Afdruk flash-station

| Menuoptie                                                                                                    | Beschrijving                                                                                                    |
|----------------------------------------------------------------------------------------------------|----------------------------------------------------------------------------------------------------|
| Aantal exemplaren<br>1-9999 (1*)                                                                                                    | Voer het gewenste aantal exemplaren in.                                                                                                    |
| Papierbron<br>Lade [x] (1*)<br>Multifunctionele invoer<br>Handmatige papierinvoer<br>Handmatige envelopinvoer                                                                                        | De papierbron voor de afdruktaak opgeven.<br><b>Opmerking:</b> De multifunctionele invoer is alleen beschikbaar op sommige printermo-<br>dellen.                              |
| Sorteren<br>(1,1,1) (2,2,2)<br>(1,2,3) (1,2,3)*                                                                                                    | Meerdere exemplaren achter elkaar afdrukken.                                                                                                    |
| <b>zijden</b><br>1-zijdig*<br>Dubbelzijdig                                                                                                    | Hiermee bepaalt u of op één zijde of twee zijden van het papier wordt afgedrukt.                                                                                              |
| <b>Stijl voor omslaan</b><br>Lange zijde*                                                                                                    | Bepaal welke zijde van het papier (lange zijde of korte zijde) wordt ingebonden bij<br>dubbelzijdig afdrukken.                                                                |
| Korte zijde                                                                                                    | <b>Opmerking:</b> Afhankelijk van de geselecteerde optie verschuift de printer automatisch elk afgedrukt gegeven van de pagina om de taak correct in te binden.               |
| Pagina's per zijde<br>Uit*<br>2 pagina's per zijde<br>3 pagina's per zijde<br>4 pagina's per zijde<br>6 pagina's per zijde<br>9 pagina's per zijde<br>12 pagina's per zijde<br>16 pagina's per zijde | Meerdere pagina's afdrukken op één zijde van het papier.                                                                                                    |
| Pagina's per zijde - sortering<br>Horizontaal <sup>*</sup><br>Omgekeerd horizon.<br>Omgekeerd verticaal<br>Verticaal                                                                                 | De positionering van meerdere pagina's opgeven wanneer u Pagina's per zijde<br>gebruikt.<br><b>Opmerking:</b> De positie hangt af van het aantal pagina's en hun afdrukstand. |
| Pagina's per zijde - afdrukstand<br>Auto*<br>Liggend<br>Staand                                                                                                    | De afdrukstand van een document met meerdere pagina's opgeven wanneer u Pagina's per zijde gebruikt.                                                                          |

| Menuoptie                                                                                               | Beschrijving                                                                                        |
|----------------------------------------------------------------------------------------------------|----------------------------------------------------------------------------------------------------|
| <b>Pagina's per zijde - rand</b><br>Geen*<br>Effen                                                      | Rond elke pagina een rand afdrukken wanneer u Pagina's per zijde gebruikt.                          |
| <b>Scheidingsvellen</b><br>Uit*<br>Tussen kopieën<br>Tussen taken<br>Tussen pagina's                    | Opgeven of er tijdens het afdrukken lege scheidingsvellen moeten worden ingevoegd.                  |
| Bron scheidingsblad                                                                                     | De papierbron voor het scheidingsvel opgeven.                                                       |
| Lade [x] (1*)<br>Multifunctionele invoer                                                                | <b>Opmerking:</b> De multifunctionele invoer is alleen beschikbaar op sommige printermo-<br>dellen. |
| Lege pagina's<br>Niet afdrukken*<br>Afdrukken                                                           | Instellen of lege pagina's in een afdruktaak moeten worden afgedrukt.                               |
| Opmerking: Een sterretje (*) naast een waarde geeft aan dat dit een in de fabriek ingestelde waarde is. |                                                                                                    |

## Beveiliging

## Logbestand beveiligingscontrole

| Menuoptie                                                                                               | Beschrijving                                                                        |
|----------------------------------------------------------------------------------------------------|-------------------------------------------------------------------------------------|
| Controle inschakelen<br>Uit*                                                                            | Gebeurtenissen registreren in het beveiligde controlelog en het externe systeemlog. |
| Aan                                                                                                    |                                                                                     |
| Extern systeemlog inschakelen                                                                           | Controlelogs verzenden naar een externe server.                                     |
| Uit*                                                                                                    |                                                                                     |
| Aan                                                                                                    |                                                                                     |
| Externe systeemlogserver                                                                                | Geef de externe systeemlogserver op.                                                |
| Opmerking: Een sterretje (*) naast een waarde geeft aan dat dit een in de fabriek ingestelde waarde is. |                                                                                     |

| Menuoptie                                                 | Beschrijving                                                 |
|-----------------------------------------------------------|--------------------------------------------------------------|
| Externe systeemlogvoorziening                             | Een faciliteitscode opgeven die de printer gebruikt bij het  |
| 0 - Kernelberichten                                       | verzenden van loggebeurtenissen naar een externe server.     |
| 1 - Berichten voor gebruikersniveau                       |                                                              |
| 2 - Mailsysteem                                           |                                                              |
| 3 - Systeemdaemons                                        |                                                              |
| 4 - Beveiligings-/autorisatieberichten*                   |                                                              |
| 5 - Berichten worden intern gegenereerd door syslogs      |                                                              |
| 6 - Subsysteem voor line printer                          |                                                              |
| 7 - Nieuwssubsysteem voor netwerk                         |                                                              |
| 8 - Subsysteem voor UUCP                                  |                                                              |
| 9 - Klokdaemon                                            |                                                              |
| 10 - Beveiligings-/autorisatieberichten                   |                                                              |
| 11 - FTP-daemon                                           |                                                              |
| 12 - Subsysteem voor NTP                                  |                                                              |
| 13 - Logcontrole                                          |                                                              |
| 14 - Logmelding                                           |                                                              |
| 15 - Klokdaemon                                           |                                                              |
| 16 - Lokaal gebruik 0 (local0)                            |                                                              |
| 17 - Lokaal gebruik 1 (local1)                            |                                                              |
| 18 - Lokaal gebruik 2 (local2)                            |                                                              |
| 19 - Lokaal gebruik 3 (local3)                            |                                                              |
| 20 - Lokaal gebruik 4 (local4)                            |                                                              |
| 21 - Lokaal gebruik 5 (local5)                            |                                                              |
| 22 - Lokaal gebruik 6 (local6)                            |                                                              |
| 23 - Lokaal gebruik 7 (local7)                            |                                                              |
| Ernst van gebeurtenissen die worden vastgelegd            | Geef de grens van het prioriteitsniveau op voor het          |
| 0 - Noodgeval                                             | registreren van berichten en gebeurtenissen.                 |
| 1 - Alarm                                                 | Opmerkingen:                                                 |
| 2 - Kritiek                                               | • 0 - Probleem met hoogste urgentie, 7 - Opsporen van        |
| 3 - Fout                                                  | problemen heeft de laagste urgentie.                         |
| 4 - Waarschuwing*                                         | Het geselecteerde urgentieniveau en alle hogere              |
| 5 - Kennisgeving                                          | niveaus worden geregistreerd. Wanneer u bijvoorbeeld         |
| 6 - Informatie                                            | 4 - Waarschuwing selecteert, worden de gebeurte-             |
| 7 - Foutopsporing                                         | nissen met urgentieniveau 0 tot en met 4 geregi-<br>streerd. |
| Log wissen                                                | Alle controlelogs verwijderen.                               |
| Start                                                     |                                                              |
| Log exporteren                                            | Een beveiligingslog exporteren naar een flashstation.        |
| Syslog (RFC 5424)*                                        |                                                              |
| Syslog (RFC 3164)                                         |                                                              |
| CSV                                                       |                                                              |
| Opmerking: Een sterretje (*) naast een waarde geeft aan d | at dit een in de fabriek ingestelde waarde is.               |

## Aanmeldbeperkingen

| Menuoptie                                                                                                    | Beschrijving                                                                                                |
|----------------------------------------------------------------------------------------------------|----------------------------------------------------------------------------------------------------|
| Mislukte aanmeldingen<br>1–10 (3*)                                                                             | Het aantal mislukte aanmeldpogingen opgeven voordat een gebruiker wordt geblokkeerd.                        |
| <b>Tijdsbestek voor mislukte pogingen</b><br>1–60 minuten (5*)                                                 | De tijdsperiode tussen mislukte aanmeldpogingen opgeven voordat de gebruiker wordt vergrendeld.             |
| <b>Vergrendelingstijd</b><br>1–60 minuten (5*)                                                                 | De duur van de vergrendeling opgeven.                                                                       |
| <b>Time-out webaanmelding</b><br>1–120 minuten (10*)                                                           | De vertraging voor een externe aanmelding opgeven voordat de gebruiker wordt<br>automatisch wordt afgemeld. |
| <b>Opmerking:</b> Een sterretje (*) naast een waarde geeft aan dat dit een in de fabriek ingestelde waarde is. |                                                                                                    |

## Instellingen beveiligd afdrukken

| Menuoptie                                     | Beschrijving                                                                                                    |
|-----------------------------------------------|----------------------------------------------------------------------------------------------------|
| Max. ongeldige PIN                            | Instellen hoe vaak een ongeldige pincode kan worden ingevoerd.                                                                                                    |
| 2-10                                          | Opmerkingen:                                                                                                    |
|                                               | • Met een waarde van nul wordt deze instelling uitgeschakeld.                                                                                                    |
|                                               | <ul> <li>Wanneer de limiet is bereikt, worden de afdruktaken voor de betref-<br/>fende gebruikersnaam en PIN verwijderd.</li> </ul>                                                                                                    |
|                                               | <ul> <li>Dit menu-item wordt alleen weergegeven als er een vaste schijf is<br/>geïnstalleerd.</li> </ul>                                                                                                    |
| Vervaltijd beveiligde taak                    | Een vervaltijd voor vertrouwelijke afdruktaken instellen.                                                                                                    |
| Uit*                                          | Opmerkingen:                                                                                                    |
| 1 uur<br>4 uur<br>24 Hours (24 uur)<br>1 week | <ul> <li>Als dit menu-item wordt gewijzigd terwijl er beveiligde afdruktaken in het geheugen of de vaste schijf van de printer staan, wordt de vervaltijd van deze afdruktaken niet aangepast aan de nieuwe standaardwaarde.</li> <li>Wanneer de printer wordt uitgeschakeld, worden alle beveiligde taken in het geheugen van de printer verwijderd.</li> </ul> |
| Verlooptijd voor herhaalde taken              | De vervaltijd instellen van een afdruktaak die u wilt herhalen.                                                                                                    |
| Uit*                                          |                                                                                                    |
| 1 uur                                         |                                                                                                    |
| 4 uur                                         |                                                                                                    |
| 24 Hours (24 uur)                             |                                                                                                    |
| 1 week                                        |                                                                                                    |
| Verlooptijd voor gecontroleerde taken         | De vervaltijd instellen voor het afdrukken van een exemplaar voor de gebruiker                                                                                                    |
| Uit*                                          | om de kwaliteit te controleren voordat de gebruiker de overige exemplaren                                                                                                    |
| 1 uur                                         | atorukt.                                                                                                    |
| 4 uur                                         |                                                                                                    |
| 24 Hours (24 uur)                             |                                                                                                    |
| 1 week                                        |                                                                                                    |
| Opmerking: Een sterretie (*) naast een wa     | aarde geeft aan dat dit een in de fabriek ingestelde waarde is.                                                                                                    |

| Menuoptie                                                                                               | Beschrijving                                                                                              |
|----------------------------------------------------------------------------------------------------|----------------------------------------------------------------------------------------------------|
| Verlooptijd voor gereserveerde taken<br>Uit*<br>1 uur<br>4 uur<br>24 Hours (24 uur)<br>1 week           | Een vervaltijd instellen voor het bewaren van afdruktaken om deze op een later<br>tijdstip af te drukken. |
| Alle taken verplicht in wachtrij<br>plaatsen<br>Uit*<br>Aan                                             | Instellen dat de printer alle afdruktaken in de wachtrij plaatst.                                         |
| Opmerking: Een sterretje (*) naast een waarde geeft aan dat dit een in de fabriek ingestelde waarde is. |                                                                                                    |

### Diversen

| Menuoptie                                                                                       | Beschrijving                                                                                                    |
|-------------------------------------------------------------------------------------------------|----------------------------------------------------------------------------------------------------|
| Beveiligde functies<br>Afbeelding<br>Verbergen*                                                 | Beveiligde toepassingen of functies op het startscherm weergeven.<br><b>Opmerking:</b> Dit menu-item verschijnt alleen op sommige printermodellen.                                                                                                    |
| <b>Afdrukmachtiging</b><br>Uit*<br>Aan                                                          | Gebruikers toestaan om af te drukken.                                                                                                    |
| Standaardaanmelding afdrukmach-<br>tiging                                                       | De aanmeldgegevens instellen waarmee gebruikers kunnen afdrukken.<br><b>Opmerking:</b> Dit menu-item verschijnt alleen op sommige printermodellen.                                                                                                    |
| Jumper voor opnieuw instellen<br>beveiliging<br>Toegang voor 'Gast' inschakelen*<br>Geen effect | <ul> <li>Het effect van het gebruik van de jumper voor hardwarebeveiliging opgeven.</li> <li>Opmerkingen: <ul> <li>De jumper bevindt zich naast een slotpictogram op de controllerkaart.</li> <li>Wanneer gasttoegang is ingeschakeld, beschikken gasten over volledige toegangsrechten.</li> <li>Met de instelling Geen effect heeft het opnieuw instellen van de printer geen invloed op de geconfigureerde beveiliging.</li> </ul> </li> </ul> |
| Minimale lengte wachtwoord<br>0-32 (0*)                                                         | Het minimum aantal tekens opgeven dat vereist is voor een wachtwoord.                                                                                                    |
| <b>Opmerking:</b> Een sterretje (*) naast een                                                   | waarde geeft aan dat dit een in de fabriek ingestelde waarde is.                                                                                                    |

## Rapporten

## Pagina Menu-instellingen

| Menuoptie                | Beschrijving                                |
|--------------------------|---------------------------------------------|
| Pagina Menu-instellingen | Een rapport met de printermenu's afdrukken. |

## Apparaat

| Menuoptie            | Beschrijving                                                         |
|----------------------|----------------------------------------------------------------------|
| Apparaatgegevens     | Een rapport afdrukken met informatie over de printer.                |
| Apparaatstatistieken | Een rapport afdrukken over printergebruik en de status van supplies. |
| Profielenlijst       | Een lijst afdrukken van profielen die op de printer zijn opgeslagen. |

### Afdrukken

| Menuoptie             | Beschrijving                                                                                                    |
|-----------------------|----------------------------------------------------------------------------------------------------|
| Lettertypen afdrukken | Voorbeelden en informatie afdrukken over de lettertypen die beschikbaar zijn in elke printertaal.                                |
| PCL-lettertypen       |                                                                                                    |
| PS-lettertypen        |                                                                                                    |
| Directory afdrukken   | De bronnen afdrukken die zijn opgeslagen op het flashstation of op de vaste schijf van de printer.                               |
|                       | <b>Opmerking:</b> Dit menu-item wordt alleen weergegeven als er een flashstation of vaste schijf in de printer is geïnstalleerd. |

### Netwerk

| Menuoptie                 | Beschrijving                                                                                                    |
|---------------------------|----------------------------------------------------------------------------------------------------|
| Pag. Netwerkin-<br>stell. | Een pagina afdrukken met de instellingen van het netwerk en draadloze netwerk die zijn geconfi-<br>gureerd op de printer.      |
|                           | <b>Opmerking:</b> Dit menu-item wordt alleen weergegeven op netwerkprinters of printers die zijn aangesloten op afdrukservers. |

## Help

| Menuoptie                        | Beschrijving                                                                            |
|----------------------------------|-----------------------------------------------------------------------------------------|
| Alle handleidingen afdrukken     | Hiermee worden alle (help)gidsen en handleidingen afgedrukt.                            |
| Help afdrukmat.                  | Bevat informatie over het plaatsen van papier en speciaal afdrukmateriaal               |
| Handleiding voor afdrukkwaliteit | Bevat informatie over het oplossen van problemen met de afdrukkwaliteit.                |
| Handleiding voor monokwaliteit   | Bevat informatie over instellingen voor mono-afdrukkwaliteit                            |
| Informatie                       | Bevat meer informatiebronnen over de printer                                            |
| Aansluitingengids                | Bevat informatie over het aansluiten van de printer via USB (lokaal) of op een netwerk. |
| Help bij transport               | Bevat informatie over het verplaatsen, lokaliseren of verzenden van de printer          |
| Help bij supplies                | Biedt informatie over het bestellen van supplies                                        |

## Problemen oplossen

## Problemen oplossen

| Menuoptie    | Beschrijving                                                                                      |
|--------------|---------------------------------------------------------------------------------------------------|
| Testpagina's | Voorbeeldpagina's afdrukken om gebreken aan de afdrukkwaliteit te identificeren en te corrigeren. |

# Printer beveiligen

## De beveiligingssleuf vinden

De printer heeft een vergrendelingsfunctie. Bevestig op de aangegeven locatie een beveiligingsslot dat compatibel is met de meeste laptops om de printer op zijn plaats te vergrendelen.

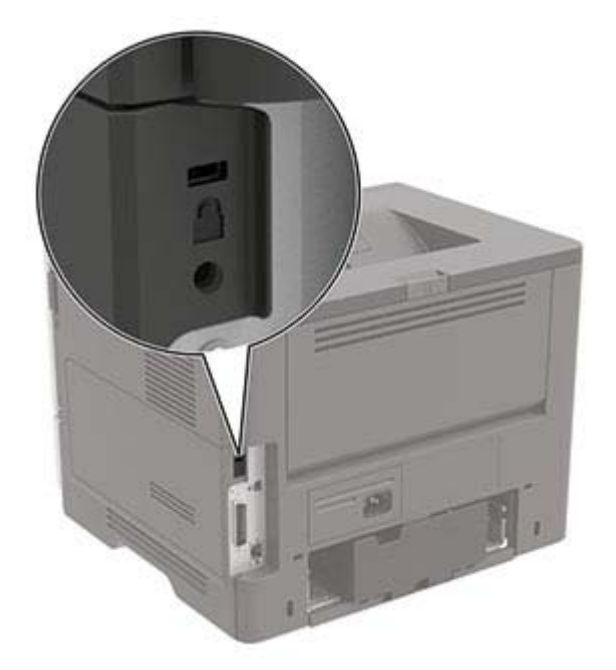

## Printergeheugen wissen

Om vluchtig geheugen of gebufferde gegevens te wissen, moet u de printer uitschakelen.

Om niet-vluchtig geheugen of individuele instellingen, apparaat- en netwerkinstellingen, beveiligingsinstellingen en embedded solutions te wissen, doet u het volgende:

**1** Blader op het bedieningspaneel naar:

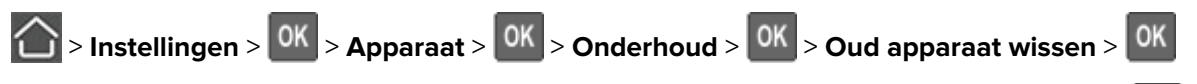

- 2 Selecteer Alle informatie over niet-vluchtig geheugen opschonen en druk vervolgens op
- **3** Selecteer **Doorgaan** en druk vervolgens op **OK** om de taak te starten.
- 4 Volg de aanwijzingen op de display.

## Fabrieksinstellingen herstellen

**1** Blader op het bedieningspaneel naar:

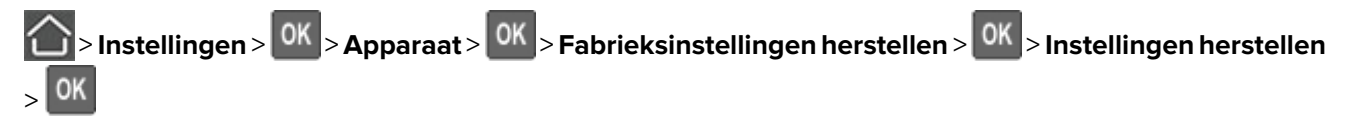

- 2 Selecteer Alle instellingen herstellen en druk vervolgens op
- 3 Selecteer HERSTELLEN en druk vervolgens op

Raadpleeg <u>'Printergeheugen wissen' op pagina 58</u> voor een uitgebreidere methode voor het herstellen van de fabrieksinstellingen.

## Kennisgeving van vluchtigheid

| Soorten<br>geheugen       | Beschrijving                                                                                                    |
|---------------------------|----------------------------------------------------------------------------------------------------|
| Vluchtig<br>geheugen      | De printer gebruikt standaard RAM-geheugen (Random Access Memory)om gebruikersgegevens te<br>bufferen tijdens eenvoudige afdruk- en kopieertaken.                                                                                                    |
| Niet-vluchtig<br>geheugen | De printer gebruikt mogelijk twee soorten niet-vluchtig geheugen: EEPROM en NAND (flashge-<br>heugen). Beide soorten worden gebruikt voor de opslag van het besturingssysteem, printerinstel-<br>lingen, netwerkinformatie, scanner- en bladwijzerinstellingen en embedded solutions. |
| Vaste schijf              | In sommige printers is mogelijk een vaste schijf geïnstalleerd. De vaste schijf van de printer is ontworpen voor printerspecifieke functies. Met de vaste schijf kan de printer gebufferde gebruikersgegevens voor complexe afdruktaken en formulier- en lettertypegegevens bewaren.  |

In de volgende gevallen moet u de inhoud van het printergeheugen wissen:

- De printer wordt uit gebruik genomen.
- De vaste schijf van de printer wordt vervangen.
- De printer wordt verplaatst naar een andere afdeling of een ander kantoor.
- Er moet onderhoud aan de printer worden uitgevoerd door iemand buiten uw organisatie.
- De printer moet voor onderhoud worden vervoerd naar een locatie buiten uw bedrijf.
- De printer wordt verkocht aan een ander bedrijf.

#### Vaste schijf van de printer weggooien

- **Demagnetiseren**: hiermee wordt de vaste schijf blootgesteld aan een magnetisch veld waardoor de opgeslagen gegevens worden gewist
- Pletten: de vaste schijf fysiek samenpersen waardoor de onderdelen breken en onleesbaar worden
- Verbrijzelen: de vaste schijf fysiek opdelen in kleine metalen stukjes

**Opmerking:** Om te garanderen dat alle gegevens volledig worden gewist, dient u elke vaste schijf met gegevens erop fysiek te vernietigen.

## **Printer onderhouden**

**Waarschuwing: mogelijke beschadiging:** Als de printer niet optimaal kan presteren en onderdelen en supplies niet worden vervangen, kan de printer beschadigd raken.

## Netwerkfunctionaliteit

**Opmerking:** Voor informatie over het installeren van een draadloze netwerkadapter, raadpleegt u de installatiekaart die bij de adapter is geleverd.

### De printer verbinden met een draadloos netwerk met Wi-Fi Protected Setup (WPS)

Controleer het volgende voor u begint:

- Het toegangspunt (draadloze router) is gecertificeerd voor WPS of compatibel met WPS. Raadpleeg voor meer informatie de documentatie die bij het toegangspunt is geleverd.
- Er is een draadloze netwerkadapter in de printer geïnstalleerd. Raadpleeg de instructies bij de adapter voor meer informatie.

#### De methode met drukknop gebruiken

**1** Blader op het bedieningspaneel naar:

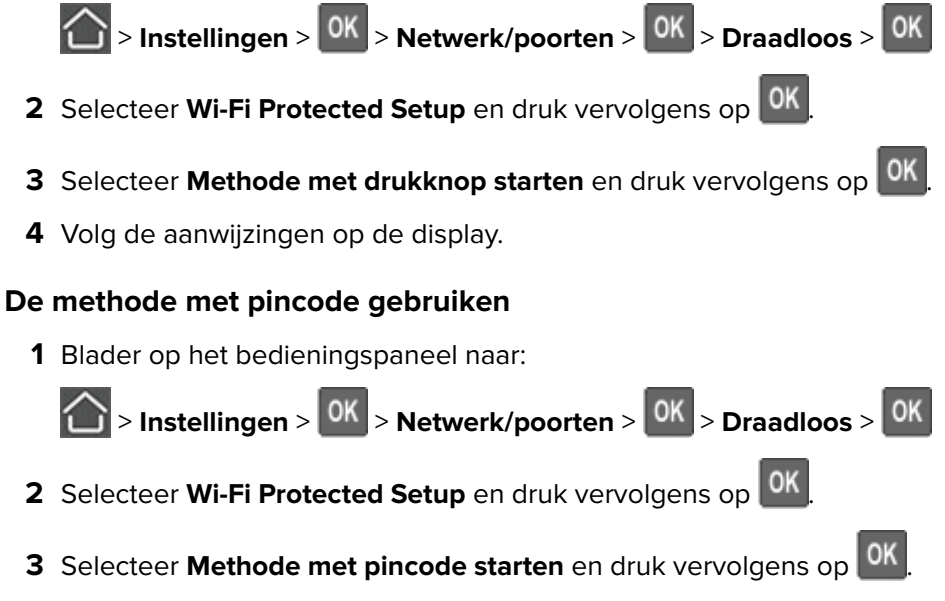

- 4 Kopieer de WPS PIN van acht cijfers.
- **5** Open een webbrowser en typ het IP-adres van het toegangspunt in de adresbalk.

#### **Opmerkingen:**

• Controleer het IP-adres van de printer op het startscherm van de printer. Het IP-adres bestaat uit vier sets met cijfers gescheiden door punten: 123.123.123.123.

- Als u een proxyserver gebruikt, moet u deze tijdelijk uitschakelen zodat de webpagina correct kan worden geladen.
- **6** Open de WPS-instellingen. Raadpleeg voor meer informatie de documentatie die bij het toegangspunt is geleverd.
- 7 Voer de pincode van acht cijfers in en sla de wijzigingen op.

## De printer reinigen

LET OP: GEVAAR VOOR ELEKTRISCHE SCHOKKEN: Om het risico op elektrische schokken te vermijden, trekt u de stekker van het netsnoer uit het stopcontact en koppelt u alle kabels los die op de printer zijn aangesloten voor u de buitenkant van de printer reinigt.

#### **Opmerkingen:**

- Voer deze taak om de paar maanden uit.
- schade aan de printer door onjuiste behandeling valt niet onder de garantie.
- 1 Schakel de printer uit en trek de stekker van het netsnoer van de printer uit het stopcontact.
- **2** Verwijder al het papier uit de standaardlade en multifunctionele invoer.
- **3** Reinig de printer met een zachte borstel of een stofzuiger om stof, inktlint en stukjes papier in en rondom de printer te verwijderen.
- **4** Veeg de buitenkant van de printer schoon met een vochtige, zachte, pluisvrije doek.

#### **Opmerkingen:**

- Gebruik geen schoonmaak- of wasmiddelen. Hiermee kunt u de afwerking van de printer beschadigen.
- Zorg ervoor dat alle gedeelten van de printer droog zijn na het reinigen.

**5** Sluit de stekker van het netsnoer aan op het stopcontact en zet de printer aan.

LET OP: RISICO OP LETSEL: Om het risico op elektrische schokken of brand te voorkomen, moet u het netsnoer rechtstreeks aansluiten op een geaard stopcontact dat zich dicht in de buurt van het product bevindt en dat gemakkelijk toegankelijk is.

## Onderdelen en supplies bestellen

**Opmerking:** de geschatte resterende levensduur van de printersupplies is gebaseerd op normaal papier van Letter- of A4-formaat.

#### De status van de onderdelen en supplies controleren

Blader op het bedieningspaneel naar:

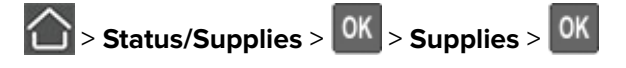

### Een tonercartridge bestellen

#### **Opmerkingen:**

- Het geschatte cartridgerendement is gebaseerd op de ISO/IEC 19752-norm.
- Extreem lage afdrukdekking gedurende langere periode kan het daadwerkelijke rendement verlagen.

Neem contact op met de winkel waar u de printer hebt gekocht als u een tonercartridge wilt bestellen.

### Beeldverwerkingseenheid bestellen

Neem contact op met de winkel waar u de printer hebt gekocht als u een beeldverwerkingseenheid wilt bestellen.

### Meldingen over supplies configureren

1 Open een webbrowser en typ het IP-adres van de printer in de adresbalk.

#### **Opmerkingen:**

- Controleer het IP-adres van de printer op het startscherm van de printer. Het IP-adres bestaat uit vier sets met cijfers gescheiden door punten: 123.123.123.123.
- Als u een proxyserver gebruikt, moet u deze tijdelijk uitschakelen zodat de webpagina correct kan worden geladen.
- 2 Klik op Instellingen > Apparaat > Meldingen.
- 3 Klik in het menu Supplies op Aangepaste meldingen over supplies.
- 4 Selecteer een melding voor elk onderdeel.
- **5** Pas de wijzigingen toe.

## Onderdelen en supplies vervangen

## Tonercartridge vervangen

1 Open klep A.

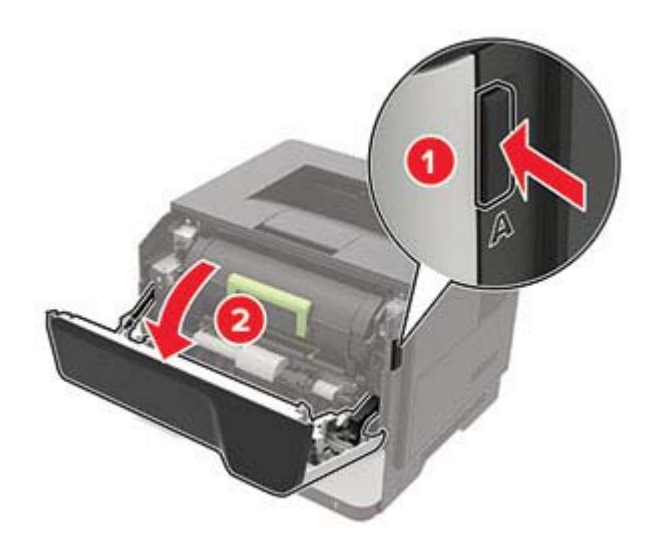

**2** Verwijder de gebruikte tonercartridge.

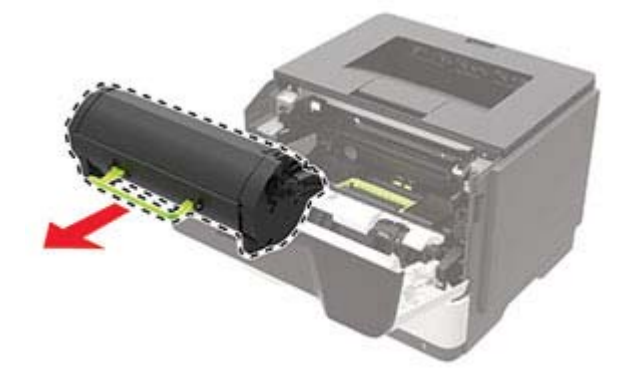

**3** Haal de nieuwe tonercartridge uit de verpakking en schud deze drie keer om de toner te verdelen.

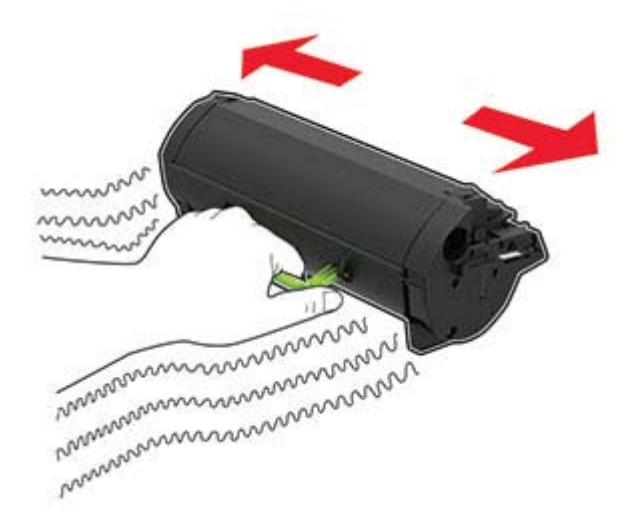

4 Plaats nieuwe tonercartridge

**Opmerking:** Gebruik de pijlen in de printer als richtlijn.

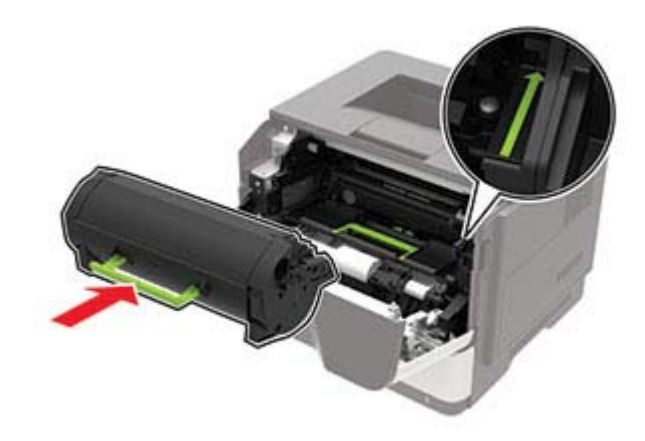

5 Sluit klep A.

## De beeldverwerkingseenheid vervangen

1 Open klep A.

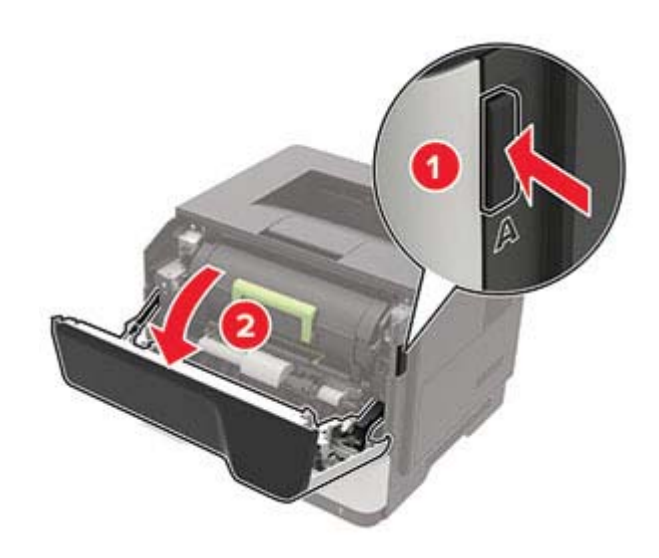

**2** Verwijder de tonercartridge.

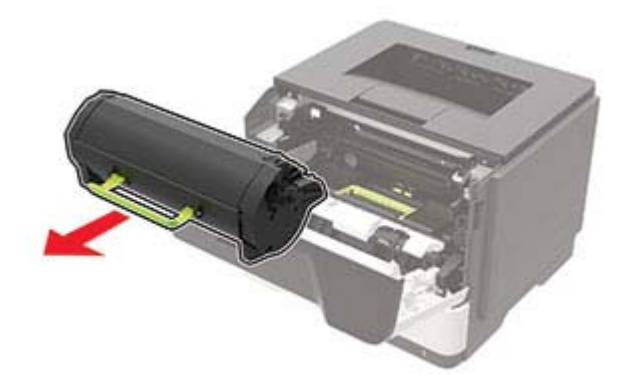

**3** Verwijder de gebruikte beeldverwerkingseenheid.

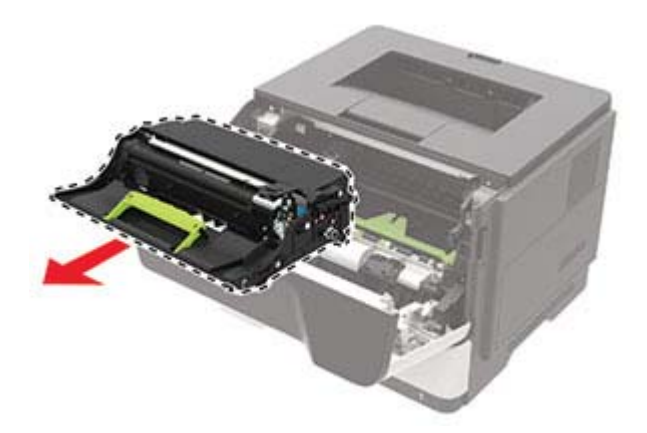

**4** Haal de nieuwe beeldverwerkingseenheid uit de verpakking en schud deze drie keer om de toner te verdelen.

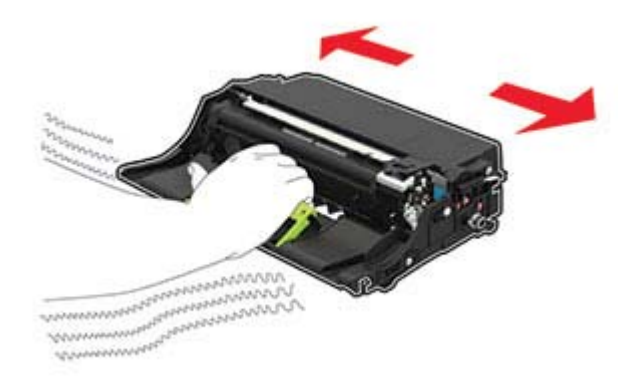

**Waarschuwing: mogelijke beschadiging:** De beeldverwerkingseenheid mag niet langer dan tien minuten worden blootgesteld aan licht. Langdurige blootstelling aan licht kan tot problemen met de afdrukkwaliteit leiden.

**Waarschuwing: mogelijke beschadiging:** Raak de trommel van de fotoconductor niet aan. Dit kan de afdruktwaliteit van toekomstige afdruktaken verminderen.

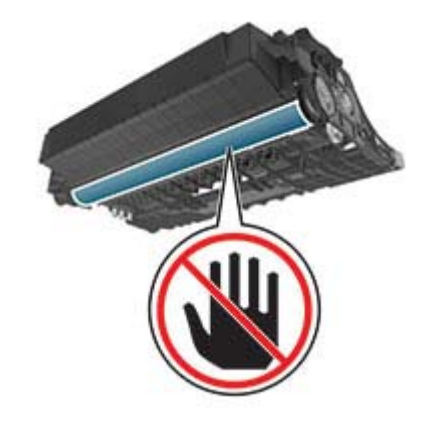

**5** Plaats de nieuwe beeldverwerkingseenheid.

**Opmerking:** Gebruik de pijlen in de printer als richtlijn.

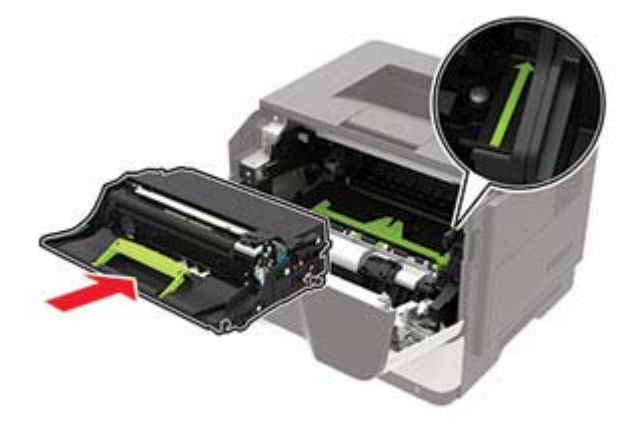

**6** Plaats de tonercartridge.

**Opmerking:** Gebruik de pijlen in de printer als richtlijn.

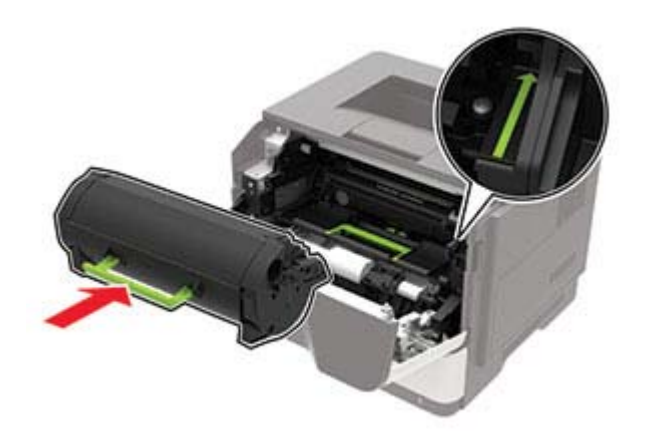

7 Sluit klep A.

### De oppakband vervangen

- 1 Zet de printer uit.
- **2** Trek de stekker van het netsnoer uit het stopcontact en haal het netsnoer uit de printer.
- **3** Verwijder de lade.

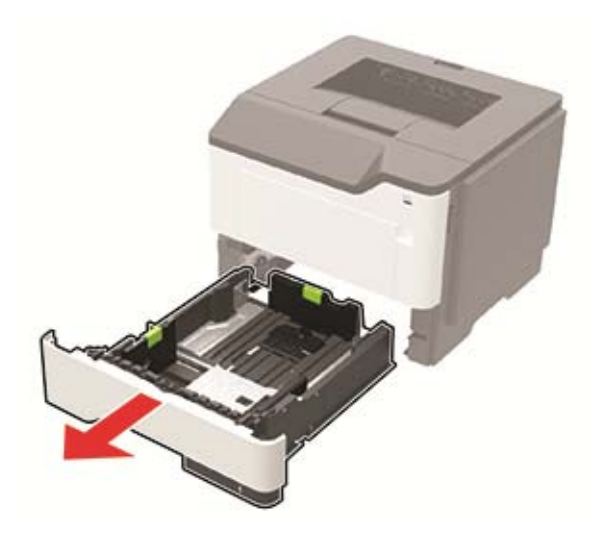

**4** Verwijder de gebruikte oppakbanden stuk voor stuk.

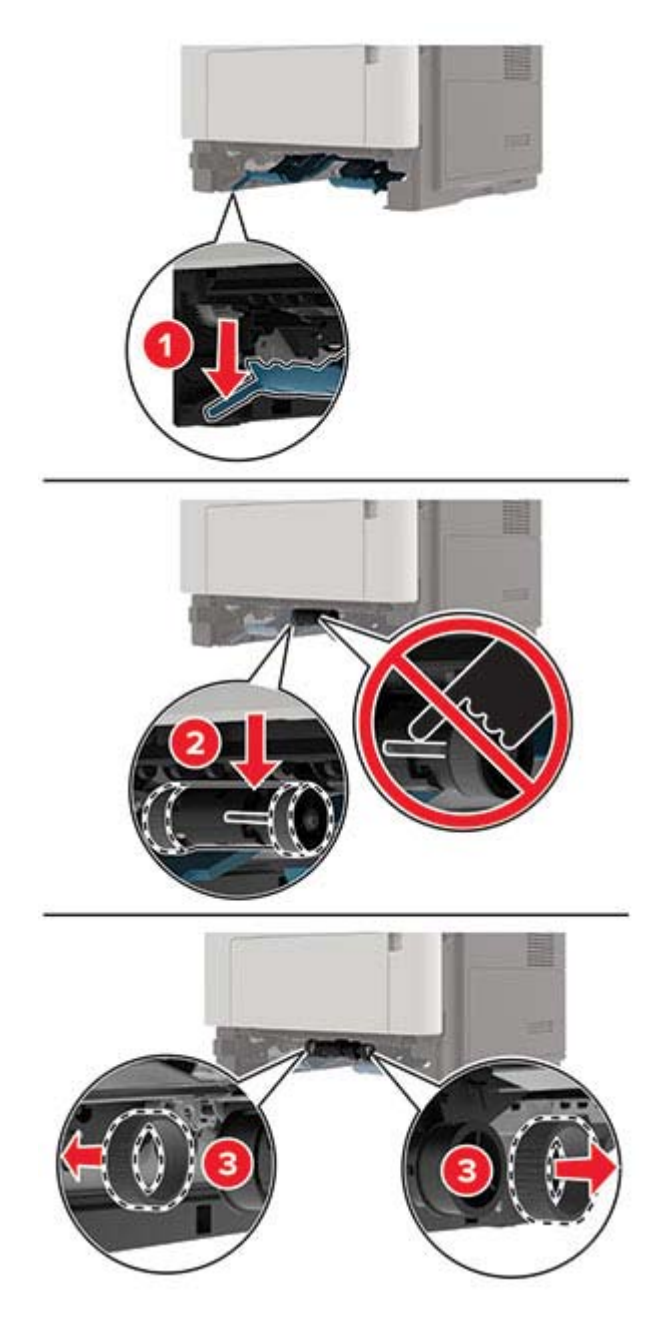

**5** Haal de nieuwe oppakbanden uit de verpakking.

6 Plaats de nieuwe oppakbanden.

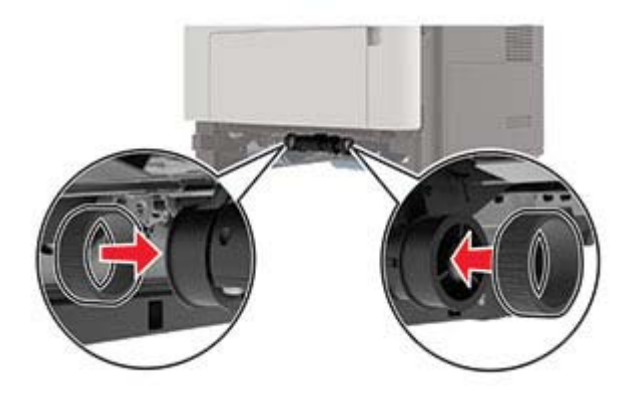

- 7 Plaats de lade terug.
- 8 Sluit het netsnoer aan op de printer en vervolgens op een stopcontact.

LET OP: RISICO OP LETSEL: Sluit het netsnoer aan op een geaard stopcontact dat zich dicht in de buurt van het product bevindt en gemakkelijk bereikbaar is om brand of elektrische schokken te voorkomen.

9 Zet de printer aan.

#### Het grijprolmechanisme vervangen

- 1 Zet de printer uit.
- 2 Trek de stekker van het netsnoer uit het stopcontact en haal het netsnoer uit de printer.
- **3** Verwijder de optionele lade.

**LET OP: RISICO OP LETSEL:** Als de printer meer weegt dan 18 kg (40 lb), moet deze door twee of meer getrainde personeelsleden worden verplaatst.

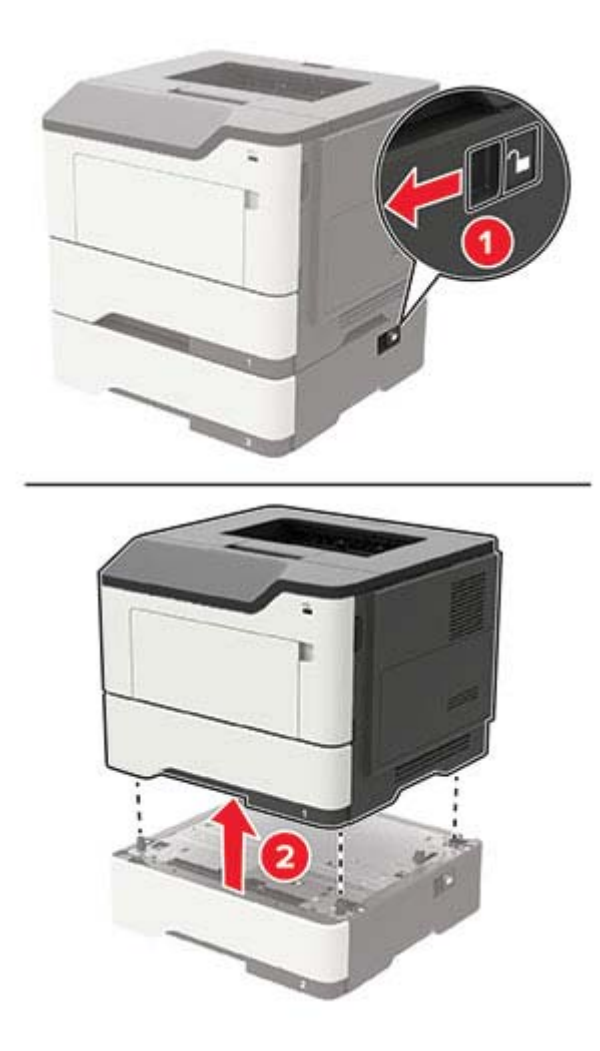

**4** Verwijder de behuizing en keer vervolgens de papierhouder om.

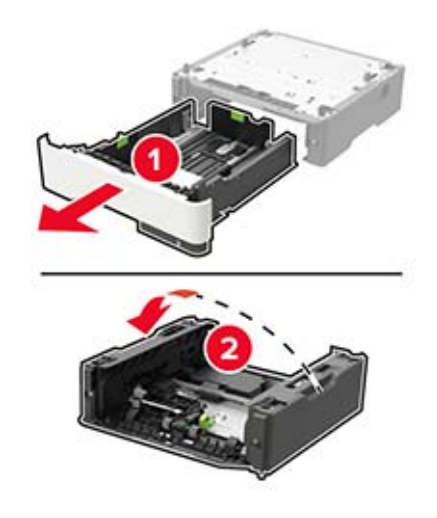

**5** Verwijder het gebruikte grijprolmechanisme.

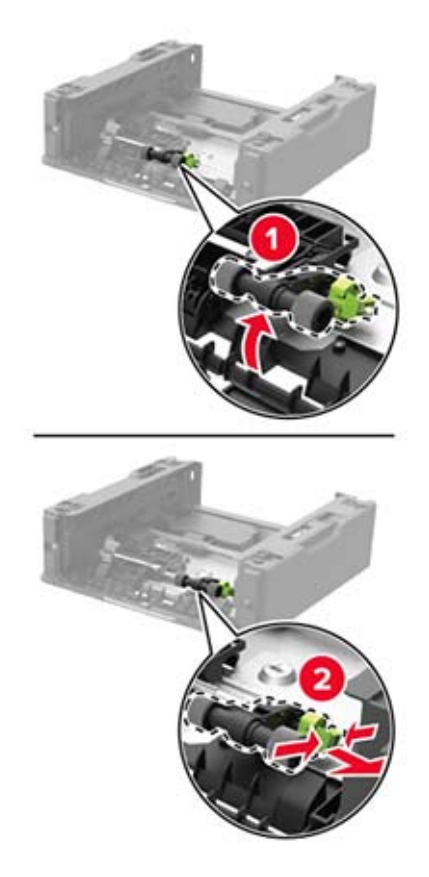

6 Haal het nieuwe grijprollermechanisme uit de verpakking.

7 Plaats het nieuwe grijprollermechanisme.

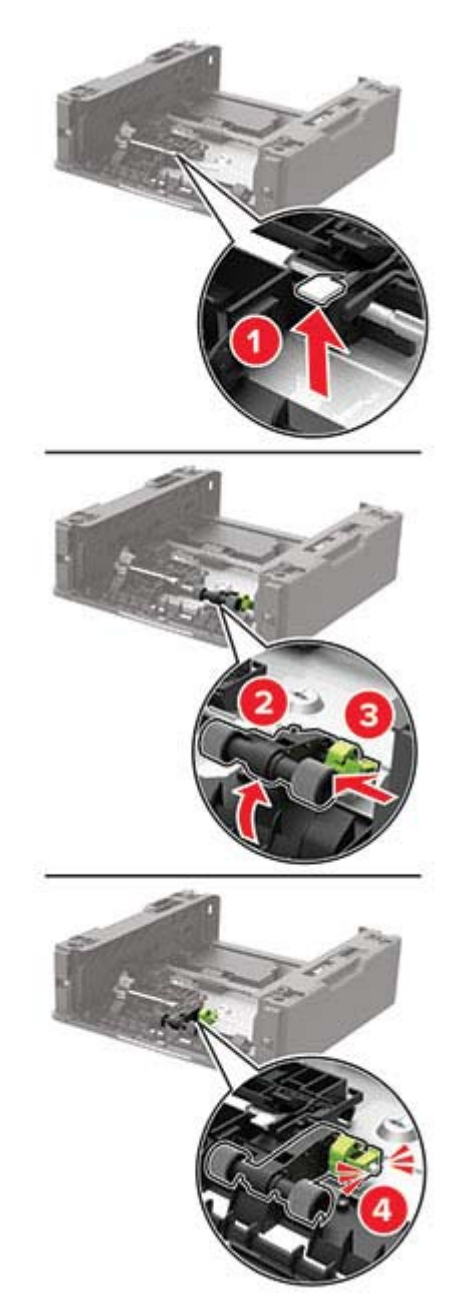

**8** Keer de papierhouder om en plaats vervolgens de behuizing.
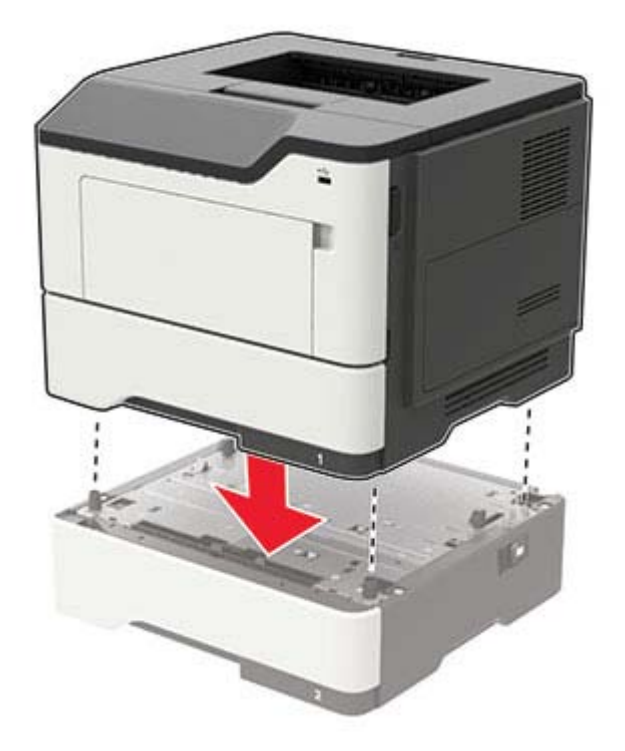

9 Lijn de printer uit met de optionele lade en laat de printer zakken totdat deze vastklikt.

**10** Sluit het netsnoer aan op de printer en vervolgens op een stopcontact.

LET OP: RISICO OP LETSEL: Sluit het netsnoer aan op een geaard stopcontact dat zich dicht in de buurt van het product bevindt en gemakkelijk bereikbaar is om brand of elektrische schokken te voorkomen.

11 Zet de printer aan.

# Help bij transport

### De printer verplaatsen naar een andere locatie

LET OP: RISICO OP LETSEL: Als de printer meer weegt dan 18 kg (40 lb), moet deze door twee of meer getrainde personeelsleden worden verplaatst.

LET OP: RISICO OP LETSEL: Gebruik alleen het netsnoer dat bij dit product is geleverd of een door de fabrikant goedgekeurd vervangend onderdeel om brand of elektrische schokken te voorkomen.

LET OP: RISICO OP LETSEL: Volg deze richtlijnen wanneer u de printer verplaatst om te voorkomen dat u zich bezeert of dat de printer beschadigd raakt:

- Zorg ervoor dat alle kleppen en laden zijn gesloten.
- Schakel de printer uit en trek de stekker van het netsnoer van de printer uit het stopcontact.
- Koppel alle snoeren en kabels los van de printer.
- Als de printer losse, optionele laden op de vloer of uitvoerladen bevestigd heeft, dient u deze te ontkoppelen voordat u de printer verplaatst.

- Als de printer een onderstel met zwenkwielen heeft, rolt u de printer voorzichtig naar de nieuwe locatie. Wees voorzichtig bij drempels en scheuren in de vloer.
- Als de printer geen onderstel met zwenkwielen heeft, maar wel is uitgerust met optionele laden of uitvoerladen, verwijdert u de uitvoerladen en tilt u de printer van de laden. Probeer de printer niet samen met een van de opties op te tillen.
- Gebruik bij het optillen altijd de handgrepen aan de printer.
- Als de printer wordt verplaatst op een transportwagentje, moet de gehele onderzijde van de printer worden ondersteund.
- Als de optionele onderdelen worden verplaatst op een transportwagentje, moet het oppervlak van het wagentje groot genoeg zijn voor alle onderdelen.
- Houd de printer rechtop.
- Vermijd schokken.
- Zorg dat uw vingers zich niet onder de printer bevinden wanneer u het apparaat neerzet.
- Zorg dat er voldoende ruimte vrij is rondom de printer.

**Opmerking:** schade aan de printer die door onjuist transport is veroorzaakt, valt niet onder de garantie.

### De printer vervoeren.

Als u de printer wilt vervoeren, gebruikt u de originele verpakking of neemt u contact op met de winkel waar u de printer hebt gekocht.

### Energie en papier besparen

### Instellingen energiebesparingsmodus configureren

#### **Eco-modus**

1 Blader op het bedieningspaneel naar:

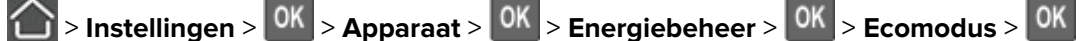

2 Kies een instelling.

#### Slaapstand

**1** Blader op het bedieningspaneel naar:

> Instellingen > OK > Apparaat > OK > Energiebeheer > OK > Time-outs > OK > Slaapstand > OK

**2** Voer de hoeveelheid tijd in die moet verstrijken voordat de printer overschakelt naar de slaapstand.

#### Sluimerstand

**1** Blader op het bedieningspaneel naar:

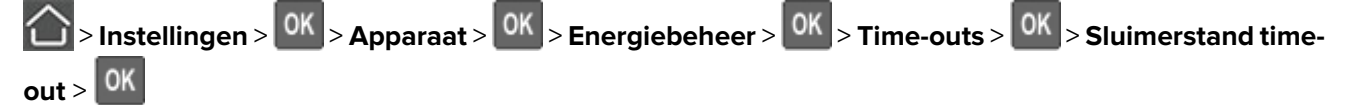

2 Selecteer na hoeveel tijd de printer overschakelt naar de sluimerstand.

#### **Opmerkingen:**

- Schakel de sluimerstand uit voordat u een afdruktaak verzendt.
- De Embedded Web Server is uitgeschakeld wanneer de printer zich in de sluimerstand bevindt.

### Zuinig omgaan met accessoires

• Druk op beide zijden van het papier af.

Opmerking: Dubbelzijdig afdrukken is de standaardinstelling van het printerstuurprogramma.

- Druk meerdere pagina's af op één vel papier.
- Gebruik de functie voor afdrukvoorbeelden om te bekijken hoe het document eruitziet voordat u het afdrukt.
- Druk één exemplaar van het document af om de inhoud en indeling op fouten te controleren.

# **Papierstoringen verhelpen**

## Voorkomen van papierstoringen

### Papier correct plaatsen

• Zorg ervoor dat het papier vlak in de lade is geplaatst.

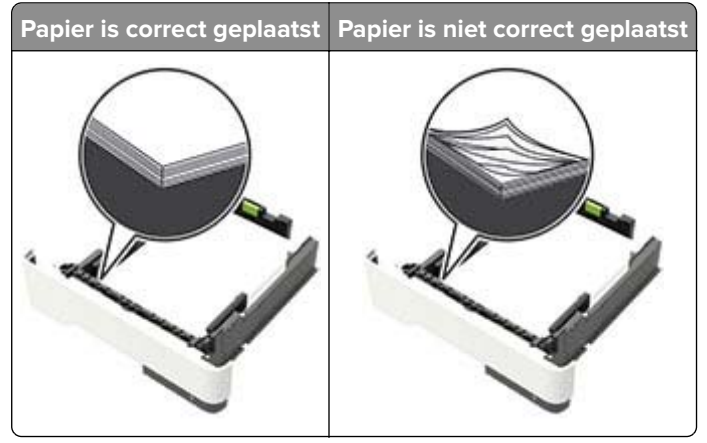

- Plaats of verwijder geen laden terwijl de printer bezig is met afdrukken.
- Plaats niet te veel papier in de printer. Zorg ervoor dat de stapel niet boven de aanduiding voor de maximale hoeveelheid uitkomt.
- Schuif geen papier in de lade. Plaats het papier zoals in de afbeelding is aangegeven.

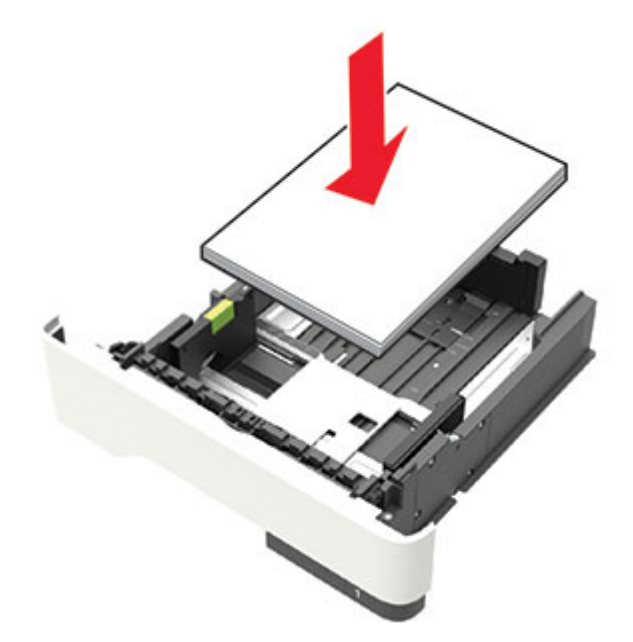

- Zorg ervoor dat de positie van de papiergeleiders juist is ingesteld en dat ze niet strak tegen het papier of de enveloppen zijn geplaatst.
- Duw de lade stevig in de printer nadat u het papier hebt geplaatst.

#### Gebruik aanbevolen papier

- Gebruik uitsluitend aanbevolen papier of speciaal afdrukmateriaal.
- Plaats nooit papier dat gekreukt, gevouwen, vochtig, gebogen of kromgetrokken is.
- Buig het papier, waaier het uit en lijn de randen uit voordat u het in de printer plaatst.

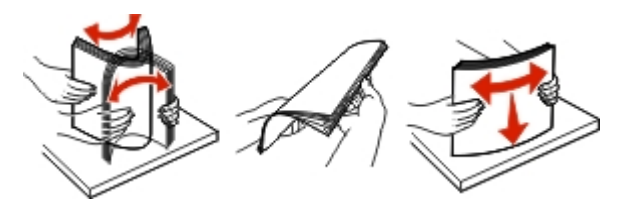

- Gebruik geen papier dat u zelf op maat hebt gesneden of geknipt.
- Gebruik nooit verschillende papierformaten, -gewichten of -soorten in één lade.
- Zorg ervoor dat de instellingen voor papierformaat en papiersoort correct zijn ingesteld op de computer of het bedieningspaneel van de printer.
- Bewaar het papier volgens de aanbevelingen van de fabrikant.

## Locaties van storingen bepalen

#### **Opmerkingen:**

- Als Storingsassistentie is ingesteld op Aan, voert de printer lege of gedeeltelijk afgedrukte pagina's automatisch door nadat een vastgelopen pagina is verwijderd. Kijk of er onbedrukte pagina's uit de printer komen.
- Als Herstel na storing op Aan of Automatisch staat, drukt de printer de vastgelopen pagina's opnieuw af.

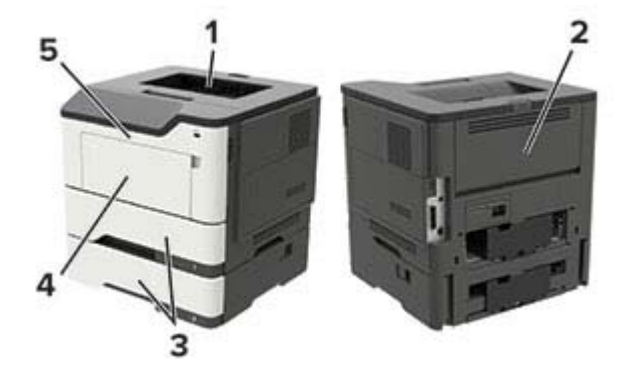

|   | Storingslocatie         |
|---|-------------------------|
| 1 | Standaarduitvoerlade    |
| 2 | Achterklep              |
| 3 | Lade [x]                |
| 4 | Multifunctionele invoer |
| 5 | Klep A                  |

# Papier vast in klep A

**1** Verwijder de lade.

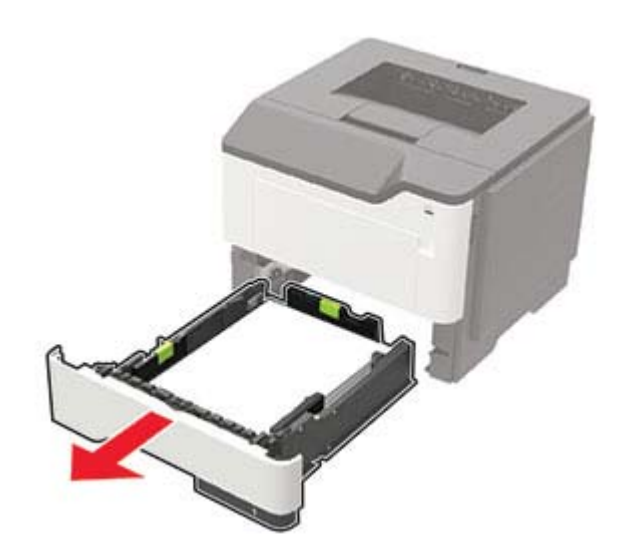

2 Open klep A.

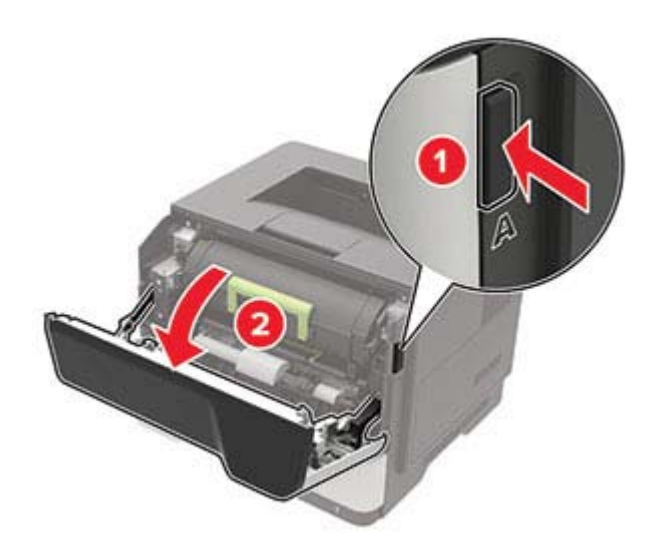

**3** Verwijder de tonercartridge.

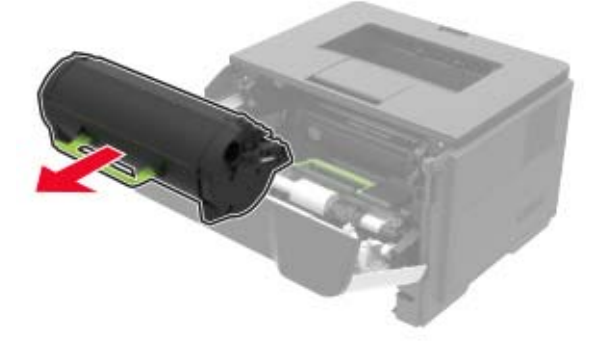

**4** Verwijder de beeldverwerkingseenheid.

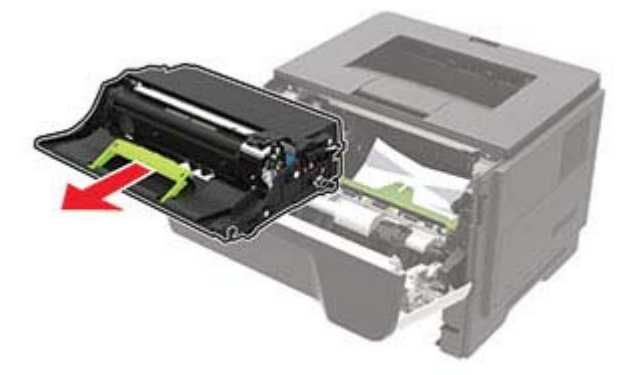

**Waarschuwing: mogelijke beschadiging:** De beeldverwerkingseenheid mag niet langer dan tien minuten worden blootgesteld aan licht. Langdurige blootstelling aan licht kan tot problemen met de afdrukkwaliteit leiden.

**Waarschuwing: mogelijke beschadiging:** Raak de trommel van de fotoconductor niet aan. Dit kan de afdrukkwaliteit van toekomstige afdruktaken verminderen.

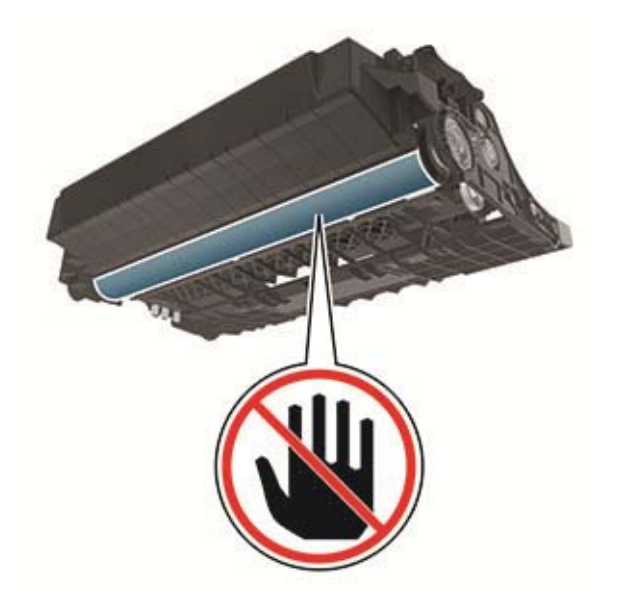

**5** Verwijder het vastgelopen papier.

LET OP: HEET OPPERVLAK: De binnenkant van de printer kan heet zijn. Om letsel te voorkomen, moet u een heet oppervlak eerst laten afkoelen voordat u het aanraakt.

Opmerking: Zorg dat alle papierstukjes zijn verwijderd.

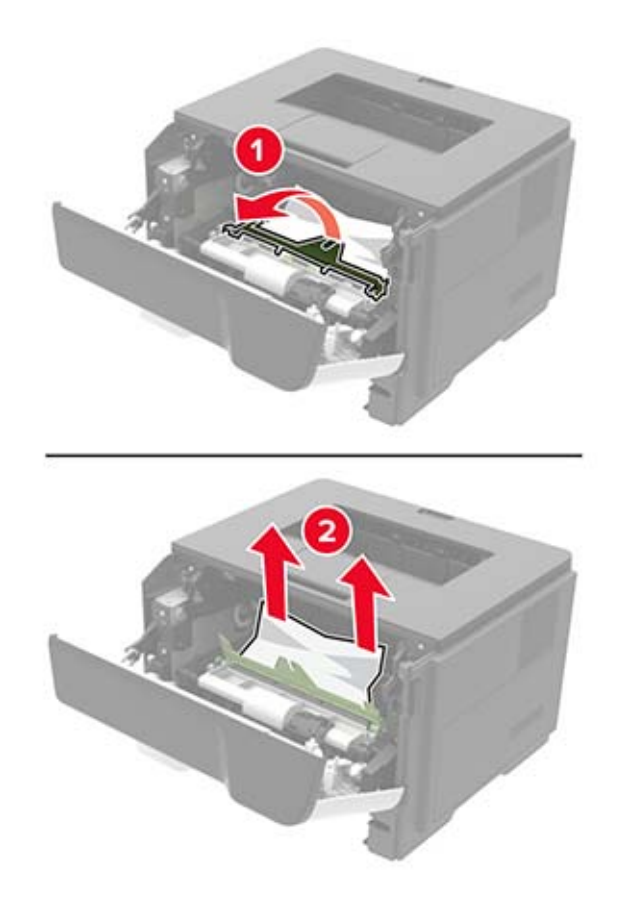

**6** Plaats de beeldverwerkingseenheid.

**Opmerking:** Gebruik de pijlen in de printer als richtlijn.

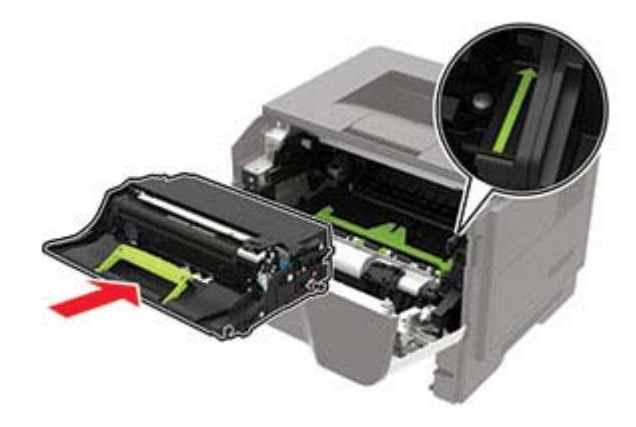

7 Plaats de tonercartridge.

**Opmerking:** Gebruik de pijlen in de printer als richtlijn.

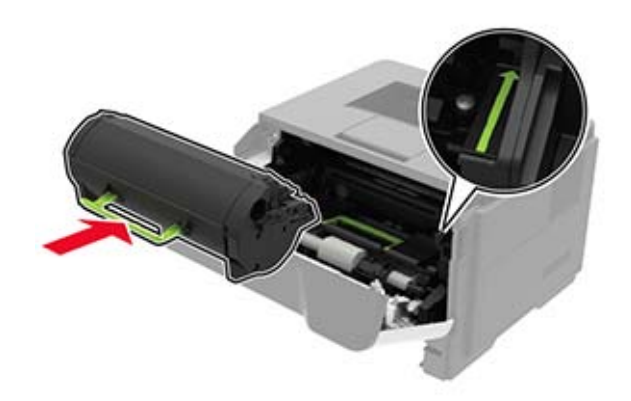

- 8 Sluit klep A.
- **9** Plaats de lade terug.

## Papier vastgelopen in achterklep

1 Open de achterklep.

LET OP: HEET OPPERVLAK: De binnenkant van de printer kan heet zijn. Om letsel te voorkomen, moet u een heet oppervlak eerst laten afkoelen voordat u het aanraakt.

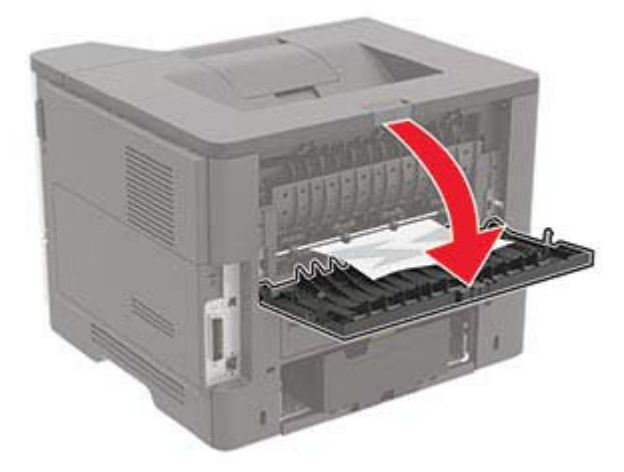

2 Verwijder het vastgelopen papier.

**Opmerking:** Zorg dat alle papierstukjes zijn verwijderd.

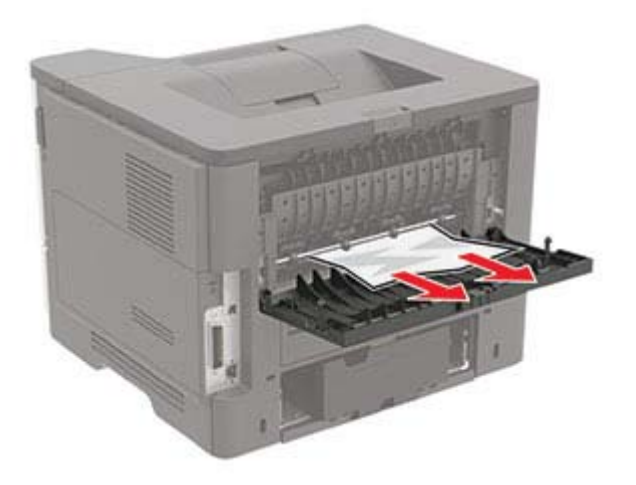

3 Sluit de achterklep.

# Papier vastgelopen in de standaardlade

Verwijder het vastgelopen papier.

**Opmerking:** Zorg dat alle papierstukjes zijn verwijderd.

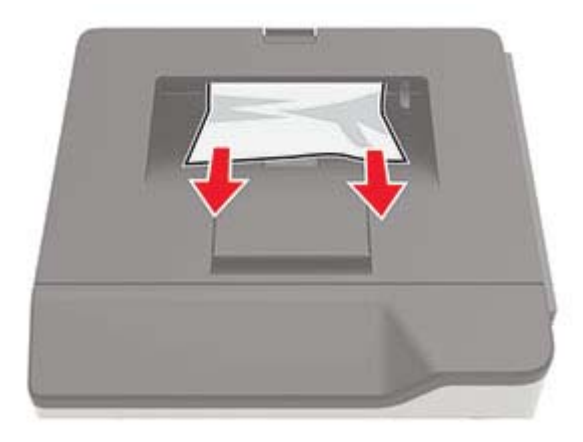

# Papier vastgelopen in de duplexeenheid

**1** Verwijder de lade.

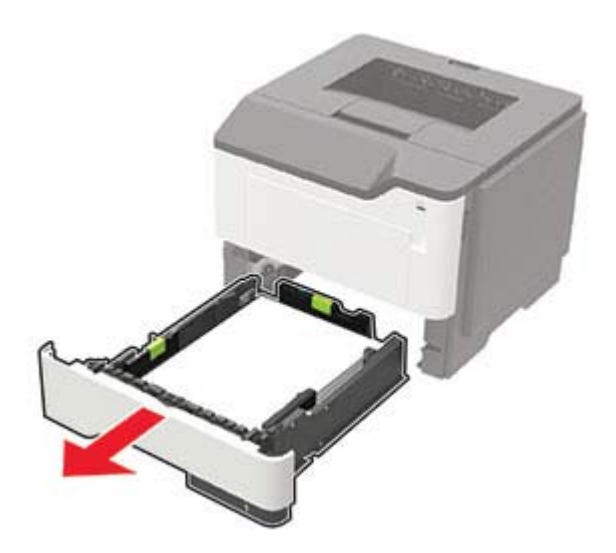

**2** Verwijder het vastgelopen papier.

**Opmerking:** Zorg dat alle papierstukjes zijn verwijderd.

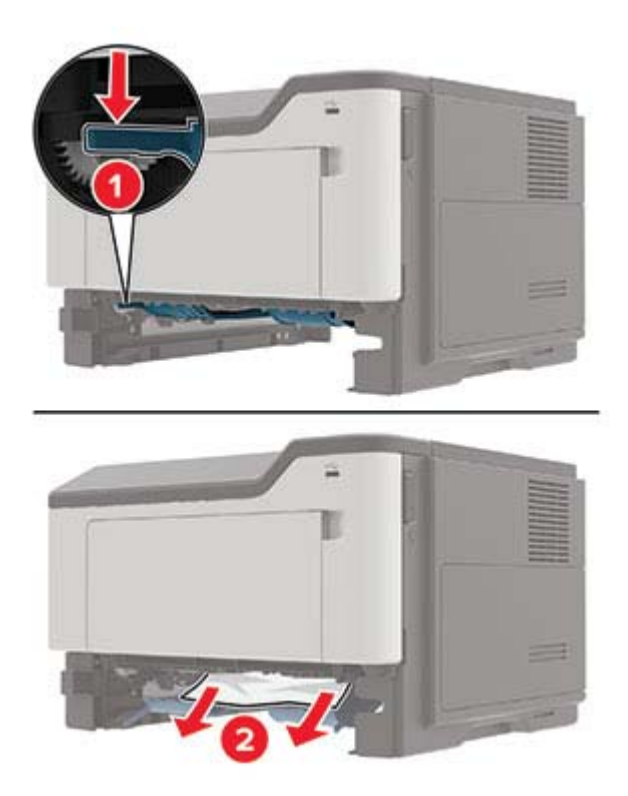

3 Plaats de lade terug.

# Papier vastgelopen in laden

**1** Verwijder de lade.

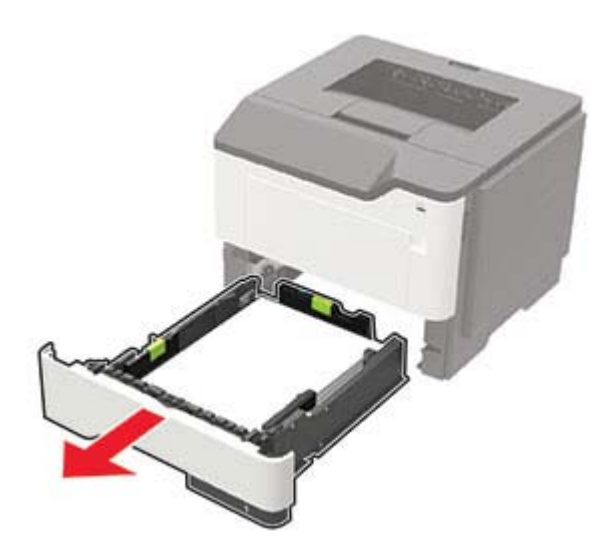

**2** Verwijder het vastgelopen papier.

Opmerking: Zorg dat alle papierstukjes zijn verwijderd.

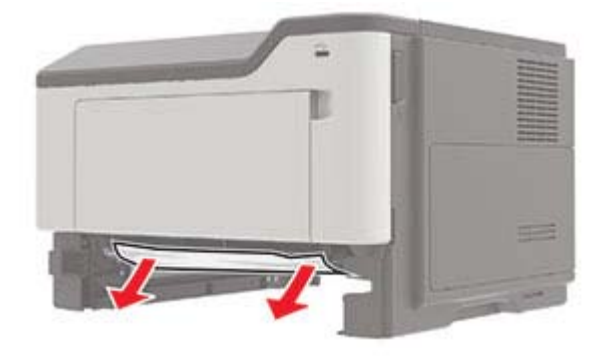

**3** Plaats de lade terug.

## Papier vastgelopen in de multifunctionele invoer

- **1** Verwijder het papier uit de multifunctionele invoer.
- **2** Verwijder het vastgelopen papier.

Opmerking: Zorg dat alle papierstukjes zijn verwijderd.

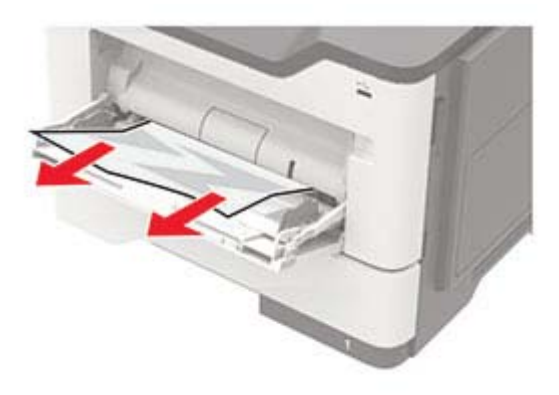

**3** Buig het papier, waaier het uit en lijn de randen uit voordat u het in de printer plaatst.

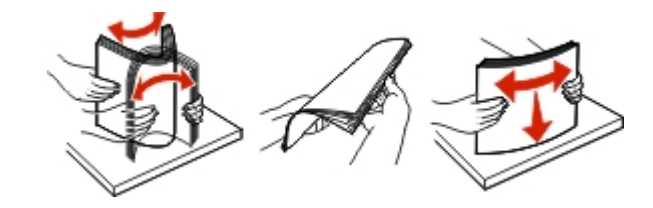

4 Herlaad papier en pas vervolgens de papiergeleider aan.

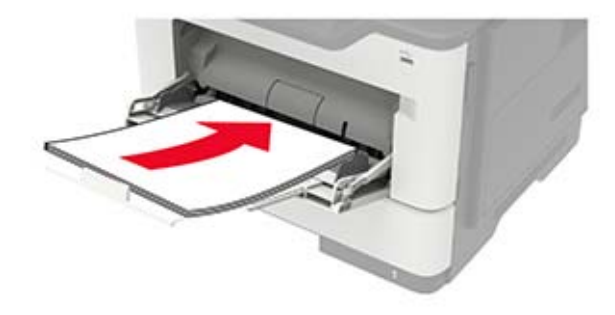

# **Problemen oplossen**

# Problemen met de netwerkverbinding

### Kan Embedded Web Server niet openen

| Actie                                                                                                    | Ja              | Nee                                                           |
|----------------------------------------------------------------------------------------------------|-----------------|---------------------------------------------------------------|
| <ul> <li>Stap 1</li> <li>Controleer of u een ondersteunde browser gebruikt:</li> <li>Internet Explorer<sup>®</sup> versie 9 of hoger</li> <li>Safari versie 8.0.3 of hoger</li> <li>Google Chrome<sup>™</sup></li> <li>Mozilla Firefox</li> <li>Wordt uw browser ondersteund?</li> </ul>                                                                                                    | Ga naar stap 2. | Installeer een onder-<br>steunde browser.                     |
| <ul> <li>Stap 2</li> <li>Zorg ervoor dat het IP-adres van de printer correct is.<br/>Het IP-adres van de printer weergeven: <ul> <li>Vanuit het startscherm</li> <li>Vanuit het gedeelte TCP/IP in het menu Netwerk/poorten</li> <li>Door een netwerkconfiguratiepagina of pagina met menu-<br/>instellingen af te drukken of en het gedeelte TCP/IP te contro-<br/>leren</li> </ul> </li> <li>Opmerking: Een IP-adres bestaat uit vier sets met cijfers gescheiden<br/>door punten, bijvoorbeeld 123.123.123.123.</li> <li>Is het IP-adres van de printer correct?</li> </ul> | Ga naar stap 3. | Typ het juiste IP-adres<br>van de printer in de<br>adresbalk. |
| Stap 3Controleer of de printer is ingeschakeld.Is de printer ingeschakeld?                                                                                                    | Ga naar stap 4. | Zet de printer aan.                                           |
| Stap 4Controleer of de netwerkverbinding actief is.Is de netwerkverbinding actief?                                                                                                    | Ga naar stap 5. | Neem contact op met<br>uw beheerder.                          |
| Stap 5         Zorg ervoor dat de kabelverbindingen met de printer en afdrukserver goed zijn bevestigd.         Raadpleeg de meegeleverde installatiedocumentatie van de printer voor meer informatie.         Zitten de kabels goed vast?                                                                                                    | Ga naar stap 6. | Bevestig de kabel-<br>aansluiting.                            |

| Actie                                                                 | Ja                        | Nee                                       |
|-----------------------------------------------------------------------|---------------------------|-------------------------------------------|
| <b>Stap 6</b><br>Controleer of de webproxyservers zijn uitgeschakeld. | Ga naar stap 7.           | Neem contact op met<br>uw beheerder.      |
| Zijn de webproxyservers uitgeschakeld?                                |                           |                                           |
| <b>Stap 7</b><br>Krijg toegang tot de Embedded Web Server.            | Het probleem is opgelost. | Contact <u>klantenon-</u><br>dersteuning. |
| Wordt de Embedded Web Server geopend?                                 |                           |                                           |

### Status van de printerconnectiviteit controleren

**1** Blader op het bedieningspaneel naar:

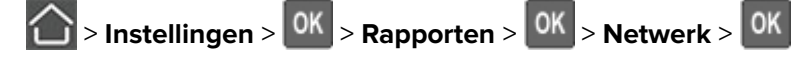

- 2 Selecteer Pagina met netwerkinstellingen en druk vervolgens op
- **3** Controleer het eerste gedeelte van de pagina met netwerkinstellingen om te zien of bij Status wordt aangegeven dat de printer is aangesloten.

Als bij Status wordt aangegeven dat de printer niet is aangesloten, is het mogelijk dat het LAN-aansluitpunt niet actief is of dat de netwerkkabel niet is aangesloten of niet goed functioneert. Neem contact op met uw beheerder voor ondersteuning.

## **Problemen met supplies**

### Vervang cartridge, printerregio onjuist

Installeer de juiste tonercartridge.

### Andere supply dan die van printerfabrikant

De printer heeft gedetecteerd dat een onherkende supply of onderdeel in de printer is geïnstalleerd.

Uw printer werkt het beste met originele supplies en onderdelen van de printerfabrikant. Wanneer u supplies of onderdelen van andere fabrikanten gebruikt, kan dit negatieve gevolgen hebben voor de prestaties, betrouwbaarheid of levensduur van de printer en de beeldverwerkingsonderdelen van het apparaat.

Alle levensduurindicators zijn ontworpen om te functioneren met de supplies en onderdelen van de printerfabrikant. Als u supplies of onderdelen van andere fabrikanten gebruikt, kan dat tot onvoorspelbare resultaten leiden. Het gebruik van beeldverwerkingsonderdelen langer dan de beoogde levensduur kan uw printer of de desbetreffende onderdelen beschadigen.

**Waarschuwing: mogelijke beschadiging:** Het gebruik van supplies of onderdelen van andere fabrikanten kan gevolgen hebben voor uw garantie. Schade die werd veroorzaakt door het gebruik van supplies of onderdelen van andere fabrikanten valt niet onder de garantie.

Als u deze risico's wilt aanvaarden en wilt doorgaan met het gebruik van niet-originele supplies of onderdelen in uw printer, houd dan **X** en **#** op het bedieningspaneel tegelijkertijd 15 seconden ingedrukt.

Als u deze risico's niet wilt aanvaarden, verwijdert u de supply of het onderdeel van een andere fabrikant uit uw printer en vervangt u deze/dit door een originele supply of origineel onderdeel van de printerfabrikant.

### Problemen met de papierinvoer

### Envelop wordt dichtgeplakt tijdens afdrukken

| Act | tie                                                                                                    | Ja               | Nee             |
|-----|----------------------------------------------------------------------------------------------------|------------------|-----------------|
| 1   | Gebruik enveloppen die in een droge omgeving zijn bewaard.                                                 | Contact klanten- | Het probleem is |
|     | <b>Opmerking:</b> Tijdens het bedrukken van een vochtige envelop kunnen de plakranden worden dichtgeplakt. | ondersteuning.   | opgelost.       |
| 2   | Verzend de afdruktaak opnieuw.                                                                             |                  |                 |
| Wo  | rdt de envelop dichtgeplakt tijdens het bedrukken?                                                         |                  |                 |

### Gesorteerd afdrukken werkt niet

| Actie                                                                                                    | Ja                           | Nee                                       |
|----------------------------------------------------------------------------------------------------|------------------------------|-------------------------------------------|
| <ul> <li>Stap 1</li> <li>a Blader op het bedieningspaneel naar:</li> <li>i &gt; Instellingen &gt; OK &gt; Afdrukken &gt; OK &gt; Indeling &gt; OK</li> <li>b Selecteer Sorteren en druk vervolgens op OK.</li> <li>c Schakel Sorteren in op Aan en druk vervolgens op OK.</li> <li>d Druk het document af.</li> <li>ls het document correct gesorteerd?</li> </ul> | Het probleem is<br>opgelost. | Ga naar stap 2.                           |
| <ul> <li>Stap 2</li> <li>a Open vanuit het document dat u wilt afdrukken het dialoogvenster<br/>Afdrukken en selecteer Sorteren.</li> <li>b Druk het document af.</li> <li>Is het document correct gesorteerd?</li> </ul>                                                                                                    | Het probleem is<br>opgelost. | Ga naar stap 3.                           |
| <ul> <li>Stap 3</li> <li>a Verminder het aantal pagina's om af te drukken.</li> <li>b Druk het document af.</li> <li>Is het document correct gesorteerd?</li> </ul>                                                                                                    | Het probleem is<br>opgelost. | Contact <u>klantenon-</u><br>dersteuning. |

### Laden koppelen lukt niet

| Actie                                                                                    | Ja              | Nee                       |
|------------------------------------------------------------------------------------------|-----------------|---------------------------|
| Stap 1                                                                                   | Het probleem is | Ga naar stap 2.           |
| <b>a</b> Controleer of de laden papier van hetzelfde formaat en dezelfde soort bevatten. | opgelost.       |                           |
| <b>b</b> Controleer of de geleiders juist zijn geplaatst.                                |                 |                           |
| <b>c</b> Druk het document af.                                                           |                 |                           |
|                                                                                          |                 |                           |
| Zijn de laden op de juiste wijze gekoppeld?                                              |                 |                           |
| Stap 2                                                                                   | Het probleem is | Contact <u>klantenon-</u> |
| <b>a</b> Blader op het bedieningspaneel naar:                                            | opgelost.       | dersteuning.              |
| > Instellingen > OK > Papier > OK > Ladeconfiguratie >                                   |                 |                           |
| OK > Papierformaat/-soort > OK                                                           |                 |                           |
| <b>b</b> Selecteer een papierbron.                                                       |                 |                           |
| <b>c</b> Stel het papierformaat en de papiersoort van het papier in.                     |                 |                           |
| <b>d</b> Druk het document af.                                                           |                 |                           |
| Zijn de laden op de juiste wijze gekoppeld?                                              |                 |                           |

## Papier loopt regelmatig vast

| Actie                                                                                                    | Ja                 | Nee                          |
|----------------------------------------------------------------------------------------------------|--------------------|------------------------------|
| <ul> <li>Stap 1 <ul> <li>a Trek de lade uit de printer.</li> <li>b Controleer of het papier op de juiste wijze is geplaatst.</li> </ul> </li> <li>Opmerkingen: <ul> <li>Controleer of de papiergeleiders juist zijn geplaatst.</li> <li>Zorg ervoor dat de stapel niet boven de aanduiding voor de maximale hoeveelheid uitkomt.</li> </ul> </li> </ul> | Ga naar stap 2.    | Het probleem is<br>opgelost. |
| <ul> <li>Zorg ervoor dat u op een aanbevolen papiergrootte en<br/>papierformaat afdrukt.</li> <li>c Plaats de lade terug.</li> <li>d Druk het document af.</li> <li>Bliiven papierstoringen nog steeds regelmatig optreden?</li> </ul>                                                                                                    |                    |                              |
| Stap 2                                                                                                    | Contact klantenon- | Het probleem is              |
| <ul> <li>a Vervang het papier. Gebruik papier uit een nieuw pak.</li> <li>b Druk het document af.</li> </ul>                                                                                                    | dersteuning.       | opgelost.                    |
| Blijven papierstoringen nog steeds regelmatig optreden?                                                                                                    |                    |                              |

### Vastgelopen pagina's worden niet opnieuw afgedrukt

| Actie                                                                           | Ja           | Nee       |
|---------------------------------------------------------------------------------|--------------|-----------|
| <b>1</b> Blader op het bedieningspaneel naar:                                   | Het probleem | Contact   |
| > Instellingen > OK > Apparaat > OK > Meldingen > OK                            | is opgelost. | steuning. |
| 2 Zet 'Herstel na storing' in het menu 'Inhoud na storing herstellen' op Aan of |              |           |
| Automatisch en druk vervolgens op OK.                                           |              |           |
| Zijn de vastgelopen pagina's afgedrukt?                                         |              |           |

# Afdrukproblemen

### Afdrukken verloopt langzaam

| Actie                                                                                                    | Ja              | Nee                          |
|----------------------------------------------------------------------------------------------------|-----------------|------------------------------|
| <ul> <li>Stap 1</li> <li>a Zorg ervoor dat de printer niet op Ecomodus of Stille modus is ingesteld.</li> <li>b Druk het document af.</li> <li>Is de printer nog steeds zo langzaam met afdrukken?</li> </ul>                                                                                                    | Ga naar stap 2. | Het probleem is<br>opgelost. |
| <ul> <li>Stap 2         <ul> <li>a Geef het papiertype op in Voorkeursinstellingen voor afdrukken of<br/>in het Afdrukdialoogvenster, afhankelijk van uw besturings-<br/>systeem.</li> </ul> </li> </ul>                                                                                                    | Ga naar stap 3. | Het probleem is<br>opgelost. |
| <ul> <li>Opmerkingen:</li> <li>Zorg dat de instellingen overeenkomen met het papier dat in de lade is geplaatst.</li> <li>U kunt deze instelling ook wijzigen in het menu Papier op het bedieningspaneel van de printer.</li> <li>b Druk het document af.</li> <li>Is de printer nog steeds zo langzaam met afdrukken?</li> </ul> |                 |                              |
| <ul> <li>Stap 3</li> <li>a Verminder het aantal pagina's om af te drukken.</li> <li>b Druk het document af.</li> <li>Is de printer nog steeds zo langzaam met afdrukken?</li> </ul>                                                                                                    | Ga naar stap 4. | Het probleem is<br>opgelost. |
| <ul> <li>Stap 4</li> <li>a Sluit de printerkabel stevig aan op de printer en op de computer, afdrukserver, optie of een ander netwerkapparaat.</li> <li>b Druk het document af.</li> <li>Is de printer nog steeds zo langzaam met afdrukken?</li> </ul>                                                                           | Ga naar stap 5. | Het probleem is<br>opgelost. |

| Actie                                                                                                    | Ja                                                | Nee                          |
|----------------------------------------------------------------------------------------------------|---------------------------------------------------|------------------------------|
| <ul> <li>Stap 5</li> <li>a Stel de afdrukresolutie in op 600 dpi in het menu Kwaliteit op het bedieningspaneel.</li> <li>b Druk het document af.</li> <li>Is de printer nog steeds zo langzaam met afdrukken?</li> </ul>                                                                                                    | Ga naar stap 6.                                   | Het probleem is<br>opgelost. |
| <ul> <li>Stap 6 <ul> <li>a Controleer of de printer niet oververhit raakt.</li> </ul> </li> <li>Opmerkingen: <ul> <li>Geef de printer tijd om af te koelen na een grote afdruktaak.</li> <li>Let op de aanbevolen omgevingstemperatuur van de printer. Zie <u>'Een locatie voor de printer selecteren' op pagina 8</u> voor meer informatie.</li> <li>b Druk het document af.</li> </ul> </li> <li>Is de printer nog steeds zo langzaam met afdrukken?</li> </ul> | Ga naar stap 7.                                   | Het probleem is<br>opgelost. |
| <ul> <li>Stap 7</li> <li>a Voeg meer printergeheugen toe.</li> <li>b Druk het document af.</li> <li>Is de printer nog steeds zo langzaam met afdrukken?</li> </ul>                                                                                                    | Contact <u>klantenon-</u><br><u>dersteuning</u> . | Het probleem is<br>opgelost. |

### Afdruktaken worden niet afgedrukt

| Actie                                                                                                    | Ja                           | Nee             |
|----------------------------------------------------------------------------------------------------|------------------------------|-----------------|
| <ul> <li>Stap 1</li> <li>a Open vanuit het document dat u wilt afdrukken het dialoogvenster<br/>Afdrukken en controleer of u de juiste printer hebt geselecteerd.</li> <li>b Druk het document af.</li> <li>Wordt het document afgedrukt?</li> </ul>                                                           | Het probleem is<br>opgelost. | Ga naar stap 2. |
| <ul> <li>Stap 2</li> <li>a Controleer of de printer is ingeschakeld.</li> <li>b Los de foutberichten die op de display verschijnen op.</li> <li>c Druk het document af.</li> <li>Wordt het document afgedrukt?</li> </ul>                                                                                      | Het probleem is<br>opgelost. | Ga naar stap 3. |
| <ul> <li>Stap 3</li> <li>a Controleer of de poorten werken en of de kabels stevig zijn aangesloten op de computer en de printer.<br/>Raadpleeg de meegeleverde installatiedocumentatie van de printer voor meer informatie.</li> <li>b Druk het document af.</li> <li>Wordt het document afgedrukt?</li> </ul> | Het probleem is<br>opgelost. | Ga naar stap 4. |

| Actie                                                                                                    | Ja                           | Nee                                       |
|----------------------------------------------------------------------------------------------------|------------------------------|-------------------------------------------|
| <ul> <li>Stap 4</li> <li>a Schakel de printer uit en schakel de printer na ongeveer tien seconden weer in.</li> </ul>           | Het probleem is opgelost.    | Ga naar stap 5.                           |
| <b>b</b> Druk het document af.                                                                                                  |                              |                                           |
| Wordt het document afgedrukt?                                                                                                   |                              |                                           |
| <ul> <li>Stap 5</li> <li>a Verwijder de printersoftware en installeer deze opnieuw.</li> <li>b Druk het document af.</li> </ul> | Het probleem is<br>opgelost. | Contact <u>klantenon-</u><br>dersteuning. |
| Wordt het document afgedrukt?                                                                                                   |                              |                                           |

### Afdrukkwaliteit is slecht

### Lege of witte pagina's

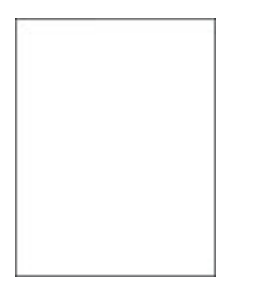

**Opmerking:** Druk voordat u het probleem gaat oplossen de testpagina's voor de afdrukkwaliteit af. Navigeer met behulp van het bedieningspaneel naar **Instellingen** > > **Testpagina's voor afdrukkwaliteit afdrukken**.

| Actie                                                                                                    | Ja              | Nee                          |
|----------------------------------------------------------------------------------------------------|-----------------|------------------------------|
| <ul><li>Stap 1</li><li>a Controleer of de printer een originele en ondersteunde tonercar-<br/>tridge gebruikt.</li></ul> | Ga naar stap 2. | Het probleem is<br>opgelost. |
| <b>Opmerking:</b> Als de cartridge niet wordt ondersteund, installeer dan een ondersteunde cartridge.                    |                 |                              |
| <b>b</b> Druk het document af.                                                                                           |                 |                              |
| Drukt de printer lege of witte pagina's af?                                                                              |                 |                              |

| Actie                                                        |                                                                                                    | Ja                        | Nee                                 |
|--------------------------------------------------------------|----------------------------------------------------------------------------------------------------|---------------------------|-------------------------------------|
| Actie<br>Stap<br>a Ve<br>be<br>1<br>1<br>2<br>3<br>4<br>b Di | <ul> <li>2</li> <li>Prwijder eventueel achtergebleven verpakkingsmateriaal uit de<br/>beldverwerkingseenheid.</li> <li>Verwijder de tonercartridge en vervolgens de beeldverwer-<br/>kingseenheid.</li> <li>Waarschuwing: mogelijke beschadiging: De beeldverwer-<br/>kingseenheid mag niet langer dan tien minuten worden bloot-<br/>gesteld aan licht. Langdurige blootstelling aan licht kan tot<br/>problemen met de afdrukkwaliteit leiden.</li> <li>Waarschuwing: mogelijke beschadiging: Raak de fotocon-<br/>ductortrommel onder de beeldverwerkingseenheid niet aan.<br/>Dit kan de afdrukkwaliteit van toekomstige afdruktaken<br/>verminderen.</li> <li>Controleer de beeldverwerkingseenheid op schade en<br/>vervang de eenheid indien nodig.</li> <li>Opmerking: Zorg ervoor dat de contactpunten van de<br/>fotoconductortrommel niet zijn verbogen of verplaatst.</li> <li>Schud de beeldverwerkingseenheid om de toner gelijkmatig<br/>over de eenheid te verdelen.</li> <li>Plaats de beeldverwerkingseenheid en vervolgens de toner-<br/>cartridge.</li> <li>ruk het document af.</li> </ul> | Ga naar stap 3.           | Nee<br>Het probleem is<br>opgelost. |
| Drukt                                                        | de printer lege of witte pagina's af?                                                                                                    |                           |                                     |
| Stap                                                         | 3                                                                                                    | Contact <u>klantenon-</u> | Het probleem is                     |
| Contr                                                        | oleer de status van de tonercartridge en vervang deze zo nodig.                                                                                                    | dersteurning.             |                                     |
| a Bl                                                         | ader op het bedieningspaneel naar:                                                                                                    |                           |                                     |
| St                                                           | atus/Supplies > Supplies                                                                                                    |                           |                                     |
| <b>b</b> Di                                                  | ruk het document af.                                                                                                    |                           |                                     |
| Drukt                                                        | de printer lege of witte pagina's af?                                                                                                    |                           |                                     |

#### Donkere afdruk

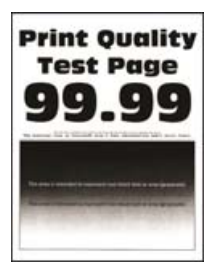

**Opmerking:** Druk voordat u het probleem gaat oplossen de testpagina's voor de afdrukkwaliteit af. Navigeer met behulp van het bedieningspaneel naar **Instellingen** > > **Testpagina's voor afdrukkwaliteit afdrukken**.

| Actie                                                                                                    | Ja              | Nee             |
|----------------------------------------------------------------------------------------------------|-----------------|-----------------|
| Stap 1                                                                                                    | Ga naar stap 2. | Het probleem is |
| <b>a</b> Controleer of de printer een originele en ondersteunde tonercar-<br>tridge gebruikt.                                                                        |                 | opgelost.       |
| <b>Opmerking:</b> Als de cartridge niet wordt ondersteund, installeer dan een ondersteunde cartridge.                                                                |                 |                 |
| <b>b</b> Druk het document af.                                                                                                    |                 |                 |
| ls de afdruk donker?                                                                                                    |                 |                 |
| Stap 2                                                                                                    | Ga naar stap 3. | Het probleem is |
| <ul> <li>a Schakel de printer uit en schakel de printer vervolgens na<br/>ongeveer 10 seconden weer in.</li> </ul>                                                   |                 | opgelost.       |
| <b>b</b> De ingestelde waarde voor tonerintensiteit verlagen. Blader op het bedieningspaneel naar:                                                                   |                 |                 |
| Instellingen > Afdrukken > Kwaliteit                                                                                                    |                 |                 |
| <b>c</b> Druk het document af.                                                                                                    |                 |                 |
| ls de afdruk donker?                                                                                                    |                 |                 |
| Stap 3                                                                                                    | Ga naar stap 4. | Het probleem is |
| <ul> <li>a Geef het papiertype op in Voorkeursinstellingen voor afdrukken of<br/>in het Afdrukdialoogvenster, afhankelijk van uw besturings-<br/>systeem.</li> </ul> |                 | opgelost.       |
| Opmerkingen:                                                                                                    |                 |                 |
| • Zorg ervoor dat de instellingen overeenkomen met het                                                                                                    |                 |                 |
| papier.                                                                                                    |                 |                 |
| <ul> <li>O kunt deze instellingen ook wijzigen met net bedienings-<br/>paneel van de printer.</li> </ul>                                                             |                 |                 |
| <b>b</b> Druk het document af.                                                                                                    |                 |                 |
| ls de afdruk donker?                                                                                                    |                 |                 |
| Stap 4                                                                                                    | Ga naar stap 5. | Ga naar stap 6. |
| Ga na of het papier structuur of een ruwe afwerking heeft.                                                                                                    |                 |                 |
|                                                                                                    |                 |                 |
| Drukt u af op papier met structuur of ruwe afwerking?                                                                                                    |                 |                 |
| Stap 5                                                                                                    | Ga naar stap 6. | Het probleem is |
| <ul> <li>a Vervang papier met structuur door normaal papier.</li> <li>b Druk het decument of</li> </ul>                                                              |                 |                 |
|                                                                                                    |                 |                 |
| ls de afdruk donker?                                                                                                    |                 |                 |
| Stap 6                                                                                                    | Ga naar stap 7. | Het probleem is |
| <b>a</b> Vervang het papier. Gebruik papier uit een nieuw pak.                                                                                                    |                 | opgelost.       |
| <b>Opmerking:</b> Papier neemt vocht op in een vochtige omgeving.<br>Bewaar papier altijd in de originele verpakking tot u het gaat<br>gebruiken.                    |                 |                 |
| <b>b</b> Druk het document af.                                                                                                    |                 |                 |
| ls de afdruk donker?                                                                                                    |                 |                 |

| Ac       | tie                                                                                                    | Ja                 | Nee                       |
|----------|----------------------------------------------------------------------------------------------------|--------------------|---------------------------|
| Sta<br>a | <b>ap 7</b><br>Verwijder de beeldverwerkingseenheid en plaats deze vervolgens<br>opnieuw.                                                                                                    | Ga naar stap 8.    | Het probleem is opgelost. |
|          | <b>Waarschuwing: mogelijke beschadiging:</b> De beeldverwerkings-<br>eenheid mag niet langer dan tien minuten worden blootgesteld<br>aan licht. Langdurige blootstelling aan licht kan tot problemen<br>met de afdrukkwaliteit leiden. |                    |                           |
|          | <b>Waarschuwing: mogelijke beschadiging:</b> Raak de fotoconduc-<br>tortrommel onder de beeldverwerkingseenheid niet aan. Dit kan<br>de afdrukkwaliteit van toekomstige afdruktaken verminderen.                                       |                    |                           |
| b        | Druk het document af.                                                                                                    |                    |                           |
| ls (     | de afdruk donker?                                                                                                    |                    |                           |
| Sta      | ap 8                                                                                                    | Contact klantenon- | Het probleem is           |
| а        | Vervang de beeldverwerkingseenheid.                                                                                                    | dersteuning.       | opgelost.                 |
| b        | Druk het document af.                                                                                                    |                    |                           |
| ls       | de afdruk donker?                                                                                                    |                    |                           |

### Nauwkeurige details worden niet correct afgedrukt

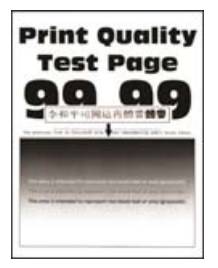

**Opmerking:** Druk voordat u het probleem gaat oplossen de testpagina's voor de afdrukkwaliteit af. Navigeer met behulp van het bedieningspaneel naar **Instellingen** > > **Testpagina's voor afdrukkwaliteit afdrukken**.

| Actie                                                                                                    | Ja              | Nee                       |
|----------------------------------------------------------------------------------------------------|-----------------|---------------------------|
| <ul><li>Stap 1</li><li>a Controleer of de printer een originele en ondersteunde tonercar-<br/>tridge gebruikt.</li></ul> | Ga naar stap 2. | Het probleem is opgelost. |
| <b>Opmerking:</b> Als de cartridge niet wordt ondersteund, installeer dan een ondersteunde cartridge.                    |                 |                           |
| <b>b</b> Druk het document af.                                                                                           |                 |                           |
| Worden nauwkeurige details niet correct afgedrukt?                                                                       |                 |                           |

| Ac | ie                                                                              | Ja                        | Nee             |
|----|---------------------------------------------------------------------------------|---------------------------|-----------------|
| St | p 2                                                                             | Contact <u>klantenon-</u> | Het probleem is |
| а  | Pas de instellingen voor afdrukkwaliteit aan.                                   | dersteuning.              | opgelost.       |
|    | 1 Blader op het bedieningspaneel naar:                                          |                           |                 |
|    | Instellingen > Afdrukken > Kwaliteit > Pixelversterking ><br>Lettertypen        |                           |                 |
|    | <b>2</b> Stel de tonerintensiteit in op 7. Blader op het bedieningspaneel naar: |                           |                 |
|    | Instellingen > Afdrukken > Kwaliteit                                            |                           |                 |
| b  | Druk het document af.                                                           |                           |                 |
| w  | rden nauwkeurige details niet correct afgedrukt?                                |                           |                 |

### Gevouwen of gekreukeld papier

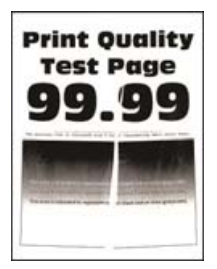

**Opmerking:** Druk voordat u het probleem gaat oplossen de testpagina's voor de afdrukkwaliteit af. Navigeer met behulp van het bedieningspaneel naar **Instellingen** > > **Testpagina's voor afdrukkwaliteit afdrukken**.

| Actie                                                                                                    | Ja              | Nee             |
|----------------------------------------------------------------------------------------------------|-----------------|-----------------|
| Stap 1                                                                                                    | Ga naar stap 2. | Het probleem is |
| <b>a</b> Controleer of de printer een originele en ondersteunde tonercar-<br>tridge gebruikt.                                                     |                 | opgelost.       |
| <b>Opmerking:</b> Als de cartridge niet wordt ondersteund, installeer dan een ondersteunde cartridge.                                             |                 |                 |
| <b>b</b> Druk het document af.                                                                                                    |                 |                 |
| Is het papier gevouwen of gekreukeld?                                                                                                    |                 |                 |
| Stap 2                                                                                                    | Ga naar stap 3. | Het probleem is |
| <b>a</b> Vervang het papier. Gebruik papier uit een nieuw pak.                                                                                    |                 | opgelost.       |
| <b>Opmerking:</b> Papier neemt vocht op in een vochtige omgeving.<br>Bewaar papier altijd in de originele verpakking tot u het gaat<br>gebruiken. |                 |                 |
| <b>b</b> Druk het document af.                                                                                                    |                 |                 |
| Is het papier gevouwen of gekreukeld?                                                                                                    |                 |                 |

| Actie                                                                                                    | Ja                                        | Nee                          |
|----------------------------------------------------------------------------------------------------|-------------------------------------------|------------------------------|
| <ul> <li>Stap 3</li> <li>a Geef het papiertype op in Voorkeursinstellingen voor afdrukken of in het Afdrukdialoogvenster, afhankelijk van uw besturings-systeem.</li> </ul> | Contact <u>klantenon-</u><br>dersteuning. | Het probleem is<br>opgelost. |
| Opmerkingen:                                                                                                    |                                           |                              |
| <ul> <li>Zorg ervoor dat de instellingen overeenkomen met het<br/>papier.</li> </ul>                                                                                        |                                           |                              |
| <ul> <li>U kunt deze instelling ook wijzigen in het bedieningspaneel<br/>van de printer.</li> </ul>                                                                         |                                           |                              |
| <b>b</b> Druk het document af.                                                                                                    |                                           |                              |
| Is het papier gevouwen of gekreukeld?                                                                                                    |                                           |                              |

### **Grijze achtergrond**

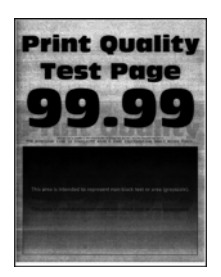

**Opmerking:** Druk voordat u het probleem gaat oplossen de testpagina's voor de afdrukkwaliteit af. Navigeer met behulp van het bedieningspaneel naar **Instellingen** > > **Testpagina's voor afdrukkwaliteit afdrukken**.

| Actie                                                                                                    | Ja              | Nee             |
|----------------------------------------------------------------------------------------------------|-----------------|-----------------|
| Stap 1                                                                                                    | Ga naar stap 2. | Het probleem is |
| <b>a</b> Schakel de printer uit, wacht ongeveer 10 seconden en schakel de printer weer in.                 |                 | opgelost.       |
| <b>b</b> Tonerintensiteit aanpassen.                                                                       |                 |                 |
| Blader op het bedieningspaneel naar:                                                                       |                 |                 |
| Instellingen > Afdrukken > Kwaliteit                                                                       |                 |                 |
| <b>c</b> Druk het document af.                                                                             |                 |                 |
|                                                                                                    |                 |                 |
| Bevatten afdrukken een grijze achtergrond?                                                                 |                 |                 |
| Stap 2                                                                                                    | Ga naar stap 3. | Het probleem is |
| <b>a</b> Controleer of de printer een originele en ondersteunde tonercar-<br>tridge gebruikt.              |                 | opgelost.       |
| <b>Opmerking:</b> Als de tonercartridge niet wordt ondersteund, installeer dan een ondersteunde cartridge. |                 |                 |
| <b>b</b> Druk het document af.                                                                             |                 |                 |
|                                                                                                    |                 |                 |
| Bevatten afdrukken een grijze achtergrond?                                                                 |                 |                 |

| Actie                                                                                                    | Ja                 | Nee                          |
|----------------------------------------------------------------------------------------------------|--------------------|------------------------------|
| <ul> <li>Stap 3</li> <li>a Geef het papiertype op in Voorkeursinstellingen voor afdrukken of<br/>in het Afdrukdialoogvenster, afhankelijk van uw besturings-<br/>systeem.</li> </ul>                                            | Ga naar stap 4.    | Het probleem is<br>opgelost. |
| Opmerkingen:                                                                                                    |                    |                              |
| <ul> <li>Zorg ervoor dat de instellingen overeenkomen met het<br/>papier.</li> </ul>                                                                                                    |                    |                              |
| <ul> <li>U kunt deze instelling ook wijzigen in het bedieningspaneel<br/>van de printer.</li> </ul>                                                                                                    |                    |                              |
| <b>b</b> Druk het document af.                                                                                                    |                    |                              |
| Bevatten afdrukken een grijze achtergrond?                                                                                                    |                    |                              |
| <ul> <li>Stap 4</li> <li>Controleer de status van de tonercartridge en vervang deze zo nodig.</li> <li>a Blader op het bedieningspaneel naar:<br/>Status/Supplies &gt; Supplies</li> <li>b Druk het document af.</li> </ul>     | Ga naar stap 5.    | Het probleem is<br>opgelost. |
|                                                                                                    | Ca paar stap 6     | Hat problem is               |
| a Verwijder de beeldverwerkingseenheid.                                                                                                    |                    | opgelost.                    |
| Waarschuwing: mogelijke beschadiging: De beeldverwerkings-<br>eenheid mag niet langer dan tien minuten worden blootgesteld<br>aan licht. Langdurige blootstelling aan licht kan tot problemen<br>met de afdrukkwaliteit leiden. |                    |                              |
| Waarschuwing: mogelijke beschadiging: Raak de fotoconduc-<br>tortrommel onder de beeldverwerkingseenheid niet aan. Dit kan<br>de afdrukkwaliteit van toekomstige afdruktaken verminderen.                                       |                    |                              |
| <b>b</b> Verwijder eventueel vastgelopen verpakkingsmateriaal uit de beeldverwerkingseenheid.                                                                                                    |                    |                              |
|                                                                                                    |                    |                              |
| <b>Opmerking:</b> Zorg ervoor dat u eventuele obstakels tussen de laadrol en fotoconductortrommel verwijdert.                                                                                                    |                    |                              |
| c Plaats de beeldverwerkingseenheid.                                                                                                    |                    |                              |
| <b>d</b> Druk het document af.                                                                                                    |                    |                              |
| Bevatten afdrukken een grijze achtergrond?                                                                                                    |                    |                              |
| Stap 6                                                                                                    | Contact klantenon- | Het probleem is              |
| <ul><li>a Vervang de beeldverwerkingseenheid.</li><li>b Druk het document af.</li></ul>                                                                                                    | dersteuning.       | opgelost.                    |
| Bevatten afdrukken een grijze achtergrond?                                                                                                    |                    |                              |

### Horizontale lichte strepen

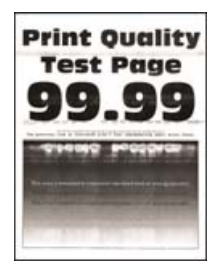

**Opmerking:** Druk voordat u het probleem gaat oplossen de testpagina's voor de afdrukkwaliteit af. Navigeer met behulp van het bedieningspaneel naar **Instellingen** > > **Testpagina's voor afdrukkwaliteit afdrukken**.

Voor printermodellen zonder touchscreen drukt u op om door de instellingen te navigeren.

| Actie                                                                                                 | Ja                                        | Nee                       |
|----------------------------------------------------------------------------------------------------|-------------------------------------------|---------------------------|
| <b>a</b> Controleer of de printer een originele en ondersteunde tonercar-<br>tridge gebruikt.         | Contact <u>klantenon-</u><br>dersteuning. | Het probleem is opgelost. |
| <b>Opmerking:</b> Als de cartridge niet wordt ondersteund, installeer dan een ondersteunde cartridge. |                                           |                           |
| <b>b</b> Druk het document af.                                                                        |                                           |                           |
| Bevatten afdrukken horizontale lichte strepen?                                                        |                                           |                           |

#### Verkeerde marges

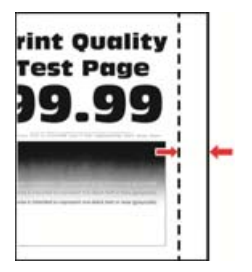

| Actie                                                                                                  | Ja                           | Nee             |
|----------------------------------------------------------------------------------------------------|------------------------------|-----------------|
| Stap 1         a       Schuif de geleiders in de juiste positie voor het desbetreffende papierformaat. | Het probleem is<br>opgelost. | Ga naar stap 2. |
| <ul><li>b Druk het document af.</li><li>Zijn de marges correct?</li></ul>                              |                              |                 |

| Actie                                                                                                    | Ja                           | Nee                                               |
|----------------------------------------------------------------------------------------------------|------------------------------|---------------------------------------------------|
| <ul> <li>Stap 2</li> <li>a Geef het papierformaat op via het dialoogvenster Voorkeursinstellingen voor afdrukken of het afdrukdialoogvenster, afhankelijk van het besturingssysteem.</li> </ul> | Het probleem is<br>opgelost. | Contact <u>klantenon-</u><br><u>dersteuning</u> . |
| Opmerkingen:                                                                                                    |                              |                                                   |
| <ul> <li>Zorg ervoor dat de instellingen overeenkomen met het<br/>papier.</li> </ul>                                                                                                    |                              |                                                   |
| <ul> <li>U kunt deze instelling ook wijzigen in het bedieningspaneel<br/>van de printer.</li> </ul>                                                                                             |                              |                                                   |
| <b>b</b> Druk het document af.                                                                                                    |                              |                                                   |
| Zijn de marges correct?                                                                                                    |                              |                                                   |

### De afdruk is licht

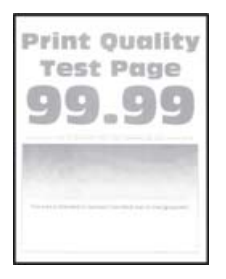

**Opmerking:** Druk voordat u het probleem gaat oplossen de testpagina's voor de afdrukkwaliteit af. Navigeer met behulp van het bedieningspaneel naar **Instellingen** >> **Testpagina's voor afdrukkwaliteit afdrukken**.

| Actie                                                                                                    | Ja              | Nee             |
|----------------------------------------------------------------------------------------------------|-----------------|-----------------|
| Stap 1                                                                                                    | Ga naar stap 2. | Het probleem is |
| <b>a</b> Controleer of de printer een originele en ondersteunde tonercar-<br>tridge gebruikt.                      |                 | opgelost.       |
| <b>Opmerking:</b> Als de cartridge niet wordt ondersteund, installeer dan een ondersteunde cartridge.              |                 |                 |
| <b>b</b> Druk het document af.                                                                                     |                 |                 |
| Is de afdruk licht?                                                                                                |                 |                 |
| Stap 2                                                                                                    | Ga naar stap 3. | Het probleem is |
| <ul> <li>a Schakel de printer uit en schakel de printer vervolgens na<br/>ongeveer 10 seconden weer in.</li> </ul> |                 | opgelost.       |
| <b>b</b> Tonerintensiteit aanpassen. Blader op het bedieningspaneel naar:                                          |                 |                 |
| Instellingen > Afdrukken > Kwaliteit                                                                               |                 |                 |
| <b>c</b> Druk het document af.                                                                                     |                 |                 |
| ls de afdruk licht?                                                                                                |                 |                 |

| Actie                                                                                                    | Ja              | Nee             |
|----------------------------------------------------------------------------------------------------|-----------------|-----------------|
| Stap 3                                                                                                    | Ga naar stap 4. | Het probleem is |
| <ul> <li>Geef het papiertype op in Voorkeursinstellingen voor afdrukken of<br/>in het Afdrukdialoogvenster, afhankelijk van uw besturings-<br/>systeem.</li> </ul>                                                              |                 | opgelost.       |
| Opmerkingen:                                                                                                    |                 |                 |
| <ul> <li>Zorg ervoor dat de instellingen overeenkomen met het<br/>papier.</li> </ul>                                                                                                    |                 |                 |
| <ul> <li>U kunt deze instellingen ook wijzigen met het bedienings-<br/>paneel van de printer.</li> </ul>                                                                                                    |                 |                 |
| <b>b</b> Druk het document af.                                                                                                    |                 |                 |
| Is de afdruk licht?                                                                                                    |                 |                 |
| Stap 4                                                                                                    | Ga naar stap 5. | Het probleem is |
| Controleer de status van de tonercartridge en vervang deze zo nodig.                                                                                                    |                 | opgelost.       |
| a Blader op het bedieningspaneel naar:                                                                                                    |                 |                 |
| Status/Supplies > Supplies                                                                                                    |                 |                 |
|                                                                                                    |                 |                 |
| Is de afdruk licht?                                                                                                    |                 |                 |
| Stap 5                                                                                                    | Ga naar stap 6. | Het probleem is |
| <b>a</b> Verwijder de tonercartridge en vervolgens de beeldverwerkings-<br>eenheid.                                                                                                    |                 | opgelost.       |
| Waarschuwing: mogelijke beschadiging: De beeldverwerkings-<br>eenheid mag niet langer dan tien minuten worden blootgesteld<br>aan licht. Langdurige blootstelling aan licht kan tot problemen<br>met de afdrukkwaliteit leiden. |                 |                 |
| Waarschuwing: mogelijke beschadiging: Raak de fotoconduc-<br>tortrommel onder de beeldverwerkingseenheid niet aan. Dit kan<br>de afdrukkwaliteit van toekomstige afdruktaken verminderen.                                       |                 |                 |
| <b>b</b> Druk op een zijkant van de transferrol, die onder de beeldverwer-<br>kingseenheid zit, om te controleren of deze wordt ingedrukt en<br>weer terug op de plaats komt.                                                   |                 |                 |
| <b>c</b> Als de overdrachtsrol niet ingedrukt wordt en weer terug op zijn plaats komt, plaats deze dan door het blauwe tandwiel omhoog te tillen en de rol van rechts naar links te verwijderen.                                |                 |                 |
| <b>d</b> Schud de beeldverwerkingseenheid zodat de toner gelijk wordt verdeeld en plaats deze weer terug.                                                                                                    |                 |                 |
| e Plaats de tonercartridge.                                                                                                    |                 |                 |
| <b>f</b> Schakel de printer uit, wacht ongeveer 10 seconden en schakel de printer weer in.                                                                                                    |                 |                 |
| <b>g</b> Druk het document af.                                                                                                    |                 |                 |
| Is de afdruk licht?                                                                                                    |                 |                 |

| Actie                                                                                                    | Ja                                        | Nee                                               |
|----------------------------------------------------------------------------------------------------|-------------------------------------------|---------------------------------------------------|
| <ul> <li>Stap 6</li> <li>a Als het probleem zich voortdoet na het installeren van een nieuwe onderhoudskit, controleer dan of de overdrachtsrol die is inbegrepen in de kit is geïnstalleerd.</li> <li>Opmerking: Vervang indien nodig de overdrachtsrol.</li> <li>b Druk het document af.</li> <li>Is de afdruk licht?</li> </ul> | Ga naar stap 7.                           | Het probleem is<br>opgelost.                      |
| Stap 7         Hiermee kunt u de status van de beeldverwerkingseenheid contro-<br>leren. Blader op het bedieningspaneel naar:         Status/Supplies > Supplies         Is de beeldverwerkingseenheid bijna versleten?                                                                                                    | Ga naar stap 8.                           | Contact <u>klantenon-</u><br><u>dersteuning</u> . |
| Stap 8         a Vervang de beeldverwerkingseenheid.         b Druk het document af.         Is de afdruk licht?                                                                                                    | Contact <u>klantenon-</u><br>dersteuning. | Het probleem is<br>opgelost.                      |

### Vlekkerige afdruk en stippen

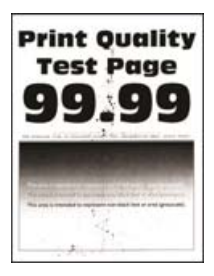

**Opmerking:** Druk voordat u het probleem gaat oplossen de testpagina's voor de afdrukkwaliteit af. Navigeer met behulp van het bedieningspaneel naar **Instellingen** > > **Testpagina's voor afdrukkwaliteit afdrukken**.

| Actie                                                                                                    | Ja              | Nee                          |
|----------------------------------------------------------------------------------------------------|-----------------|------------------------------|
| <ul><li>Stap 1</li><li>a Controleer of de printer een originele en ondersteunde tonercar-<br/>tridge gebruikt.</li></ul> | Ga naar stap 2. | Het probleem is<br>opgelost. |
| <b>Opmerking:</b> Als de tonercartridge niet wordt ondersteund, installeer dan een ondersteunde cartridge.               |                 |                              |
| <b>b</b> Druk het document af.                                                                                           |                 |                              |
| Zijn afdrukken vlekkerig?                                                                                                |                 |                              |

| Actie                                                                                                    | Ja                 | Nee                |
|----------------------------------------------------------------------------------------------------|--------------------|--------------------|
| Stap 2                                                                                                    | Ga naar stap 4.    | Ga naar stap 3.    |
| Controleer de printer op lekkage van toners.                                                                   |                    |                    |
| Zit er geen lekkage van toners in de printer?                                                                  |                    |                    |
| Stap 3                                                                                                    | Ga naar stap 4.    | Het probleem is    |
| <b>a</b> Vervang de tonercartridge.                                                                            |                    | opgelost.          |
| <b>b</b> Druk het document af.                                                                                 |                    |                    |
| Zijn afdrukken vlekkerig?                                                                                      |                    |                    |
| Stap 4                                                                                                    | Ga naar stap 5.    | Contact klantenon- |
| Hiermee kunt u de status van de beeldverwerkingseenheid contro-<br>Ieren. Blader op het bedieningspaneel naar: |                    | dersteuning.       |
| Status/Supplies > Supplies                                                                                     |                    |                    |
| Is de beeldverwerkingseenheid bijna versleten?                                                                 |                    |                    |
| Stap 5                                                                                                    | Contact klantenon- | Het probleem is    |
| a Vervang de beeldverwerkingseenheid.                                                                          | dersteuning.       | opgelost.          |
| <b>b</b> Druk het document af.                                                                                 |                    |                    |
| Zijn afdrukken vlekkerig?                                                                                      |                    |                    |

### **Gekruld** papier

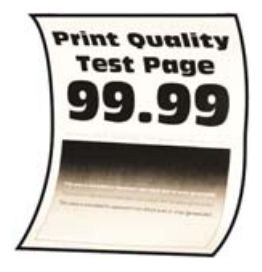

**Opmerking:** Druk voordat u het probleem gaat oplossen de testpagina's voor de afdrukkwaliteit af. Navigeer met behulp van het bedieningspaneel naar **Instellingen** > > **Testpagina's voor afdrukkwaliteit afdrukken**.

| Actie                                                                                                    | Ja              | Nee                       |
|----------------------------------------------------------------------------------------------------|-----------------|---------------------------|
| <ul><li>Stap 1</li><li>a Controleer of de printer een originele en ondersteunde tonercar-<br/>tridge gebruikt.</li></ul> | Ga naar stap 2. | Het probleem is opgelost. |
| <b>Opmerking:</b> Als de cartridge niet wordt ondersteund, installeer dan een ondersteunde cartridge.                    |                 |                           |
| <b>b</b> Druk het document af.                                                                                           |                 |                           |
| Wordt het papier omgekruld?                                                                                              |                 |                           |

| Actie                                                                                                    | Ja                 | Nee                          |
|----------------------------------------------------------------------------------------------------|--------------------|------------------------------|
| <ul> <li>Stap 2</li> <li>a Schuif de geleiders in de lade naar de juiste positie voor het papier<br/>in de lade.</li> <li>b Druk het document af.</li> <li>Wordt het papier omgekruld?</li> </ul>                                                                                                    | Ga naar stap 3.    | Het probleem is<br>opgelost. |
| Stan 3                                                                                                    | Ga naar stan 4     | Het probleem is              |
| <ul> <li>a Geef de instellingen voor papiersoort en -formaat op in het dialoog-<br/>venster Voorkeursinstellingen voor afdrukken of Afdrukken, afhan-<br/>kelijk van het besturingssysteem.</li> </ul>                                                                                                  |                    | opgelost.                    |
| Opmerkingen:                                                                                                    |                    |                              |
| <ul> <li>Zorg dat de instellingen overeenkomen met het papier dat is geplaatst.</li> <li>U kunt deze instellingen ook wijzigen in het bedieningspaneel van de printer.</li> <li>b Druk het document af.</li> </ul>                                                                                      |                    |                              |
| Wordt het papier omgekruld?                                                                                                    |                    |                              |
| <ul> <li>Stap 4</li> <li>a Verwijder het papier uit de lade en draai het om.</li> <li>b Druk het document af.</li> <li>Wordt het papier omgekruld?</li> </ul>                                                                                                    | Ga naar stap 5.    | Het probleem is<br>opgelost. |
| Stap 5                                                                                                    | Ga naar stap 6.    | Het probleem is              |
| <ul> <li>a Vervang het papier. Gebruik papier uit een nieuw pak.</li> <li>Opmerking: Papier neemt vocht op in een vochtige omgeving.<br/>Bewaar papier altijd in de originele verpakking tot u het gaat<br/>gebruiken.</li> <li>b Druk het document af.</li> <li>Wordt het papier omgekruld?</li> </ul> |                    | opgelost.                    |
| Stap 6                                                                                                    | Contact klantenon- | Het probleem is              |
| <ul> <li>a Controleer of het ingevoerde papier wordt ondersteund.</li> <li>Opmerking: Als het papier niet wordt ondersteund, plaats dan een ondersteund papier.</li> <li>b Druk het document af.</li> <li>Wordt het papier omgekruld?</li> </ul>                                                        | dersteuning.       | opgelost.                    |

### Schuine of scheve afdruk

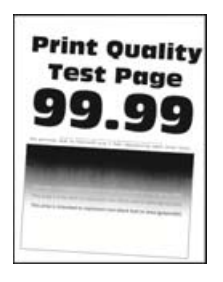

**Opmerking:** Druk voordat u het probleem gaat oplossen de testpagina's voor de afdrukkwaliteit af. Navigeer met behulp van het bedieningspaneel naar **Instellingen** > > **Testpagina's voor afdrukkwaliteit afdrukken**.

Voor printermodellen zonder touchscreen drukt u op om door de instellingen te navigeren.

| Actie                                                                                                    | Ja                 | Nee                          |
|----------------------------------------------------------------------------------------------------|--------------------|------------------------------|
| <ul> <li>Stap 1</li> <li>a Schuif de geleiders in de lade naar de juiste positie voor het papier<br/>in de lade.</li> <li>b Druk het document af.</li> </ul> | Ga naar stap 2.    | Het probleem is<br>opgelost. |
| Is de afdruk schuin of scheef?                                                                                                    |                    |                              |
| Stap 2                                                                                                    | Ga naar stap 3.    | Het probleem is              |
| <b>a</b> Controleer of het ingevoerde papier wordt ondersteund.                                                                                              |                    | opgelost.                    |
| <b>Opmerking:</b> Als het papier niet wordt ondersteund, plaats dan een ondersteund papier.                                                                  |                    |                              |
| <b>b</b> Druk het document af.                                                                                                    |                    |                              |
| Is de afdruk schuin of scheef?                                                                                                    |                    |                              |
| Stap 3                                                                                                    | Contact klantenon- | Het probleem is              |
| <b>a</b> Controleer het kieswieltje in de invoerlade op schade en vervang deze zo nodig.                                                                     | dersteuning.       | opgelost.                    |
| <b>b</b> Druk het document af.                                                                                                    |                    |                              |
| Is de afdruk schuin of scheef?                                                                                                    |                    |                              |

### Terugkerende fouten

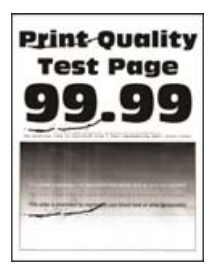

**Opmerking:** Druk voordat u het probleem gaat oplossen de testpagina's voor de afdrukkwaliteit af. Navigeer met behulp van het bedieningspaneel naar **Instellingen** > > **Testpagina's voor afdrukkwaliteit afdrukken**.

Voor printermodellen zonder touchscreen drukt u op om door de instellingen te navigeren.

| Actie                                                                                                    | Ja                        | Nee                                                                                      |
|----------------------------------------------------------------------------------------------------|---------------------------|------------------------------------------------------------------------------------------|
| <b>Stap 1</b><br>Met behulp van de testpagina's voor afdrukkwaliteit, kunt u contro-<br>leren of de afstand tussen de terugkerende storingen gelijk is aan een<br>van het volgende: | Ga naar stap 2.           | Noteer de afstand en<br>neem contact op met<br><u>klantenonder-</u><br><u>steuning</u> . |
| • 97 mm (3,82 inch)                                                                                                    |                           |                                                                                          |
| • 47 mm (1,85 inch)                                                                                                    |                           |                                                                                          |
| • 38 mm (1,5 inch)                                                                                                    |                           |                                                                                          |
| Komt de afstand tussen de terugkerende storingen overeen met een van de afmetingen?                                                                                                 |                           |                                                                                          |
| Stap 2                                                                                                    | Contact <u>klantenon-</u> | Het probleem is                                                                          |
| a Vervang de beeldverwerkingseenheid.                                                                                                    | dersteuning.              | opgelost.                                                                                |
| <b>b</b> Druk het document af.                                                                                                    |                           |                                                                                          |
| Bevatten afdrukken herhaalde storingen?                                                                                                    |                           |                                                                                          |

### Effen zwarte pagina's

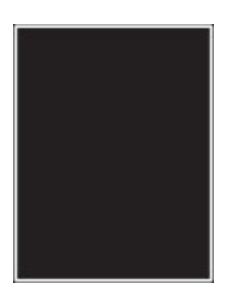

**Opmerking:** Druk voordat u het probleem gaat oplossen de testpagina's voor de afdrukkwaliteit af. Navigeer met behulp van het bedieningspaneel naar **Instellingen** >> **Testpagina's voor afdrukkwaliteit afdrukken**.

| Actie                                                   |                                                              | Ja              | Nee                       |
|---------------------------------------------------------|--------------------------------------------------------------|-----------------|---------------------------|
| Stap 1<br>a Controleer of de printe<br>tridge gebruikt. | er een originele en ondersteunde tonercar-                   | Ga naar stap 2. | Het probleem is opgelost. |
| <b>Opmerking:</b> Als de tor installeer dan een ond     | nercartridge niet wordt ondersteund,<br>ersteunde cartridge. |                 |                           |
| <b>b</b> Druk het document af.                          |                                                              |                 |                           |
| Drukt de printer effen zwa                              | arte pagina's af?                                            |                 |                           |

| Actie  |                                                                                                    | Ja                 | Nee             |
|--------|----------------------------------------------------------------------------------------------------|--------------------|-----------------|
| Sta    | ap 2                                                                                                    | Ga naar stap 3.    | Het probleem is |
| а      | Verwijder de beeldverwerkingseenheid en plaats deze vervolgens opnieuw.                                                                                                    |                    | opgelost.       |
|        | <b>Waarschuwing: mogelijke beschadiging:</b> De beeldverwerkings-<br>eenheid mag niet langer dan tien minuten worden blootgesteld<br>aan licht. Langdurige blootstelling aan licht kan tot problemen<br>met de afdrukkwaliteit leiden. |                    |                 |
|        | <b>Waarschuwing: mogelijke beschadiging:</b> Raak de fotoconduc-<br>tortrommel onder de beeldverwerkingseenheid niet aan. Dit kan<br>de afdrukkwaliteit van toekomstige afdruktaken verminderen.                                       |                    |                 |
| b      | Druk het document af.                                                                                                    |                    |                 |
| Dr     | ukt de printer effen zwarte pagina's af?                                                                                                    |                    |                 |
| Sta    | ap 3                                                                                                    | Ga naar stap 4.    | Het probleem is |
| a      | Verwijder de beeldverwerkingseenheid.                                                                                                    |                    | opgelost.       |
|        | <b>Waarschuwing: mogelijke beschadiging:</b> De beeldverwerkings-<br>eenheid mag niet langer dan tien minuten worden blootgesteld<br>aan licht. Langdurige blootstelling aan licht kan tot problemen<br>met de afdrukkwaliteit leiden. |                    |                 |
|        | <b>Waarschuwing: mogelijke beschadiging:</b> Raak de fotoconduc-<br>tortrommel onder de beeldverwerkingseenheid niet aan. Dit kan<br>de afdrukkwaliteit van toekomstige afdruktaken verminderen.                                       |                    |                 |
| b      | Verwijder eventueel vastgelopen verpakkingsmateriaal uit de beeldverwerkingseenheid.                                                                                                    |                    |                 |
|        |                                                                                                    |                    |                 |
|        | <b>Opmerking:</b> Zorg ervoor dat u eventuele obstakels tussen de laadrol en fotoconductortrommel verwijdert.                                                                                                    |                    |                 |
| С      | Plaats de beeldverwerkingseenheid.                                                                                                    |                    |                 |
| d      | Druk het document af.                                                                                                    |                    |                 |
| Dr     | ukt de printer effen zwarte pagina's af?                                                                                                    |                    |                 |
| Sta    | ap 4                                                                                                    | Contact klantenon- | Ga naar stap 5. |
| Co     | ontroleer de beeldverwerkingseenheid op schade.                                                                                                    | dersteuning.       |                 |
| ls     | de beeldverwerkingseenheid niet beschadigd?                                                                                                    |                    |                 |
| Stap 5 |                                                                                                    | Contact klantenon- | Het probleem is |
| а      | Vervang de beeldverwerkingseenheid.                                                                                                    | dersteuning.       | opgelost.       |
| b      | Druk het document af.                                                                                                    |                    |                 |
| Dr     | ukt de printer effen zwarte pagina's af?                                                                                                    |                    |                 |

### Afgekapte tekst of afbeeldingen

**Opmerking:** Druk voordat u het probleem gaat oplossen de testpagina's voor de afdrukkwaliteit af. Navigeer met behulp van het bedieningspaneel naar **Instellingen** > > **Testpagina's voor afdrukkwaliteit afdrukken**.

| Actie                                                                                                    | Ja              | Nee                          |
|----------------------------------------------------------------------------------------------------|-----------------|------------------------------|
| Stap 1         a Controleer of de printer een originele en ondersteunde tonercar-<br>tridge gebruikt.         Opmerking: Als de tonercartridge niet wordt ondersteund,                                                                 | Ga naar stap 2. | Het probleem is<br>opgelost. |
| <ul> <li>b Druk het document af.</li> <li>Worden tekst of afbeeldingen afgekapt?</li> </ul>                                                                                                    |                 |                              |
| Stap 2<br>a Verwijder de beeldverwerkingseenheid en plaats deze vervolgens<br>opnieuw.                                                                                                    | Ga naar stap 3. | Het probleem is opgelost.    |
| Waarschuwing: mogelijke beschadiging: De beeldverwerkings-<br>eenheid mag niet langer dan tien minuten worden blootgesteld<br>aan licht. Langdurige blootstelling aan licht kan tot problemen<br>met de afdrukkwaliteit leiden.        |                 |                              |
| <ul> <li>Waarschuwing: mogelijke beschadiging: Raak de fotoconductortrommel onder de beeldverwerkingseenheid niet aan. Dit kan de afdrukkwaliteit van toekomstige afdruktaken verminderen.</li> <li>b Druk het document af.</li> </ul> |                 |                              |
| Worden tekst of afbeeldingen afgekapt?                                                                                                    |                 |                              |
| Ac | tie                                                                                                    | Ja                 | Nee             |
|----|----------------------------------------------------------------------------------------------------|--------------------|-----------------|
| St | ap 3                                                                                                    | Ga naar stap 4.    | Het probleem is |
| a  | Verwijder de beeldverwerkingseenheid.                                                                                                    |                    | opgelost.       |
|    | <b>Waarschuwing: mogelijke beschadiging:</b> De beeldverwerkings-<br>eenheid mag niet langer dan tien minuten worden blootgesteld<br>aan licht. Langdurige blootstelling aan licht kan tot problemen<br>met de afdrukkwaliteit leiden. |                    |                 |
|    | <b>Waarschuwing: mogelijke beschadiging:</b> Raak de fotoconduc-<br>tortrommel onder de beeldverwerkingseenheid niet aan. Dit kan<br>de afdrukkwaliteit van toekomstige afdruktaken verminderen.                                       |                    |                 |
| b  | Verwijder eventueel vastgelopen verpakkingsmateriaal uit de beeldverwerkingseenheid.                                                                                                    |                    |                 |
|    |                                                                                                    |                    |                 |
|    | <b>Opmerking:</b> Zorg ervoor dat u eventuele obstakels tussen de laadrol en fotoconductortrommel verwijdert.                                                                                                    |                    |                 |
| С  | Plaats de beeldverwerkingseenheid.                                                                                                    |                    |                 |
| d  | Druk het document af.                                                                                                    |                    |                 |
| W  | orden tekst of afbeeldingen afgekapt?                                                                                                    |                    |                 |
| St | ap 4                                                                                                    | Contact klantenon- | Het probleem is |
| a  | Vervang de beeldverwerkingseenheid.                                                                                                    | dersteuning.       | opgelost.       |
| b  | Druk het document af.                                                                                                    |                    |                 |
| W  | orden tekst of afbeeldingen afgekapt?                                                                                                    |                    |                 |

#### De toner laat gemakkelijk los

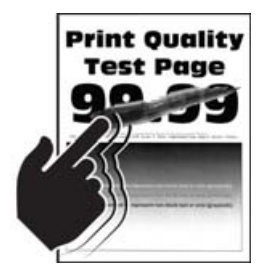

**Opmerking:** Druk voordat u het probleem gaat oplossen de testpagina's voor de afdrukkwaliteit af. Navigeer met behulp van het bedieningspaneel naar **Instellingen** > > **Testpagina's voor afdrukkwaliteit afdrukken**.

| Actie                                                                                                    | Ja                 | Nee                          |
|----------------------------------------------------------------------------------------------------|--------------------|------------------------------|
| Stap 1         a Controleer of de printer een originele en ondersteunde tonercar-<br>tridge gebruikt.                                          | Ga naar stap 2.    | Het probleem is<br>opgelost. |
| <b>Opmerking:</b> Als de tonercartridge niet wordt ondersteund, installeer dan een ondersteunde cartridge.                                     |                    |                              |
| <b>b</b> Druk het document af.                                                                                                    |                    |                              |
| Laat de toner gemakkelijk los?                                                                                                    |                    |                              |
| Stap 2                                                                                                    | Contact klantenon- | Het probleem is              |
| <b>a</b> Geef het papiertype op in Voorkeursinstellingen voor afdrukken of in het Afdrukdialoogvenster, afhankelijk van uw besturings-systeem. | dersteuning.       | opgelost.                    |
| Opmerkingen:                                                                                                    |                    |                              |
| <ul> <li>Zorg ervoor dat de instellingen overeenkomen met het<br/>papier.</li> </ul>                                                           |                    |                              |
| <ul> <li>U kunt deze instellingen ook wijzigen met het bedienings-<br/>paneel van de printer.</li> </ul>                                       |                    |                              |
| <b>b</b> Druk het document af.                                                                                                    |                    |                              |
| Laat de toner gemakkelijk los?                                                                                                    |                    |                              |

### Verticale donkere strepen

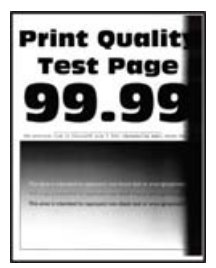

**Opmerking:** Druk voordat u het probleem gaat oplossen de testpagina's voor de afdrukkwaliteit af. Navigeer met behulp van het bedieningspaneel naar **Instellingen** > > **Testpagina's voor afdrukkwaliteit afdrukken**.

| Actie                                                                                                    | Ja              | Nee                       |
|----------------------------------------------------------------------------------------------------|-----------------|---------------------------|
| <ul> <li>Stap 1</li> <li>a Controleer of de printer een originele en ondersteunde tonercar-<br/>tridge gebruikt.</li> </ul> | Ga naar stap 2. | Het probleem is opgelost. |
| <b>Opmerking:</b> Als de tonercartridge niet wordt ondersteund, installeer dan een ondersteunde cartridge.                  |                 |                           |
| <b>b</b> Druk het document af.                                                                                              |                 |                           |
| Bevatten afdrukken nog steeds verticale donkere strepen?                                                                    |                 |                           |

| Ac  | tie                                                                                                    | Ja                 | Nee             |
|-----|----------------------------------------------------------------------------------------------------|--------------------|-----------------|
| Sta | ap 2                                                                                                    | Ga naar stap 3.    | Het probleem is |
| а   | Verwijder de tonercartridge en vervolgens de beeldverwerkings-<br>eenheid.                                                                                                    |                    | opgelost.       |
|     | <b>Waarschuwing: mogelijke beschadiging:</b> De beeldverwerkings-<br>eenheid mag niet langer dan tien minuten worden blootgesteld<br>aan licht. Langdurige blootstelling aan licht kan tot problemen<br>met de afdrukkwaliteit leiden. |                    |                 |
|     | <b>Waarschuwing: mogelijke beschadiging:</b> Raak de fotoconduc-<br>tortrommel onder de beeldverwerkingseenheid niet aan. Dit kan<br>de afdrukkwaliteit van toekomstige afdruktaken verminderen.                                       |                    |                 |
| b   | Plaats de beeldverwerkingseenheid en vervolgens de cartridge.                                                                                                    |                    |                 |
| с   | Druk het document af.                                                                                                    |                    |                 |
| Ве  | vatten afdrukken nog steeds verticale donkere strepen?                                                                                                    |                    |                 |
| Sta | ар З                                                                                                    | Ga naar stap 4.    | Het probleem is |
| а   | Verwijder de beeldverwerkingseenheid.                                                                                                    |                    | opgelost.       |
|     | <b>Waarschuwing: mogelijke beschadiging:</b> De beeldverwerkings-<br>eenheid mag niet langer dan tien minuten worden blootgesteld<br>aan licht. Langdurige blootstelling aan licht kan tot problemen<br>met de afdrukkwaliteit leiden. |                    |                 |
|     | <b>Waarschuwing: mogelijke beschadiging:</b> Raak de fotoconduc-<br>tortrommel onder de beeldverwerkingseenheid niet aan. Dit kan<br>de afdrukkwaliteit van toekomstige afdruktaken verminderen.                                       |                    |                 |
| b   | Verwijder eventueel vastgelopen verpakkingsmateriaal uit de beeldverwerkingseenheid.                                                                                                    |                    |                 |
|     |                                                                                                    |                    |                 |
|     | <b>Opmerking:</b> Zorg ervoor dat u eventuele obstakels tussen de laadrol en fotoconductortrommel verwijdert.                                                                                                    |                    |                 |
| С   | Plaats de beeldverwerkingseenheid.                                                                                                    |                    |                 |
| d   | Druk het document af.                                                                                                    |                    |                 |
| Ве  | vatten afdrukken nog steeds verticale donkere strepen?                                                                                                    |                    |                 |
| Sta | ap 4                                                                                                    | Contact klantenon- | Het probleem is |
| а   | Controleer of er fel licht de rechterzijde van de printer binnenkomt en verplaats de printer indien nodig.                                                                                                    | dersteuning.       | opgelost.       |
| b   | Druk het document af.                                                                                                    |                    |                 |
| Ве  | vatten afdrukken nog steeds verticale donkere strepen?                                                                                                    |                    |                 |

### Verticale donkere lijnen of strepen

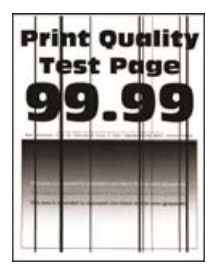

**Opmerking:** Druk voordat u het probleem gaat oplossen de testpagina's voor de afdrukkwaliteit af. Navigeer met behulp van het bedieningspaneel naar **Instellingen** > > **Testpagina's voor afdrukkwaliteit afdrukken**.

| Actie                                                                                                    | Ja                                        | Nee                          |
|----------------------------------------------------------------------------------------------------|-------------------------------------------|------------------------------|
| <ul> <li>Stap 1</li> <li>a Controleer of de printer een originele en ondersteunde tonercartridge gebruikt.</li> <li>Opmerking: Als de tonercartridge niet wordt ondersteund, installeer dan een ondersteunde cartridge.</li> <li>b Druk het document af.</li> </ul>                                                                                                    | Ga naar stap 2.                           | Het probleem is<br>opgelost. |
| <ul> <li>Stap 2</li> <li>a Verwijder de beeldverwerkingseenheid en installeer deze vervolgens opnieuw.</li> <li>Waarschuwing: mogelijke beschadiging: De beeldverwerkingseenheid mag niet langer dan tien minuten worden blootgesteld aan licht. Langdurige blootstelling aan licht kan tot problemen met de afdrukkwaliteit leiden.</li> <li>Waarschuwing: mogelijke beschadiging: Raak de fotoconductortrommel onder de beeldverwerkingseenheid niet aan. Dit kan de afdrukkwaliteit van toekomstige afdruktaken verminderen.</li> <li>b Druk het document af.</li> </ul> | Ga naar stap 3.                           | Het probleem is<br>opgelost. |
| Verschijnen er verticale donkere lijnen of strepen in afdrukken?<br><b>Stap 3</b><br><b>a</b> Vervang de beeldverwerkingseenheid.<br><b>b</b> Druk het document af.                                                                                                    | Contact <u>klantenon-</u><br>dersteuning. | Het probleem is opgelost.    |
| Verschijnen er verticale donkere lijnen of strepen in afdrukken?                                                                                                    |                                           |                              |

### Verticale donkere strepen met ontbrekende afdruk

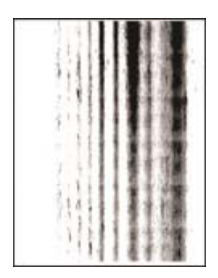

**Opmerking:** Druk voordat u het probleem gaat oplossen de testpagina's voor de afdrukkwaliteit af. Navigeer met behulp van het bedieningspaneel naar **Instellingen** > > **Testpagina's voor afdrukkwaliteit afdrukken**.

| A        | ctie                                                                                                    | Ja                        | Nee             |
|----------|----------------------------------------------------------------------------------------------------|---------------------------|-----------------|
| St       | ap 1                                                                                                    | Ga naar stap 2.           | Het probleem is |
| a        | Verwijder de beeldverwerkingseenheid.                                                                                                    |                           | opgelost.       |
|          | <b>Waarschuwing: mogelijke beschadiging:</b> De beeldverwerkings-<br>eenheid mag niet langer dan tien minuten worden blootgesteld<br>aan licht. Langdurige blootstelling aan licht kan tot problemen<br>met de afdrukkwaliteit leiden. |                           |                 |
|          | <b>Waarschuwing: mogelijke beschadiging:</b> Raak de fotoconduc-<br>tortrommel onder de beeldverwerkingseenheid niet aan. Dit kan<br>de afdrukkwaliteit van toekomstige afdruktaken verminderen.                                       |                           |                 |
| b        | Verwijder eventueel vastgelopen verpakkingsmateriaal uit de beeldverwerkingseenheid.                                                                                                    |                           |                 |
|          | Opmerking: Zorg ervoor dat u eventuele obstakels tussen de                                                                                                    |                           |                 |
|          | laadrol en totoconductortrommel verwijdert.                                                                                                    |                           |                 |
| C        | Plaats de beeldverwerkingseenneid.                                                                                                    |                           |                 |
| a        | Druk het document af.                                                                                                    |                           |                 |
| Be<br>af | evatten afdrukken nog steeds verticale donkere lijnen en missende<br>beeldingen?                                                                                                    |                           |                 |
| St       | ap 2                                                                                                    | Contact <u>klantenon-</u> | Het probleem is |
| a        | Controleer of de printer een originele en ondersteunde tonercar-<br>tridge gebruikt.                                                                                                    | dersteuning.              | opgelost.       |
|          | <b>Opmerking:</b> Als de tonercartridge niet wordt ondersteund, installeer dan een ondersteunde cartridge.                                                                                                    |                           |                 |
| b        | Druk het document af.                                                                                                    |                           |                 |
| Be       | evatten afdrukken nog steeds verticale donkere lijnen en missende<br>beeldingen?                                                                                                    |                           |                 |

### Verticale lichte strepen

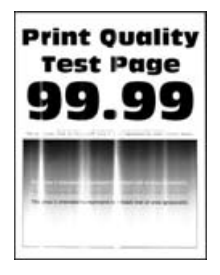

**Opmerking:** Druk voordat u het probleem gaat oplossen de testpagina's voor de afdrukkwaliteit af. Navigeer met behulp van het bedieningspaneel naar **Instellingen** > > **Testpagina's voor afdrukkwaliteit afdrukken**.

Voor printermodellen zonder touchscreen drukt u op om door de instellingen te navigeren.

| Actie                                                                                                 | Ja                                        | Nee                       |
|----------------------------------------------------------------------------------------------------|-------------------------------------------|---------------------------|
| a Controleer of de printer een originele en ondersteunde tonercar-<br>tridge gebruikt.                | Contact <u>klantenon-</u><br>dersteuning. | Het probleem is opgelost. |
| <b>Opmerking:</b> Als de cartridge niet wordt ondersteund, installeer dan een ondersteunde cartridge. |                                           |                           |
| <b>b</b> Druk het document af.                                                                        |                                           |                           |
| Bevatten afdrukken nog steeds verticale lichte strepen?                                               |                                           |                           |

#### Verticale witte strepen

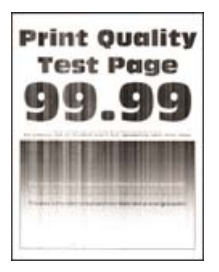

**Opmerking:** Druk voordat u het probleem gaat oplossen de testpagina's voor de afdrukkwaliteit af. Navigeer met behulp van het bedieningspaneel naar **Instellingen** > > **Testpagina's voor afdrukkwaliteit afdrukken**.

| Actie                                                                                                    | Ja              | Nee                       |
|----------------------------------------------------------------------------------------------------|-----------------|---------------------------|
| <ul><li>Stap 1</li><li>a Controleer of de printer een originele en ondersteunde tonercar-<br/>tridge gebruikt.</li></ul> | Ga naar stap 2. | Het probleem is opgelost. |
| <b>Opmerking:</b> Als de cartridge niet wordt ondersteund, installeer dan een ondersteunde cartridge.                    |                 |                           |
| Bevatten afdrukken verticale witte lijnen?                                                                               |                 |                           |

| A       | ctie                                                                                                    | Ja                                        | Nee                          |
|---------|----------------------------------------------------------------------------------------------------|-------------------------------------------|------------------------------|
| St<br>a | ap 2<br>Geef het papiertype op in Voorkeursinstellingen voor afdrukken of<br>in het Afdrukdialoogvenster, afhankelijk van uw besturings-<br>systeem. | Contact <u>klantenon-</u><br>dersteuning. | Het probleem is<br>opgelost. |
|         | Opmerkingen:                                                                                                    |                                           |                              |
|         | <ul> <li>Zorg ervoor dat de instellingen overeenkomen met het<br/>papier.</li> </ul>                                                                 |                                           |                              |
|         | <ul> <li>U kunt deze instellingen ook wijzigen met het bedienings-<br/>paneel van de printer.</li> </ul>                                             |                                           |                              |
| b       | Druk het document af.                                                                                                    |                                           |                              |
| Ве      | evatten afdrukken verticale witte lijnen?                                                                                                    |                                           |                              |

# De printer reageert niet

| Actie                                                                                                    | Ja                                                                 | Nee                                         |
|----------------------------------------------------------------------------------------------------|--------------------------------------------------------------------|---------------------------------------------|
| Stap 1         Controleer of het netsnoer op het stopcontact is aangesloten.         Image: LET OP: RISICO OP LETSEL: Om het risico op elektrische schokken of brand te voorkomen, moet u het netsnoer rechtstreeks aansluiten op een geaard stopcontact dat zich dicht in de buurt van het product bevindt en dat gemakkelijk toegankelijk is.         Reageert de printer? | Het probleem is<br>opgelost.                                       | Ga naar stap 2.                             |
| Stap 2Controleer of het stopcontact is uitgeschakeld met behulp van een<br>schakelaar of stroomonderbreker.Is het stopcontact uitgeschakeld met behulp van een schakelaar of<br>stroomonderbreker?                                                                                                    | Schakel de<br>schakelaar in of reset<br>de stroomonder-<br>breker. | Ga naar stap 3.                             |
| <b>Stap 3</b><br>Controleer of de printer is ingeschakeld.<br>Is de printer ingeschakeld?                                                                                                    | Ga naar stap 4.                                                    | Zet de printer aan.                         |
| <b>Stap 4</b><br>Controleer of de printer in de slaap- of sluimerstand staat.<br>Staat de printer in de slaap- of sluimerstand?                                                                                                    | Druk op de knop<br>Aan/uit om de printer<br>aan te zetten.         | Ga naar stap 5.                             |
| Stap 5Controleer of de kabels waarmee de printer is aangesloten op de<br>computer in de correcte poorten zitten.Zitten de kabels in de correcte poorten?                                                                                                    | Ga naar stap 6.                                                    | Plaats de kabels in de<br>correcte poorten. |

| Actie                                                                                       | Ja              | Nee                |
|---------------------------------------------------------------------------------------------|-----------------|--------------------|
| Stap 6                                                                                      | Het probleem is | Ga naar stap 7.    |
| Schakel de printer uit, installeer de hardwareopties en schakel de printer in.              | opgelost.       |                    |
| Raadpleeg de meegeleverde documentatie van de printer voor meer informatie.                 |                 |                    |
| Reageert de printer?                                                                        |                 |                    |
| Stap 7                                                                                      | Het probleem is | Ga naar stap 8.    |
| Installeer het correcte printerstuurprogramma.                                              | opgelost.       |                    |
| Reageert de printer?                                                                        |                 |                    |
| Stap 8                                                                                      | Het probleem is | Contact klantenon- |
| Schakel de printer uit en schakel de printer vervolgens na ongeveer<br>10 seconden weer in. | opgelost.       | dersteuning.       |
| Reageert de printer?                                                                        |                 |                    |

# Tonerintensiteit aanpassen

**1** Blader op het bedieningspaneel naar:

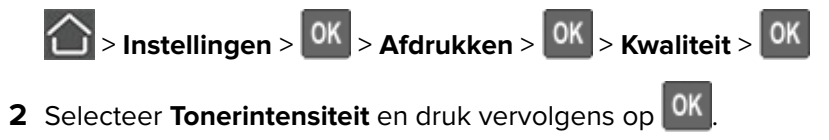

**3** Pas de instelling aan en druk op OK.

# Taak wordt afgedrukt vanuit de verkeerde lade of op het verkeerde papier

| Actie                                                                                                    | Ja              | Nee                                                             |
|----------------------------------------------------------------------------------------------------|-----------------|-----------------------------------------------------------------|
| <ul> <li>Stap 1</li> <li>a Controleer of u afdrukt op het juiste papier.</li> <li>b Druk het document af.</li> </ul> | Ga naar stap 2. | Plaats het juiste<br>papierformaat en de<br>juiste papiersoort. |
| Is het document op het juiste papier afgedrukt?                                                                      |                 |                                                                 |

| Actie                                                                                                    | Ja                           | Nee                |  |  |
|----------------------------------------------------------------------------------------------------|------------------------------|--------------------|--|--|
| <ul> <li>Stap 2</li> <li>a Geef de instellingen voor papiersoort en -formaat op in het dialoog-<br/>venster Voorkeursinstellingen voor afdrukken of Afdrukken, afhan-<br/>kelijk van het besturingssysteem.</li> </ul> | Het probleem is<br>opgelost. | Ga naar stap 3.    |  |  |
| Opmerkingen:                                                                                                    |                              |                    |  |  |
| • Zorg dat de instellingen overeenkomen met het papier dat in de lade is geplaatst.                                                                                                    |                              |                    |  |  |
| <ul> <li>U kunt deze instellingen ook wijzigen met het bedienings-<br/>paneel van de printer.</li> </ul>                                                                                                    |                              |                    |  |  |
| <b>b</b> Druk het document af.                                                                                                    |                              |                    |  |  |
| Is de taak afgedrukt vanuit de juiste lade of op het juiste papier?                                                                                                    |                              |                    |  |  |
| Stap 3                                                                                                    | Het probleem is opgelost.    | Contact klantenon- |  |  |
| a Controleer of de laden niet gekoppeld zijn.                                                                                                    |                              | dersteuning.       |  |  |
| Zie <u>'Laden koppelen' op pagina 16</u> voor meer informatie.                                                                                                    |                              |                    |  |  |
| <b>b</b> Druk het document af.                                                                                                    |                              |                    |  |  |
| Is het document vanuit de juiste lade afgedrukt?                                                                                                    |                              |                    |  |  |

# Contact opnemen met de klantenondersteuning

Zorg er voordat u contact opneemt met de klantenondersteuning voor dat u beschikt over de volgende informatie:

- Probleem met de printer
- Foutbericht
- Modelnaam en het serienummer van de printer

Bezoek de winkel waar u de printer hebt gekocht.

# Upgraden en migreren

# Hardware

### Beschikbare, interne opties

- Flash-geheugen
- Lettertypenkaarten
- Firmwarekaarten
  - Streepjescode
  - IPDS

# Toegang verkrijgen tot de controllerkaart.

- LET OP: GEVAAR VOOR ELEKTRISCHE SCHOKKEN: Als u toegang tot de controllerkaart wilt of optionele hardware of geheugenapparaten installeert nadat u de printer hebt ingesteld, moet u de printer uitschakelen en de stekker uit het stopcontact trekken voor u doorgaat om het risico van elektrische schokken te voorkomen. Als u andere apparaten hebt aangesloten op de printer, schakel deze dan ook uit en koppel de kabels los van de printer.
- 1 Zet de printer uit.
- 2 Trek de stekker van het netsnoer uit het stopcontact en haal het netsnoer uit de printer.
- **3** Open de toegangsklep van de controllerkaart met behulp van een schroevendraaier met platte kop.

**Waarschuwing: mogelijke beschadiging:** De elektronische componenten van de controllerkaart raken gemakkelijk beschadigd door statische elektriciteit. Raak daarom eerst een metalen oppervlak aan voordat u de componenten of aansluitingen van de controllerkaart aanraakt.

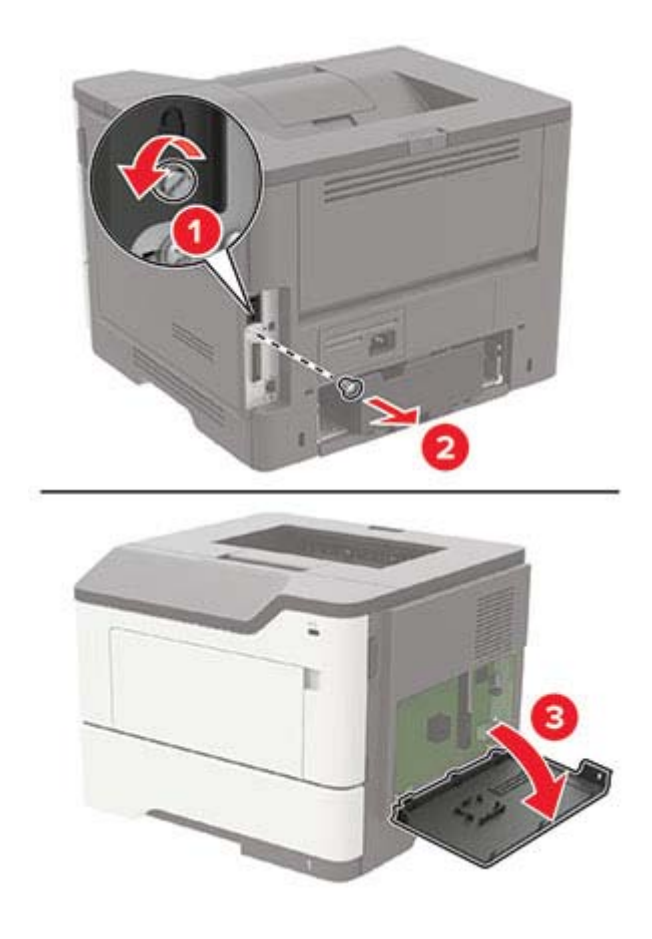

- 4 Sluit de toegangsklep.
- 5 Sluit het netsnoer aan op de printer en vervolgens op een stopcontact.
  - LET OP: RISICO OP LETSEL: Sluit het netsnoer aan op een geaard stopcontact dat zich dicht in de buurt van het product bevindt en gemakkelijk bereikbaar is om brand of elektrische schokken te voorkomen.
- 6 Zet de printer aan.

### Een optionele kaart installeren

- LET OP: GEVAAR VOOR ELEKTRISCHE SCHOKKEN: Als u toegang tot de controllerkaart wilt of optionele hardware of geheugenapparaten installeert nadat u de printer hebt ingesteld, moet u de printer uitschakelen en de stekker uit het stopcontact trekken voor u doorgaat om het risico van elektrische schokken te voorkomen. Als u andere apparaten hebt aangesloten op de printer, schakel deze dan ook uit en koppel de kabels los van de printer.
- 1 Zet de printer uit.
- 2 Trek de stekker van het netsnoer uit het stopcontact en haal het netsnoer uit de printer.
- **3** Open de toegangsklep van de controllerkaart.

**Waarschuwing: mogelijke beschadiging:** De elektronische componenten van de controllerkaart raken gemakkelijk beschadigd door statische elektriciteit. Raak daarom eerst een metalen oppervlak aan voordat u de elektronische componenten of aansluitingen aanraakt.

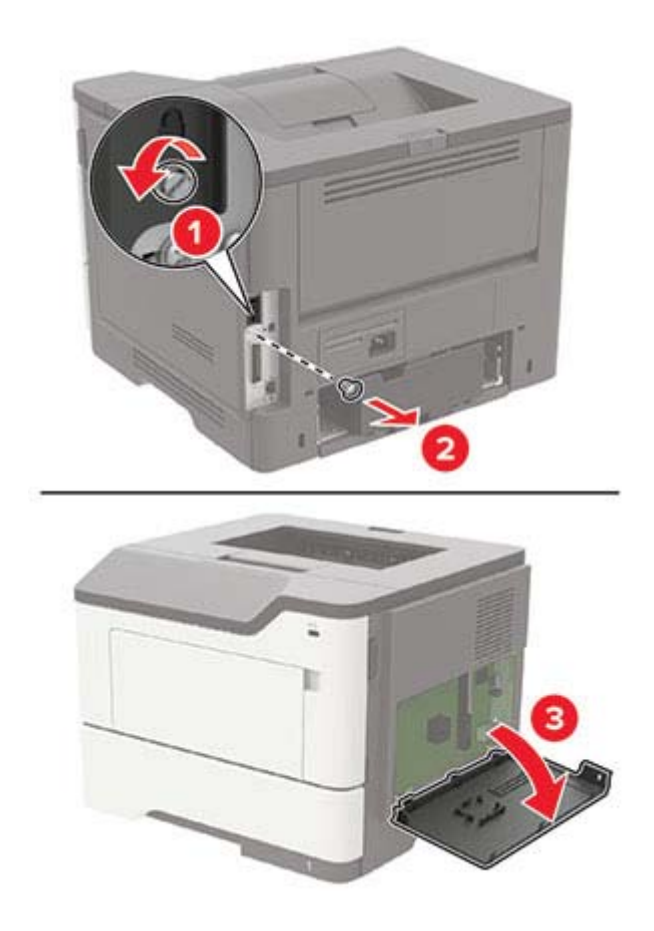

**4** Haal de optionele kaart uit de verpakking.

Waarschuwing: mogelijke beschadiging: Raak de aansluitpunten aan de rand van de kaart niet aan.

**5** Druk de kaart stevig op zijn plaats.

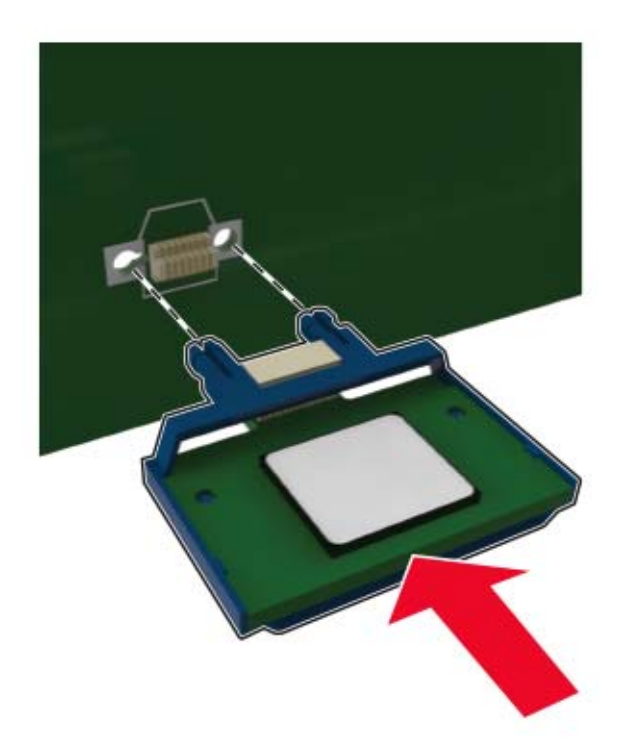

**Opmerking:** De connector van de kaart moet over de gehele lengte in aanraking zijn met de controllerkaart.

**Waarschuwing: mogelijke beschadiging:** Een onjuiste installatie van de kaart kan schade veroorzaken aan de kaart en de controllerkaart.

- 6 Sluit de toegangsklep.
- 7 Sluit het netsnoer aan op de printer en vervolgens op een stopcontact.

LET OP: RISICO OP LETSEL: Sluit het netsnoer aan op een geaard stopcontact dat zich dicht in de buurt van het product bevindt en gemakkelijk bereikbaar is om brand of elektrische schokken te voorkomen.

8 Zet de printer aan.

# **Optionele laden installeren**

LET OP: GEVAAR VOOR ELEKTRISCHE SCHOKKEN: Als u toegang tot de controllerkaart wilt of optionele hardware of geheugenapparaten installeert nadat u de printer hebt ingesteld, moet u de printer uitschakelen en de stekker uit het stopcontact trekken voor u doorgaat om het risico van elektrische schokken te voorkomen. Als u andere apparaten hebt aangesloten op de printer, schakel deze dan ook uit en koppel de kabels los van de printer.

- 1 Zet de printer uit.
- 2 Trek de stekker van het netsnoer uit het stopcontact en haal het netsnoer uit de printer.

**3** Pak de optionele lade uit en verwijder al het verpakkingsmateriaal.

**Opmerking:** Als er al optionele laden zijn geïnstalleerd, ontgrendel deze dan van de printer voordat u de printer optilt. Probeer niet de printer samen met de laden op te tillen.

4 Lijn de printer uit met de optionele lade en laat de printer zakken totdat deze vastklikt.

**LET OP: RISICO OP LETSEL:** Als de printer meer weegt dan 18 kg (40 lb), moet deze door twee of meer getrainde personeelsleden worden verplaatst.

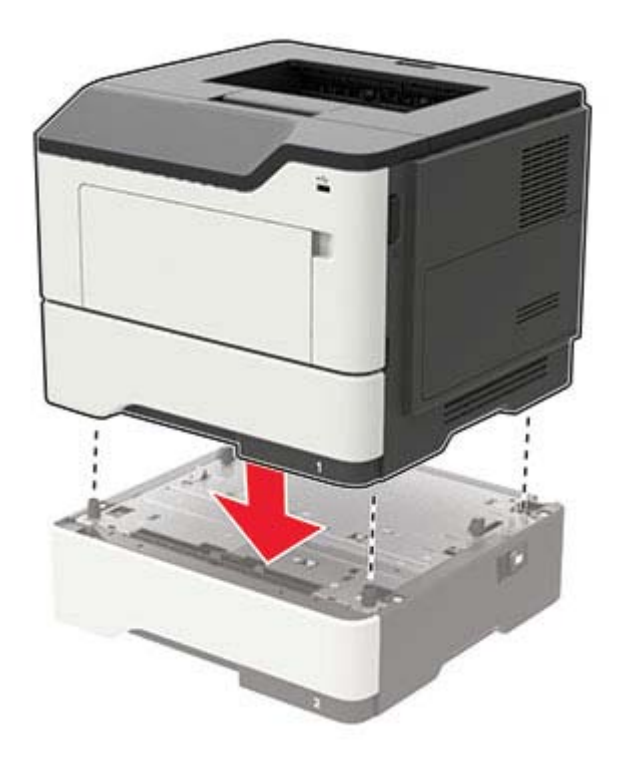

**5** Sluit het netsnoer aan op de printer en vervolgens op een stopcontact.

LET OP: RISICO OP LETSEL: Om het risico op elektrische schokken of brand te voorkomen, moet u het netsnoer rechtstreeks aansluiten op een geaard stopcontact dat zich dicht in de buurt van het product bevindt en dat gemakkelijk toegankelijk is.

6 Zet de printer aan.

Voeg de lade toe in het printerstuurprogramma om deze beschikbaar te maken voor afdruktaken. Zie <u>'Beschikbare opties van het printerstuurprogramma toevoegen' op pagina 123</u> voor meer informatie.

# Software

### Ondersteunde besturingssystemen

U kunt de software-cd gebruiken om de printersoftware te installeren voor de volgende besturingssystemen:

- Windows 10
- Windows 8.1
- Windows Server 2012 R2

- Windows Server 2012
- Windows 7 SP1
- Windows Server 2008 R2 SP1
- Windows Server 2008 SP2
- Windows Vista SP2
- Mac OS X 10.7 of hoger
- Red Hat Enterprise Linux WS
- openSUSE Linux
- SUSE Linux Enterprise Server
- Debian GNU/Linux
- Ubuntu
- Fedora
- IBM AIX
- Oracle Solaris SPARC
- Oracle Solaris x86

#### Opmerkingen:

- De stuurprogramma's en hulpprogramma's van de printer worden ondersteund voor 32-bits en 64-bits versies van Windows-besturingssystemen.
- Voor stuurprogramma's en hulpprogramma's die compatibel zijn met Mac OS X versie 10.6 of lager en voor specifieke ondersteunde Linux- of UNIX-besturingssysteemversies gaat u naar onze website.
- Als u meer wilt weten over softwarecompatibiliteit met alle andere besturingssystemen, kunt u contact opnemen met de klantenondersteuning.

### De printersoftware installeren

- 1 Verkrijg een exemplaar van het software-installatiepakket.
  - Vanaf de software-cd die bij uw printer is geleverd.
  - Vanaf onze website of van de winkel waar u de printer hebt gekocht.
- 2 Voer het installatieprogramma uit en volg de instructies op het beeldscherm van de computer.
- **3** Voor Macintosh-gebruikers: voeg de printer toe.

Opmerking: Noteer het IP-adres van de printer uit het gedeelte TCP/IP van het menu Netwerk/poorten.

### Beschikbare opties van het printerstuurprogramma toevoegen

#### Voor Windows-gebruikers

- **1** Open de printermap.
- 2 Selecteer de printer die u wilt bijwerken, en voer dan een van de volgende handelingen uit:
  - Voor Windows 7 of latere versies, kies Printereigenschappen.
  - Voor eerdere versies, kies Eigenschappen.

- 3 Navigeer naar het tabblad Configuratie en selecteer vervolgens Nu bijwerken Printer vragen.
- 4 Pas de wijzigingen toe.

#### Voor Macintosh-gebruikers

- 1 Navigeer via Systeemvoorkeuren in het Apple-menu naar uw printer en selecteer vervolgens **Opties en benodigdheden**.
- 2 Navigeer naar de lijst met hardwareopties en voeg vervolgens eventuele geïnstalleerde opties toe.
- **3** Pas de wijzigingen toe.

# Firmware

## Een configuratiebestand exporteren of importeren

U kunt de configuratie-instellingen van uw printer naar een tekstbestand exporteren en dit bestand vervolgens importeren om de instellingen toe te passen op andere printers.

**1** Open een webbrowser en typ het IP-adres van de printer in de adresbalk.

#### **Opmerkingen:**

- Controleer het IP-adres van de printer op het startscherm van de printer. Het IP-adres bestaat uit vier sets met cijfers gescheiden door punten: 123.123.123.123.
- Als u een proxyserver gebruikt, moet u deze tijdelijk uitschakelen zodat de webpagina correct kan worden geladen.
- 2 Exporteer of importeer een configuratiebestand voor een of meer toepassingen.

#### Voor één toepassing

- a Klik in de Embedded Web Server op Apps > de toepassing die u wilt > Configureren.
- **b** Klik op **Exporteren** of **Importeren**.

#### Voor meerdere toepassingen

- a Klik in Embedded Web Server op Configuratie voor exporteren of Configuratie voor importeren.
- **b** Volg de aanwijzingen op het scherm.

# Firmware bijwerken

Sommige toepassingen vereisen een minimaal niveau van de apparaatfirmware om het apparaat goed te laten werken.

Neem contact op met uw leverancier voor meer informatie over het bijwerken van de apparaatfirmware.

- 1 Klik in de Embedded Web Server op Instellingen > Apparaat > Firmware bijwerken.
- 2 Blader naar het gewenste flash-bestand.
- **3** Pas de wijzigingen toe.

# Kennisgevingen

# Productinformatie

Productnaam: Monochrome laserprinter Apparaattype: 4600 Model(len): 830 en equivalente modellen

# Informatie over deze editie

Juni 2018

De volgende alinea is niet van toepassing op landen waar de voorwaarden strijdig zijn met de nationale wetgeving: DEZE PUBLICATIE WORDT ALS ZODANIG GELEVERD ZONDER ENIGE VORM VAN GARANTIE, NOCH IMPLICIET, NOCH EXPLICIET, INCLUSIEF MAAR NIET BEPERKT TOT DE IMPLICIETE GARANTIES VAN VERHANDELBAARHEID OF GESCHIKTHEID VOOR EEN BEPAALD DOEL. In sommige rechtsgebieden is afwijzing van expliciete of impliciete garanties bij bepaalde transacties niet toegestaan, het is daarom mogelijk dat deze verklaring niet op u van toepassing is.

Deze publicatie kan technische onjuistheden of typografische fouten bevatten. De informatie in deze publicatie wordt regelmatig herzien, wijzigingen zullen in latere uitgaven worden opgenomen. De producten of programma's die worden beschreven, kunnen te allen tijde worden verbeterd of gewijzigd.

# Licentiemeldingen

U kunt alle licentiemeldingen behorende bij dit product lezen vanaf de programmamap.

### Geluidsniveaus

De volgende metingen zijn uitgevoerd conform ISO 7779 en gerapporteerd conform ISO 9296.

Opmerking: sommige modi zijn wellicht niet van toepassing op uw product.

| Geluidsdruk gemiddeld 1 m, dBA |    |  |  |  |  |  |
|--------------------------------|----|--|--|--|--|--|
| Bezig met afdrukken van        | 55 |  |  |  |  |  |
| Gereed                         | 15 |  |  |  |  |  |

# AEEA-richtlijn (Afgedankte elektrische en elektronische apparatuur)

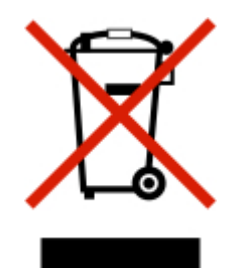

Het WEEE-logo geeft aan dat er specifieke recyclingprogramma's en -procedures gelden voor elektronische producten in de landen van de Europese Unie. Wij verzoeken u onze producten te recyclen. Bij verdere vragen over mogelijkheden tot recyclen kunt u contact opnemen met uw plaatselijke leverancier.

# Verwijdering van het product

Gooi de printer of onderdelen niet weg met het huishoudelijke afval. Neem contact op met uw gemeente voor mogelijkheden voor afvoer en recycling.

# Kennisgeving over gevoeligheid voor statische elektriciteit

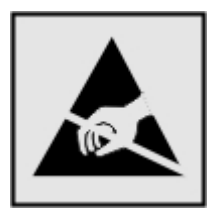

dit symbool duidt onderdelen aan die gevoelig zijn voor ontlading van statische elektriciteit. Raak onderdelen in de gebieden bij deze symbolen alleen aan nadat u eerst een metalen oppervlak buiten het gebied met het symbool heeft aangeraakt.

# Temperatuurinformatie

| Omgevingstemperatuur                             | 10 tot 32°C   |
|--------------------------------------------------|---------------|
| Temperatuur voor vervoer                         | -20 tot 40 °C |
| Temperatuur voor opslag en relatieve vochtigheid | 0 tot 40 °C   |
|                                                  | 8 tot 80% RH  |

# Laserinformatie

De printer is in de Verenigde Staten gecertificeerd als een product dat voldoet aan de vereisten van DHHS 21 CFR hoofdstuk 1, paragraaf J voor laserproducten van klasse I (1). Elders is de printer gecertificeerd als een laserproduct van klasse I dat voldoet aan de vereisten van IEC 60825-1: 2014.

Laserproducten van klasse I worden geacht geen gevaar op te leveren. De printer bevat intern een laser van klasse IIIb (3b) AlGaInP met een nominaal vermogen van 15 milliwatt in een golflengtebereik van 650-670

nanometer in een niet-bruikbare printkopeenheid. Het lasersysteem en de printer zijn zodanig ontworpen dat gebruikers nooit blootstaan aan laserstraling die hoger is dan het toegestane niveau voor klasse I-apparaten, tijdens normaal gebruik, onderhoudswerkzaamheden door de gebruiker of voorgeschreven servicewerkzaamheden.

## Etiket met veiligheidsinformatie over de laser

Het etiket met veiligheidsinformatie kan als volgt op de printer zijn aangebracht:

GEVAAR - Onzichtbare laserstraling wanneer cartridges worden verwijderd en een vergrendeling wordt genegeerd. Voorkom blootstelling aan de laser. PERIGO - Radiação a laser invisível será liberada se os cartuchos forem removidos e o lacre rompido. Evite a exposição aos feixes de laser. Opasnost - Nevidljivo lasersko zračenje kada su kasete uklonjene i poništena sigurnosna veza. Izbjegavati izlaganje zracima. NEBEZPEČÍ - Když jsou vyjmuty kazety a je odblokována pojistka, ze zařízení je vysíláno neviditelné laserové záření. Nevystavujte se působení laserového paprsku. FARE - Usynlig laserstråling, når patroner fjernes, og spærreanordningen er slået fra. Undgå at blive udsat for laserstrålen. GEVAAR - Onzichtbare laserstraling wanneer cartridges worden verwijderd en een vergrendeling wordt genegeerd. Voorkom blootstelling aan de laser. DANGER - Rayonnements laser invisibles lors du retrait des cartouches et du déverrouillage des loquets. Eviter toute exposition au rayon laser. VAARA - Näkymätöntä lasersäteilyä on varottava, kun värikasetit on poistettu ja lukitus on auki. Vältä lasersäteelle altistumista. GEFAHR - Unsichtbare Laserstrahlung beim Herausnehmen von Druckkassetten und offener Sicherheitssperre. Laserstrahl meiden. ΚΙΝΔΥΝΟΣ - Έκλυση αόρατης ακτινοβολίας laser κατά την αφαίρεση των κασετών και την απασφάλιση της μανδάλωσης. Αποφεύγετε την έκθεση στην ακτινοβολία laser. VESZÉLY – Nem látható lézersugárzás fordulhat elő a patronok eltávolításakor és a zárószerkezet felbontásakor. Kerülje a lézersugárnak való kitettséget. PERICOLO - Emissione di radiazioni laser invisibili durante la rimozione delle cartucce e del blocco. Evitare l'esposizione al raggio laser. FARE – Usynlig laserstråling når kassettene tas ut og sperren er satt ut av spill. Unngå eksponering for laserstrålen. NIEBEZPIECZEŃSTWO - niewidzialne promieniowanie laserowe podczas usuwania kaset i blokady. Należy unikać naświetlenia promieniem lasera. ОПАСНО! Невидимое лазерное излучение при извлеченных картриджах и снятии блокировки. Избегайте воздействия лазерных лучей. Pozor – Nebezpečenstvo neviditeľného laserového žiarenia pri odobratých kazetách a odblokovanej poistke. Nevystavujte sa lúčom. PELIGRO: Se producen radiaciones láser invisibles al extraer los cartuchos con el interbloqueo desactivado. Evite la exposición al haz de láser. FARA – Osynlig laserstrålning när patroner tas ur och spärrmekanismen är upphävd. Undvik exponering för laserstrålen. 危险 - 当移除碳粉盒及互锁失效时会产生看不见的激光辐射,请避免暴露在激光光束下。 危險-移除碳粉匣與安全連鎖開關失效時會產生看不見的雷射輻射。請避免曝露在雷射光束下。 危険 - カートリッジが取り外され、内部ロックが無効になると、見えないレーザー光が放射されます。 このレーザー 光に当たらないようにしてください。

# Energieverbruik

#### Stroomverbruik van het product

In de volgende tabel worden de eigenschappen voor het energieverbruik van de printer beschreven.

Opmerking: sommige modi zijn wellicht niet van toepassing op uw product.

| Modus                      | Beschrijving                                                                            | Stroomverbruik<br>(Watt)                 |
|----------------------------|-----------------------------------------------------------------------------------------|------------------------------------------|
| Bezig met afdrukken<br>van | Er worden papieren kopieën van elektronische invoer gemaakt met het product.            | 640 (enkelzijdig);<br>460 (dubbelzijdig) |
| Kopiëren                   | Er worden papieren kopieën van papieren originelen gemaakt met het product.             | N.v.t.                                   |
| Scannen                    | Er worden papieren originelen gescand met het product.                                  | N.v.t.                                   |
| Gereed                     | Het product wacht op een afdruktaak.                                                    | 10                                       |
| Slaapstand                 | De normale spaarstand van het apparaat is geactiveerd.                                  | 5                                        |
| Sluimerstand               | De optimale spaarstand van het apparaat is geactiveerd.                                 | 0,5                                      |
| Uit                        | Het product is aangesloten op een stopcontact, maar het apparaat is uitge-<br>schakeld. | 0                                        |

De niveaus betreffende energieverbruik die in de vorige tabel staan geven metingen aan van gemiddelde tijden. Onmiddellijke energieafnames kunnen substantieel hoger zijn dan het gemiddelde.

#### Slaapstand

Dit product heeft een energiebesparende modus die *slaapstand* wordt genoemd. In de slaapstand wordt energie bespaard door het stroomverbruik te verlagen tijdens langere perioden waarin het apparaat niet actief is. De slaapstand wordt automatisch ingeschakeld wanneer het product gedurende een vooraf ingestelde periode (*time-out voor slaapstand*) niet wordt gebruikt.

Standaardinstelling voor de time-out voor slaapstand van dit product (in minuten): 15

U kunt de time-out voor de slaapstand via de configuratiemenu's instellen tussen 1 minuut en 120 minuten. Als u de time-out voor de slaapstand instelt op een lage waarde, vermindert het energieverbruik, maar kan de responstijd van het product toenemen. Als u de time-out voor de slaapstand instelt op een hoge waarde, reageert de printer snel, maar wordt meer energie verbruikt.

#### Sluimerstand

Dit product heeft een modus waarin het zeer weinig energie verbruikt die *sluimerstand* wordt genoemd. Als de sluimerstand van de printer actief is, worden de overige systemen en apparaten op veilige wijze uitgeschakeld.

U kunt met de volgende methoden de sluimerstand inschakelen:

- Met de time-out voor de sluimerstand
- Met de planning voor de stroomstand

| D - | امتدم مامم بدما | اممر مقمر برم ممرار بام | At          | l:+    |            |        |       | af wa ai ala | 2 -1-  |       |
|-----|-----------------|-------------------------|-------------|--------|------------|--------|-------|--------------|--------|-------|
| De  | standaard       | sillimerstand           | TIME-OUT VO | or air | product in | alle i | angen | of realors   | -3 Ciê | iden. |
| 20  | Standada        | Siamicistania           | unic out to | or and | producen   | anci   | anach | orregios     | 0 40   | gen   |

U kunt de tijdsperiode die de printer wacht voordat de sluimerstand wordt ingeschakeld nadat een taak is afgedrukt, instellen tussen één uur en één maand.

#### Printer is uitgeschakeld

Als dit product een stand heeft waarin het is uitgeschakeld maar er nog steeds een kleine hoeveelheid energie wordt verbruikt en u wilt het stroomverbruik van het product volledig stoppen, moet u de stekker van het product uit het stopcontact trekken.

#### Totaal energieverbruik

Het is soms handig om het totale energieverbruik van het product te berekenen. Aangezien het stroomverbruik wordt aangegeven in watt, moet het stroomverbruik worden vermenigvuldigd met de tijd dat elke stand actief is op het product. Zo kunt u het energieverbruik berekenen. Het totale energieverbruik van het product is de som van het energieverbruik voor alle standen.

### Kennisgevingen over regelgevingen voor draadloze producten

Dit gedeelte bevat informatie over regelgeving die alleen van toepassing is op draadloze modellen.

Als u twijfelt of uw model een draadloos model is, gaat u naar onze website.

### Kennisgeving over modulaire componenten

Dit product kan een of meer van de volgende modulaire componenten bevatten:

Gereguleerd type/LEX-M01-005; FCC ID: IYLLEXM01005; Industry Canada IC: 2376A-M01005

# Blootstelling aan hoogfrequentie-energie

De hoeveelheid hoogfrequentie-energie die door dit draadloze apparaat wordt uitgestraald, ligt ver onder de limieten voor hoogfrequentie-energie die zijn vastgesteld door de FCC en andere regelgevende instanties. Er moet minimaal 20 cm (8 inch) ruimte tussen de antenne en eventuele personen zijn om te voldoen aan de vereisten voor hoogfrequentie-energie van de FCC en andere regelgevende instanties.

# Voorschriften van de Europese Gemeenschap (EG)

Dit product voldoet aan de veiligheidsvoorschriften van richtlijnen 2014/30/EU, 2014/35/EU, 2009/125/EC en 2011/65/EU van de Raad van de Europese Gemeenschap aangaande het harmoniseren van de wetten van de Lidstaten met betrekking tot elektromagnetische compatibiliteit en veiligheid van elektrische apparatuur die is ontworpen voor gebruik binnen bepaalde voltagegrenzen, de energiezuinigheid van producten die energie verbruiken en de beperking van het gebruik van bepaalde gevaarlijke stoffen in elektrische en elektronische apparatuur.

Een verklaring van conformiteit met de vereisten van de voorschriften is op verzoek verkrijgbaar via Lexmark International Technology Hungária Kft., 8 Lechner Ödön fasor, Millennium Tower III, 1095 Budapest HONGARIJE. Dit product voldoet aan de eisen van EN55022 en EN55032 met betrekking tot klasse B-producten en de veiligheidsvoorschriften van EN 60950-1 of EN 62368-1.

# Voorschriften van de Europese Gemeenschap (EG)

Dit product voldoet aan de veiligheidsvoorschriften van richtlijn 2014/53/EU van de Raad van de Europese Gemeenschap aangaande de onderlinge aanpassing van de wetten van de Lidstaten met betrekking tot radioapparatuur.

Een verklaring van conformiteit met de vereisten van de voorschriften is op verzoek verkrijgbaar via Lexmark International Technology Hungária Kft., 8 Lechner Ödön fasor, Millennium Tower III, 1095 Budapest HONGARIJE.

Het CE-teken geeft aan dat een apparaat voldoet aan de veiligheidsvoorschriften:

#### Beperkingen

Deze radioapparatuur mag alleen binnenshuis worden gebruikt. Gebruik buitenshuis is toegestaan. Deze beperking geldt voor alle landen die in de onderstaande tabel worden vermeld:

| Oostenrijk    | België   | Bulgarije | Zwitserland | Cyprus  | Tsjechië            | Duitsland | Denemarken | Estland  |  |
|---------------|----------|-----------|-------------|---------|---------------------|-----------|------------|----------|--|
| Griekenland   | Spanje   | Finland   | Frankrijk   | Kroatië | Hongarije           | lerland   | IJsland    | Italië   |  |
| Liechtenstein | Litouwen | Luxemburg | Letland     | Malta   | Nederland           | Noorwegen | Polen      | Portugal |  |
| Roemenië      | Zweden   | Slovenië  | Slowakije   | Turkije | Verenigd Koninkrijk |           |            |          |  |

# EU-verklaring inzake operationele frequentiebanden voor radiogolven en het maximale radiofrequentievermogen

Dit radioproduct zendt uit in de 2,4 GHz band (2,412 - 2,472 GHz in de EU) of 5 GHz band (5,15-5,35, 5,47-5,725 GHz in de EU). Het maximale EIRP-zendvermogen, inclusief antenneversterking, is  $\leq$  20 dBm voor beide frequentiebanden.

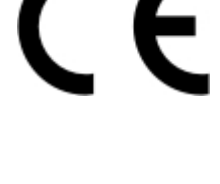

# Index

### Α

aanpassen, tonerintensiteit 116 aansluiten, kabels 10 aansluiting voor netsnoer 10 afdrukken lijst met lettertypen afdrukken 23 Pag. Netwerkinstell. 12 Pagina Menu-instellingen 12 vanaf een computer 20 vanaf een flashstation 21 afdrukken vanaf een computer 20 afdrukken vanaf een flashstation 21 afdrukken, lijst met voorbeelden van lettertypen 23 afdrukken, problemen oplossen afdrukken verloopt langzaam 90 afdruktaken worden niet afgedrukt 91 envelop wordt dichtgeplakt tijdens afdrukken 88 gesorteerd afdrukken werkt niet 88 laden koppelen lukt niet 89 onjuiste marges 99 papier loopt regelmatig vast 89 taak wordt afgedrukt op het verkeerde papier 116 taak wordt afgedrukt vanuit de verkeerde lade 116 vastgelopen pagina's worden niet opnieuw afgedrukt 90 afdrukkwaliteit, problemen oplossen afgekapte tekst of afbeeldingen 108 donkere afdruk 93 gekruld papier 103 gevouwen of gekreukeld papier 96 grijze achtergrond op afdrukken 97 herhaalde storingen 105 horizontale lichte strepen 99 lege of witte pagina's 92

lichte afdruk 100 nauwkeurige details worden niet correct afgedrukt 95 toner laat gemakkelijk los 109 verticale donkere lijnen of strepen 112 verticale donkere strepen 110 verticale donkere strepen met ontbrekende afdruk 113 verticale lichte strepen 114 Verticale witte strepen 114 vervormde of scheve afdruk 105 vlekkerige afdruk en stippen 102 volledig zwarte pagina's 106 AirPrint gebruiken 20 Andere supply dan die van printerfabrikant 87

### В

bedieningspaneel gebruiken 11 indicatielampje 11 knoppen 11 beeldverwerkingseenheid bestellen 62 vervangen 65 bestellen beeldverwerkingseenheid 62 tonercartridge 62 besturingssystemen ondersteund 122 beveiligingssleuf zoeken 58 bijwerken, firmware flash-bestand 124 bovenste installeren 121 koppelen 16 laden 13 ontkoppelen 16

# С

configureren, meldingen over supplies 62

contact opnemen met de klantenondersteuning 117 controleren, status van onderdelen en supplies 61 controllerkaart toegang 118

# D

de beveiligingssleuf vinden 58 Diversen 55 documenten afdrukken vanaf een mobiel apparaat 20 draadloos netwerk Wi-Fi Protected Setup 60 Draadloos, menu 40

# Ε

Eco-modus configureren 74 een configuratiebestand exporteren met de Embedded Web Server 124 een configuratiebestand importeren met de Embedded Web Server 124 emissiekennisgevingen 125, 129 energiebesparingsmodi configureren 74 Ethernet-menu 43 Ethernetpoort 10

# F

FCC-kennisgevingen 129 firmware bijwerken 124 flashstation afdrukken vanuit 21

# G

geheugen van de vaste schijf van de printer 59 gekreukeld papier 96 geluidsniveaus 125 gevouwen papier 96 Google Cloud Print gebruiken 20 grijprolmechanisme vervangen 69 grijprolmechanisme vervangen 69

## Η

hardwareopties bovenste 121 hardwareopties toevoegen printerstuurprogramma 123 herstellen, fabriekswaarden 59

## I

indicatielampje printerstatus 11 installeren, printersoftware 123 instellen, envelopformaat 13 instellen, kartonformaat 13 instellen, labelformaat 13 Instellingen voor Universal papier configureren 13 instellingen voor Universal papier configureren 13 interne opties firmwarekaarten 118 flashgeheugen 118 installeren 119 lettertypenkaarten 118 interne opties toevoegen printerstuurprogramma 123

### Κ

kan Embedded Web Server niet openen 86 kennisgeving van vluchtigheid 59 kennisgevingen 125, 126, 128, 129 klantenondersteuning contact opnemen 117 koppelen van invoerladen 16

# L

laden multifunctionele invoer 15 laden ontkoppelen 16 lampje aan-uitknop printerstatus 11 lege pagina's 92 lijst met lettertypen afdrukken afdrukken 23 locatie papierstoring bepalen 77

### Μ

Materiaalsoorten-menu 39 menu 802.1x 46 Aanmeldbeperkingen 54 Afbeelding 37 Afdruk flash-station 51 Afdrukken 56 Apparaat 56 Berichten 25 Configuratiemenu 28 Diversen 55 Energiebeheer 26 Ethernet 43 Extern bedieningspaneel 25 Fabrieksinstellingen herstellen 27 Google Cloud Print 50 Help 56 HTML 37 HTTP/FTP-instellingen 48 Indeling 30 Instellen 31 Instellingen beveiligd afdrukken 54 IPSec 47 Kwaliteit 32 Ladeconfiguratie 38 Logbestand beveiligingscontrole 52 LPD-configuratie 48 Materiaalsoorten Types 39 Netwerk 56 Netwerkoverzicht 40 Oud apparaat wissen 29 Over deze printer 29 Pagina Menu-instellingen 55 PCL 35 PDF 34 PostScript 34 Preferences (Favorieten) 24 Problemen oplossen 57 SNMP 45 Taakadministratie 33 TCP/IP 44 ThinPrint 49 Universal-instelling 39

**USB** 49 **XPS 34** Menu Fabrieksinstellingen herstellen 27 Menu HTTP-/FTP-instellingen 48 Menu IPSec 47 Menu Netwerkoverzicht 40 Menu Oud apparaat wissen 29 Menu Zichtbare pictogrammen op het beginscherm 29 menu-overzicht 24 menu's Draadloos 40 Zichtbare pictogrammen op het beginscherm 29 methode met drukknop 60 milieu-instellingen 74 mobiel apparaat afdrukken vanuit 20 Mopria Print Service gebruiken 20 multifunctionele invoer laden 15

### Ν

netwerkconfiguratiepagina afdrukken 87 niet-vluchtig geheugen 59 wissen 58

# Ο

ondersteunde bestandstypen 22 ondersteunde besturingssystemen 122 ondersteunde flashstations 22 ondersteunde papierformaten 17 ondersteunde papiergewichten 19 ondersteunde papiersoorten 18 oppakbanden vervangen 67 oppakbanden vervangen 67 optionele kaart installeren 119 optionele kaart installeren 119

### Ρ

Pag. Netwerkinstell. afdrukken 12 Pagina Menu-instellingen afdrukken 12

Papier vast in klep A 78 papier vastgelopen in achterklep 81 papier vastgelopen in de duplexeenheid 83 papier vastgelopen in de multifunctionele invoer 84 papier vastgelopen in laden 84 papier vastgelopen, verhelpen bovenste 84 in de achterklep 81 in de duplexeenheid 83 in de multifunctionele invoer 84 papierstoringen voorkomen 76 papierstoringen verhelpen bovenste 84 in de duplexeenheid 83 in de multifunctionele invoer 84 in de standaarduitvoerlade 82 parallelle poort 10 pincode, methode 60 plaats voor de printer bepalen 8 plaatsen, enveloppen in de multifunctionele invoer 15 printer locatie selecteren 8 minimale installatieruimte 8 vervoeren 74 printer reageert niet 115 printer reinigen 61 printer vervoeren 74 printerberichten Andere supply dan die van printerfabrikant 87 Vervang cartridge, printerregio onjuist 87 printerconfiguraties 9 printergeheugen beveiligen 59 printergeheugen wissen 58, 59 printerinstellingen fabriekswaarden herstellen 59 printerinstellingen terugzetten naar de standaardinstellingen 59 printermenu's 24 printeronderdelen status controleren 61 printerpoorten 10 printersoftware installeren 123 printerstuurprogramma hardwareopties to evoegen 123

problemen oplossen kan Embedded Web Server niet openen 86 printer reageert niet 115 problemen oplossen, afdrukken afdrukken verloopt langzaam 90 afdruktaken worden niet afgedrukt 91 envelop wordt dichtgeplakt tijdens afdrukken 88 gesorteerd afdrukken werkt niet 88 laden koppelen lukt niet 89 onjuiste marges 99 papier loopt regelmatig vast 89 taak wordt afgedrukt op het verkeerde papier 116 taak wordt afgedrukt vanuit de verkeerde lade 116 vastgelopen pagina's worden niet opnieuw afgedrukt 90 problemen oplossen, afdrukkwaliteit afgekapte tekst of afbeeldingen 108 donkere afdruk 93 gekruld papier 103 gevouwen of gekreukeld papier 96 grijze achtergrond op afdrukken 97 herhaalde storingen 105 horizontale lichte strepen 99 lege of witte pagina's 92 lichte afdruk 100 nauwkeurige details worden niet correct afgedrukt 95 toner laat gemakkelijk los 109 verticale donkere lijnen of strepen 112 verticale donkere strepen 110 verticale donkere strepen met ontbrekende afdruk 113 verticale lichte strepen 114 Verticale witte strepen 114 vervormde of scheve afdruk 105 vlekkerige afdruk en stippen 102 volledig zwarte pagina's 106

### R

reinigen binnenkant van de printer 61 buitenkant van de printer 61

## S

scheve afdruk 105 Slaapstand configureren 74 Sluimerstand configureren 74 speciaal papier instellen, papierformaat 13 instellen, papiersoort 13 status van de printerconnectiviteit controleren 87 stippen op afdrukken 102 storing verhelpen in klep A 78 storingslocaties bepalen 77 supplies status controleren 61 zuinig omgaan 75 supplies, bestellen beeldverwerkingseenheid 62 supplies, meldingen configureren 62

# Т

Testpagina's 57 toegang krijgen tot de controllerkaart 118 tonercartridge bestellen 62 vervangen 63 tonerintensiteit aanpassen 116

# U

uitleg over de status van de aanuitknop en het indicatielampje 11 USB-printerpoort 10

# V

vastgelopen pagina's opnieuw afdrukken 90 veiligheidsinformatie 5, 6, 7 verbinding maken met een draadloos netwerk methode met drukknop gebruiken 60 methode met pincode gebruiken 60 verplaatsen van printer 8,73 verticale donkere lijnen op afdrukken 112 verticale strepen op afdrukken 112 Vervang cartridge, printerregio onjuist 87 vervangen, supplies beeldverwerkingseenheid 65 tonercartridge 63 vervormde afdruk 105 verwijderen, papierstoring in klep A 78 vlekkerige afdrukken 102 vluchtig geheugen 59 wissen 58 voorkomen, papierstoringen 76 vullen, laden 13

#### W

Wi-Fi Protected Setup draadloos netwerk 60 witte lijnen 114 witte pagina's 92

### Ζ

zuinig omgaan met supplies 75